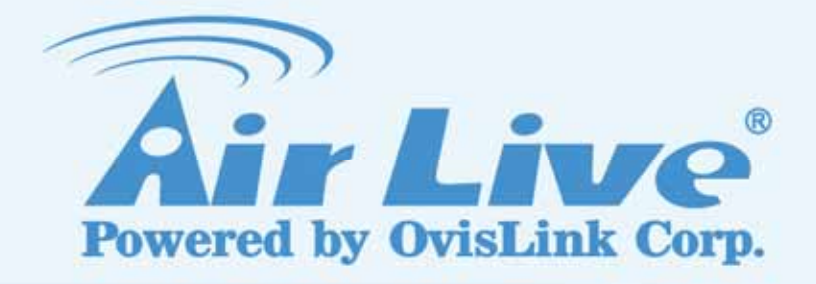

### WFP-151U

**11n Wireless Multi-function Print Server** 

### **User's Manual**

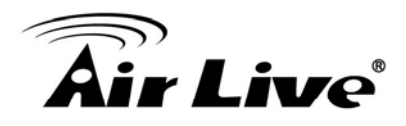

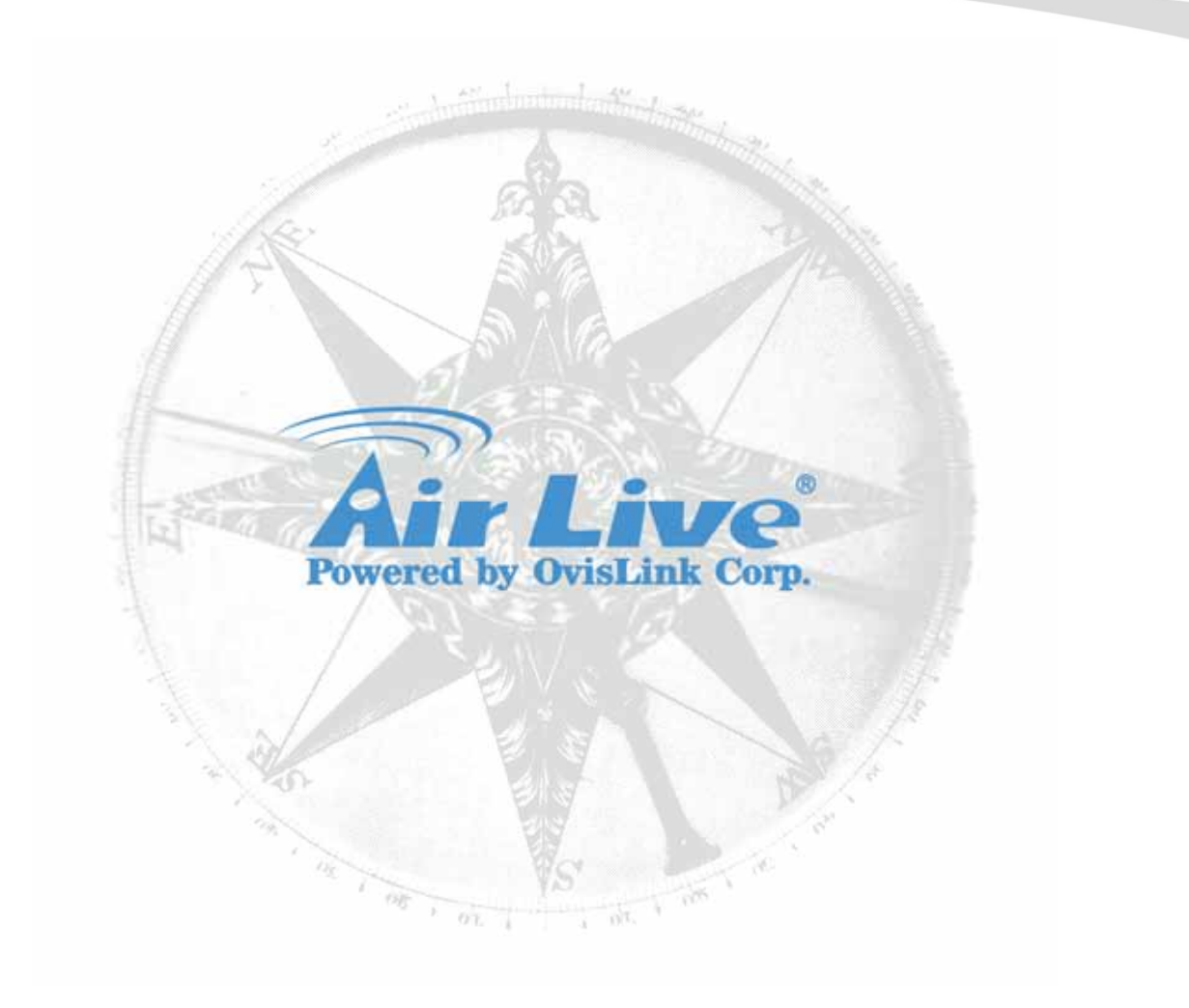

#### **Copyright & Disclaimer**

No part of this publication may be reproduced in any form or by any means, whether electronic, mechanical, photocopying, or recording without the written consent of OvisLink Corp.

OvisLink Corp. has made the best effort to ensure the accuracy of the information in this user's guide. However, we are not liable for the inaccuracies or errors in this guide. Please use with caution. All information is subject to change without notice

All Trademarks are properties of their respective holders.

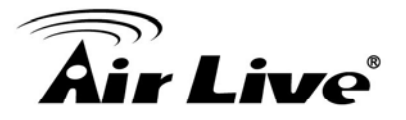

### **Table of Contents**

| 1. Introduction                                                                                                    | 1  |
|----------------------------------------------------------------------------------------------------|----|
| 1.1 Overview                                                                                                    | 1  |
| 1.2 How to Use This Guide                                                                                                    | 2  |
| 1.3 Firmware Upgrade and Tech Support                                                                                                    | 3  |
| 1.4 Features                                                                                                    | 4  |
| 2. Installing the WFP-151U                                                                                                    | 5  |
| 2.1 Before You Start                                                                                                    | 5  |
| 2.2 Package Content                                                                                                    | 5  |
| 2.3 Knowing your WFP-151U                                                                                                    | 6  |
| 2.4 Hardware Installation                                                                                                    | 6  |
| 2.5 LED Table                                                                                                    | 7  |
| 2.6 Software Installation                                                                                                    | 7  |
| 2.7 MFP Server Utilities                                                                                                    | 15 |
| 2.8 Install MFP Drivers/Utilities                                                                                                    | 16 |
| 2.8.1 Never Install MEP Driver/Litilities                                                                                                    | 17 |
| 2.9.2 MED Drivers/Litilities has been installed                                                                                                    |    |
| 2.8.2 MFP Drivers/Utilities has been installed                                                                                                    |    |
| 2.8.2 MFP Drivers/Utilities has been installed<br>3. Using the WFP-151U<br>3.1 Important Information                                                                                                    |    |
| 2.8.2 MFP Drivers/Utilities has been installed<br>3. Using the WFP-151U<br>3.1 Important Information                                                                                                    |    |
| <ul> <li>2.8.2 MFP Drivers/Utilities has been installed</li></ul>                                                                                                    |    |
| 2.8.2 MFP Drivers/Utilities has been installed<br>3. Using the WFP-151U<br>3.1 Important Information                                                                                                    |    |
| <ul> <li>2.8.2 MFP Drivers/Utilities has been installed</li></ul>                                                                                                    |    |
| <ul> <li>2.8.2 MFP Drivers/Utilities has been installed</li> <li>3. Using the WFP-151U</li> <li>3.1 Important Information</li> <li>3.2 Share Print</li> <li>3.3 Share Scan</li> <li>3.4 Share Card Reader</li> <li>3.5 Fax a File</li> <li>4. MFP Manager</li> </ul>                                                                                                    |    |
| 2.8.2 MFP Drivers/Utilities has been installed<br>3. Using the WFP-151U<br>3.1 Important Information<br>3.2 Share Print<br>3.3 Share Scan<br>3.4 Share Card Reader<br>3.5 Fax a File<br>4.1 MFP Server List                                                                                                    |    |
| 2.8.2 MFP Drivers/Utilities has been installed<br>3. Using the WFP-151U<br>3.1 Important Information<br>3.2 Share Print<br>3.3 Share Scan<br>3.4 Share Card Reader<br>3.5 Fax a File<br>4.1 MFP Server List<br>4.2 My Favorite                                                                                                    |    |
| 2.8.2 MFP Drivers/Utilities has been installed<br>3. Using the WFP-151U<br>3.1 Important Information<br>3.2 Share Print<br>3.3 Share Scan<br>3.4 Share Card Reader<br>3.5 Fax a File<br>4.1 MFP Server List<br>4.2 My Favorite<br>4.3 Auto Connect List                                                                                                    |    |
| 2.8.2 MFP Drivers/Utilities has been installed<br>3. Using the WFP-151U<br>3.1 Important Information<br>3.2 Share Print<br>3.3 Share Scan<br>3.4 Share Card Reader<br>3.5 Fax a File<br>4.1 MFP Manager<br>4.1 MFP Server List<br>4.2 My Favorite<br>4.3 Auto Connect List<br>4.4 Quick Setup                                                                                                    |    |
| <ul> <li>2.8.2 MFP Drivers/Utilities has been installed</li> <li>3. Using the WFP-151U</li></ul>                                                                                                    |    |
| <ul> <li>2.8.2 MFP Drivers/Utilities has been installed</li> <li>3. Using the WFP-151U</li> <li>3.1 Important Information</li> <li>3.2 Share Print</li> <li>3.3 Share Scan</li> <li>3.4 Share Card Reader</li> <li>3.5 Fax a File</li> <li>4.1 MFP Manager</li> <li>4.1 MFP Server List</li> <li>4.2 My Favorite</li> <li>4.3 Auto Connect List</li> <li>4.4 Quick Setup</li> <li>4.5 Option Settings</li> <li>4.5.1 General Setting</li> </ul> |    |

## **Air Live**

| 5. Server Configuration                   |
|-------------------------------------------|
| 5.1 Option Settings                       |
| 5.2 Search for All Available MFP Server35 |
| 5.3 Status of MFP Server                  |
| 5.4 Setup the MFP Server37                |
| 5.5 General Configuration38               |
| 5.6 TCP/IP Configuration                  |
| 5.7 System Configuration41                |
| 5.8 Wireless Configuration42              |
| 5.9 MFP Server Management50               |
| 5.10 Report51                             |
| 6. Web Management in WFP-151U52           |
| 6.1 Menu Structure of WFP-151U52          |
| 6.2 Login54                               |
| 6.3 Device Setup55                        |
| 6.3.1 System                              |
| 6.4 Setup Wizard56                        |
| 6.4.1 System                              |
| 6.5 System Tools64                        |
| 6.5.1 Load Default                        |
| 7.1 LPR Printing66                        |
| 7.2 RAW Printing                          |
| 7.3 IPP Printing78                        |
| 7.3.1 System Setup                        |
| 8.1 Software Installation Procedure83     |

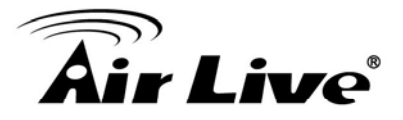

| 8.2 Server Utilities                                                                                                    | 92  |
|----------------------------------------------------------------------------------------------------|-----|
| 8.3 Network Port Setup                                                                                                    | 93  |
| 8.4 Add Printer                                                                                                    | 94  |
| 9. MFP Server Installation in UNIX/Linux                                                                                                    | 99  |
| 9.1 GUI Mode                                                                                                    | 99  |
| 9.2 Console Mode                                                                                                    | 103 |
| <ul> <li>9.2.1 Enable MFP Server's TCP/IP Support</li> <li>9.2.2 Setup MFP Server's IP Address</li> <li>9.2.3 Verify MFP Server's IP Address</li> <li>9.2.4 Configure Remote LPD Printing on the Host</li> <li>10. MFP Server Installation in MAC OS</li> </ul> |     |
| 10.1 MAC 10.4.x                                                                                                    | 108 |
| 10.2 MAC 10.3.x                                                                                                    | 108 |
| 11. Troubleshooting                                                                                                    | 113 |
| 12. Specifications                                                                                                    | 117 |
| 13. Network Glossary                                                                                                    | 119 |

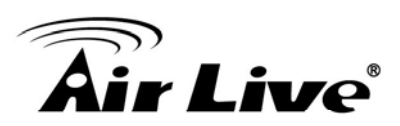

### Introduction

#### 1.1 Overview

Thank you for purchasing and using WFP-151U. This MFP server allows your Multi-function, all-in-one printer (called for short: MFP) or printer to become a shared device on the network. Unlike many print servers, it can communicate with MFP and printer as if it is connected directly to your computer. Because of the features, all users can share print, scan, card reader and fax functions through the network. Furthermore, the MFP Server can build the bi-directional communication with MFPs and Printers so that it can help to monitor important information such as ink levels and paper levels.

The MFP server supports print, scan, card reader and fax sharing functions in the most popular operating systems: Windows 2000 SP4 above, Windows XP SP1 above and Windows Vista. It also supports Windows XP and Vista scanning utility and MFP vendors' scanning utilities. When you want to scan in the Windows XP or Vista, you can choose one of the utilities.

Not only be a MFP Server, this MFP Server can also be a traditional print server. It supports TCP/IP network protocol and LPR, RAW and IPP printing protocols. It can share print function in the various common network operating systems including Windows 98SE/Me/NT/2000/XP/2003/Vista, Unix, Linux and MAC OS 9.x above.

This MFP Server provides IEEE 802.11n/g/b wireless LAN (up to 54Mbps data transfer rate), an Ethernet network port (10/100Mbps Ethernet) and one USB 2.0/1.1 port for MFP or printer. The MFP Server can be connected to your 802.11n/g/b wireless network or wired network. It is very convenient and flexible to build up the MFP Server to your network environment.

The MFP server is the best solution for users to share MFP or printer conveniently and easily. It offers the most flexibility and manageability for MFP or printer on your Local Area Network at an extremely low cost and with an absolute minimum setup and maintenance required.

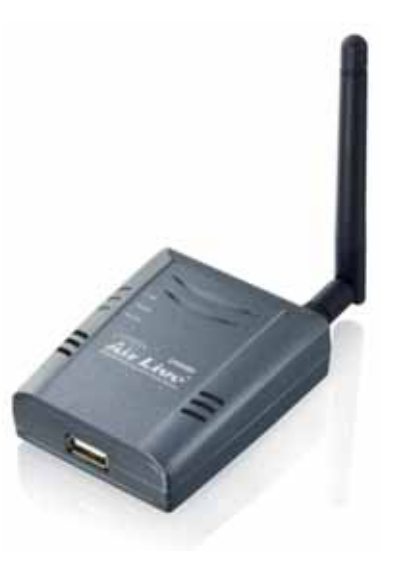

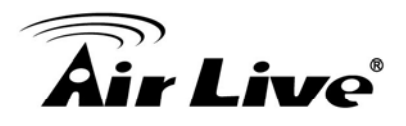

#### 1.2 How to Use This Guide

This MFP Server supports dual functionalities: MFP Server Mode and Print Server Mode at the same time. Users can choose one of the modes to share MFP or Printer functions through the MFP Server.

#### MFP Server Mode

The MFP Server can communicate with MFP and printer as if it is connected directly to your computer. This enables users to connect to MFP for sharing print, scan, card reader and fax functions. If the MFP Server is connected to a printer but not MFP, users still can share printing function through the operation mode. The supported OS in this mode is Windows 2000 SP4 above, Windows XP SP1 above and Windows Vista. The MFP Server mode doesn't support Windows 98SE/ME/NT, Linux/Unix or MAC OS.

#### **Print Server Mode**

The MFP Server also supports LPR, IPP and RAW printing protocols, which enable users to share print function from MFP or Printer. The supported OS is Windows 98SE/Me/NT/2000/XP/2003, Unix, Linux and MAC OS 9.x above. In Windows Vista, the MFP Server only supports LPR printing protocol.

It is recommended that you read through the entire user's guide whenever possible. The user guide is divided into different chapters. You should read at least go through the first 3 chapters before attempting to install the device.

#### Recommended Reading

Chapter 1: This chapter explains the basic information for WFP-151U. It is a must read.

**Chapter 2**: This chapter is about hardware and software installation. You should read through the entire chapter.

Chapter 3: This chapter will introduce what WFP-151U can do for users

Chapter 4: This chapter explains how to use MFP Manager Utility.

**Chapter 5**: This chapter explains how to use Server ManagerUtility.

**Chapter 6**: This chapter explains how to make configuration in WFP-151U via Web browser.

Chapter 7: This chapter will introduce how to use three printing protocols.

**Chapter 8**: This chapter will introduce how to install the MFP Server to be print server in Windows 98SE/Me/NT.

**Chapter 9**: This chapter will introduce how to install the MFP Server to be print server in UNIX/LINUX.

**Chapter 10**: This chapter will introduce how to install the MFP Server to be print server in MAX OS.

Chapter 11: If any trouble in using WFP-151U, you can refer to this chapter

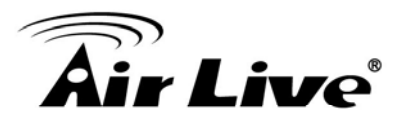

Chapter 12: This chapter shows technical specification of WFP-151U.

**Chapter 13**: Explanation on network technical terms from A to Z. Highly recommended for reference when you encounter an unfamiliar term.

#### **1.3 Firmware Upgrade and Tech Support**

If you encounter a technical issue that can not be resolved by information on this guide, we recommend that you visit our comprehensive website support at <u>www.airlive.com</u>. The tech support FAQ are frequently updated with latest information.

In addition, you might find new firmwares that either increase software functions or provide bug fixes for WFP-151U. You can reach our on-line support center at the following link: <a href="http://www.airlive.com/support\_2.jsp">http://www.airlive.com/support\_2.jsp</a>

Since 2009, AirLive has added the "Newsletter Instant Support System" on our website. AirLive Newsletter subscribers receives instant email notifications when there are new download or tech support FAQ updates for their subscribed airlive models. To become an AirLive newsletter member, please visit: <u>http://www.airlive.com/member/member\_3.jsp</u>

|            | -    | 🥖 http://www.airli | ve.com/membe | r/member_2_registration.j:         | :p          | •     | 5 🗙 🚼                      |       |                         |     |
|------------|------|--------------------|--------------|------------------------------------|-------------|-------|----------------------------|-------|-------------------------|-----|
| ] <b>x</b> | 🔁 🔹  |                    |              |                                    |             |       |                            |       |                         |     |
| ☆          | 88 - | 🏉 Hotspot Gateway  | ,Wireless    | 🏉 Airlive                          | ×           |       |                            |       |                         | - 🔊 |
|            |      |                    |              | Do you wish to su                  | bscriber to | the   | automated monthly newsle   | tter? |                         |     |
|            |      |                    |              | Monthly news                       | 🗆 🗆 Sub     | scrib | e Language : select        | T     |                         |     |
|            |      |                    |              | Instant Support                    | 🗹 Sub       | scrib | e Language : English       | •     |                         |     |
|            |      |                    |              | All Products                       |             |       |                            |       |                         |     |
|            |      |                    |              | Product Main Cate                  | egory       | Pro   | tegeny                     | N     | Nodel NO                | _   |
|            |      |                    |              | Print Server<br>Router             |             | M     | ulti-Function Print Server |       | MFP-101U<br>WFP-101U    |     |
|            |      |                    |              | Security Gateway<br>Skype          | /           | W     | lireless                   |       | WEP 101U v2<br>WFP-151U |     |
|            |      |                    |              | Switches<br>VolP                   | >           | >     |                            | >>    |                         |     |
|            |      |                    |              | Wireless Indoor<br>Wireless Access | orv         |       |                            |       |                         |     |
|            |      |                    |              | Wireless Outdoor<br>WISP           |             |       |                            |       |                         |     |

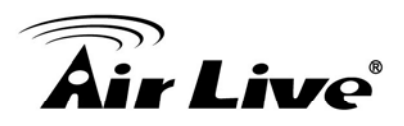

#### **1.4 Features**

- Confirms to IEEE802.3 10BASE-T, 802.3u 100BASE-TX, 802.11 802.11n/g/b (2.4GHz) Wireless LAN standards
- One USB 2.0 port to connect to MFP or printer
- Compatible with the majority of HP, EPSON, Lexmark, Canon, Brother, Konica Minolta, Samsung, etc. MFPs and Printers
- Supports DHCP Client protocol
- Supports Web-based management and Windows Configuration Utility
- Provides easy-to-use installation and setup programs
- Supports Fault-Tolerant Upgrade capability
- Supported operating system
  - MFP Server: Windows 2000 SP4 above/XP SP1 above/Vista (32-bit/64-bit)
  - Print Server: Windows 2000/XP/2003/Vista, MAC OS 9.x above and Linux/Unix

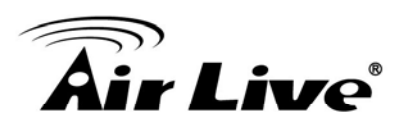

## Installing the WFP-151U

This chapter describes the hardware features, hardware installation procedure and software installation procedure for the WFP-151U.

#### 2.1 Before You Start

It is important to read through this section before you install the WFP-151U.

- The maximum cabling distance is 100 meters.
- Only use the power adapter which in the package
- Always check the LED lights for troubleshooting

#### 2.2 Package Content

Unpack the contents of the WFP-151U and verify them against the checklist below.

- One unit of WFP-151U
- 5V Power Adapter
- User Guide (CD-ROM)
- Quick Installation Guide

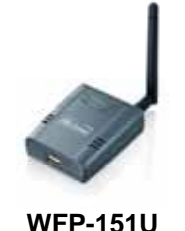

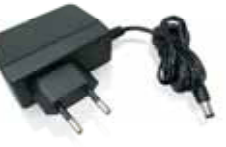

**5V Power Adapter** 

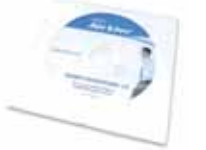

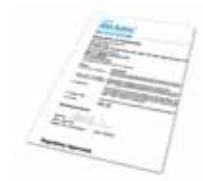

User Guide (CD-ROM)

Quick Installation Guide

Compare the contents of your WFP-151U package with the standard checklist above. If any item is missing or damaged, please contact your local dealer for service.

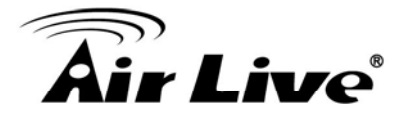

#### 2.3 Knowing your WFP-151U

Below are descriptions and diagrams of the product:

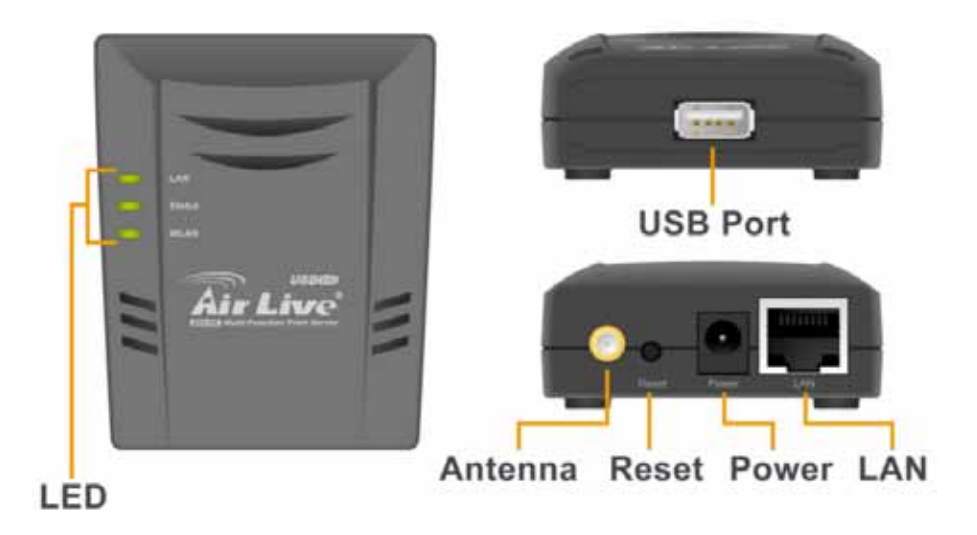

#### 2.4 Hardware Installation

Set the WFP-151U on a sufficiently large flat space with a power outlet nearby. The surface where you put your WFP-151U should be clean, smooth, level and sturdy. Make sure there is enough clearance around the WFP-151U to allow attachment of cables, power adapter and allow air circulation.

- A. Unpack the MFP Server package and verify that all the items listed in the previous section are provided.
- B. Plug the USB cable to the MFP Server with the MFP or printer that you want to share on the network.
- C. Connect the MFP Server to your network by attached the network cable to the network port of the MFP server.
- D. Connect the power adapter to the MFP Server. The MFP Server will perform the Power-On-Self-Test (POST) after it is powered on. When the Status LED is unlighted, the MFP Server is ready.

Note:

- 1. You must use the power adapter shipped along with the MFP Server, do NOT use any other power adapter from other sources.
- 2. To prevent the compatibility problem between MFP Server and a few MFP or printer, it is recommended that you power on the MFP Server before the MFP or printer.

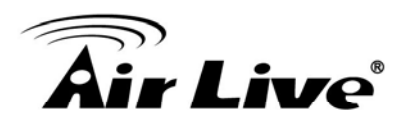

#### 2.5 LED Table

The LED Indicators gives real-time information of systematic operation status. The following table provides descriptions of LED status and their meaning.

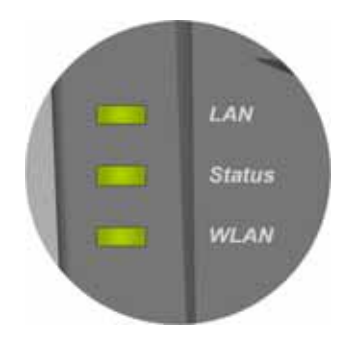

| LED    | Status | Description                                                                                          |
|--------|--------|----------------------------------------------------------------------------------------------------|
| LAN    | Green  | WFP-151U is connected to LAN.                                                                        |
|        | Blink  | The port is receiving or transmitting data.                                                          |
|        | Off    | WFP-151U is not connected to LAN.                                                                    |
| Status | Green  | PC is connected                                                                                      |
|        | Off    | PC is disconnected                                                                                   |
| WLAN   | Green  | WFP-151U is connected to wireless AP/Router.                                                         |
|        | Blink  | WFP-151U is receiving or transmitting data via wireless connection or trying to connect to AP/Router |
|        | Off    | WFP-151U is disabled                                                                                 |

#### 2.6 Software Installation

Before you start, you should check your computer's operating system. This program can be run in Windows 2000 SP4 above, Windows XP SP1 above and Windows Vista. The following procedures are running in Windows XP, for Windows 2000 and Windows Vista, the procedures are similar. For the installation procedures in Windows 98SE/ME/NT and other operating systems, please refer to the manual of the MFP Server.

Tip: You have to uninstall all the MFP server drivers and utilities if you have installed the

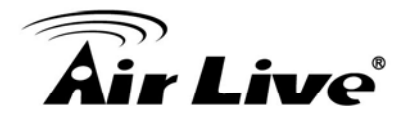

previous version.

- 1. Insert the CD shipped along with the MFP Server into your CD-ROM drive. The Autorun.exe program should be executed automatically. If not, run Autorun.exe manually from CD-ROM drive's root directory
- 2. The following screen will be displayed. Click "Driver and Utility".

| Air Live                   | WFP-151U<br>/// 11n Wireless Multi-function<br>Print Server |
|----------------------------|-------------------------------------------------------------|
| Quick Setup Guide          |                                                             |
| User's Manual              |                                                             |
| Install Driver And Utility |                                                             |
| Acrobat Reader             |                                                             |
| Browse CD                  |                                                             |
| EXIT                       |                                                             |
| /// Driver & Manual CD     | (www.airlive.com)                                           |

3. The "MFP Server Utilities - InstallShield Wizard" is displayed, click "Next".

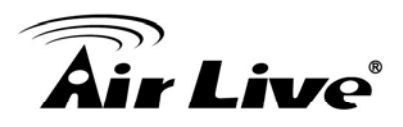

| AirLive MFP Server Utilities - | InstallShield Wizard                                                                                                    |
|--------------------------------|----------------------------------------------------------------------------------------------------|
|                                | AirLive MFP Server Utilities 2.0.5.14<br>Welcome! This installation wizard for AirLive MFP Server Utilities will:<br>1) Copy all necessary utilities and drivers<br>2) Guide you through the MFP Server setup process |
| InstallShield                  |                                                                                                    |

4. Click "Next" to install the MFP Server utilities in the default folder or click "Change" to specify the destination folder where you would like to install the MFP Server utilities.

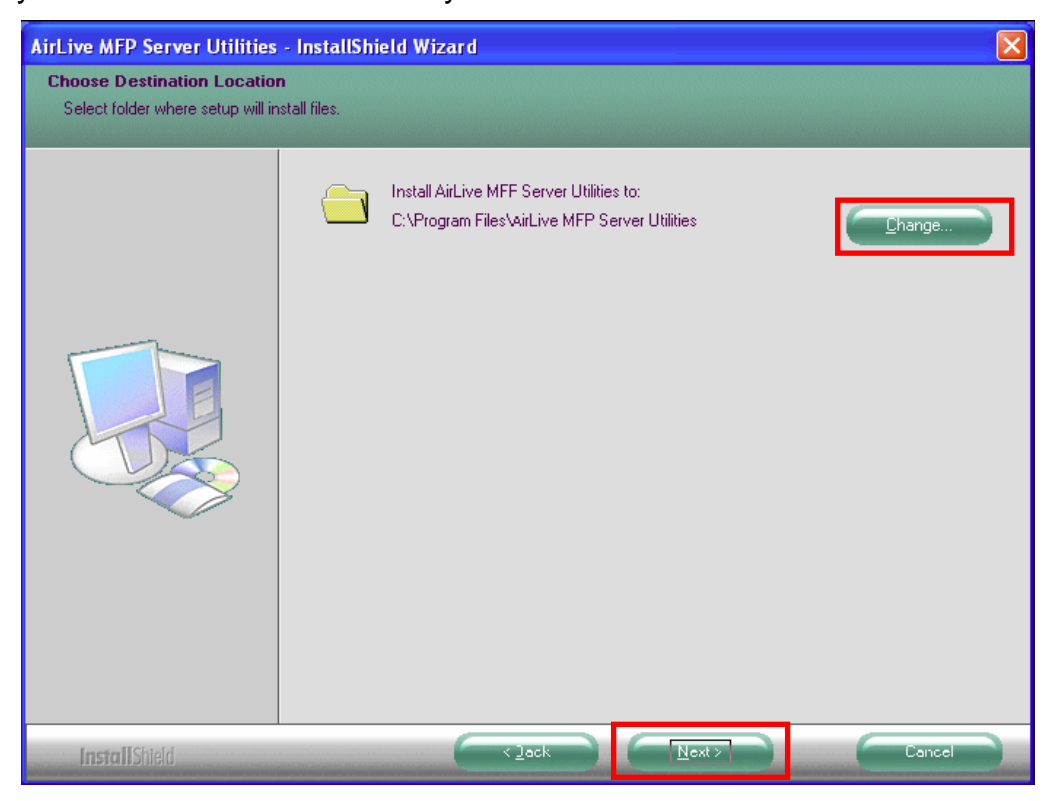

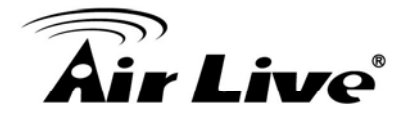

5. Click the" Continue Anyway button " for software installation

| Softwar | e Installation                                                                                                    |
|---------|----------------------------------------------------------------------------------------------------|
| ♪       | The software you are installing has not passed Windows Logo testing to verify its compatibility with Windows XP. ( <u>Tell me why</u> this testing is important.)                                                                                                    |
|         | Continuing your installation of this software may impair<br>or destabilize the correct operation of your system<br>either immediately or in the future. Microsoft strongly<br>recommends that you stop this installation now and<br>contact the software vendor for software that has<br>passed Windows Logo testing. |
|         | Continue Anyway STOP Installation                                                                                                    |

- 6. The system starts installing the MFP Server Utilities.
- 7. The "MFP Server Configuration" screen is displayed. If you want to configure the MFP Server, please click "Next" directly. Or you can select "No, I will configure the MFP Server later" and click "Next" to complete the installation.

| AirLive MFP Server Utilities | : - InstallShield Wizard                                     | X |
|------------------------------|--------------------------------------------------------------|---|
| Configuration                |                                                              |   |
|                              |                                                              |   |
|                              | Please choose to start the configuration right now or later. |   |
|                              | Yes, I want to configure the MFP Server now.                 |   |
|                              | No, I will configure the MFP Server later.                   |   |
|                              |                                                              |   |
| InstallShield                | Cancel                                                       |   |

8. Once choosing "Yes, I want to configure MFP Server now." and click "Next". The MFP

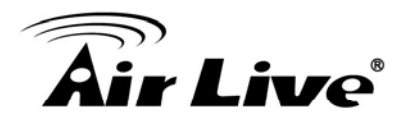

Server List will auto search the MFP Servers in the network. Select the MFP Server you wan to setup and click "Next" to continue.

| MFP Server List               | <u> </u>                                                                                                    |
|-------------------------------|----------------------------------------------------------------------------------------------------|
| Choose MFP Server<br>MF101016 | If the MFP Server is installed for<br>the first time, the "MFP Server Name"<br>is the last 6 digits of MAC ID of the |
|                               | MFP Server with a "MF" prefix.                                                                                       |
|                               | Refresh                                                                                                    |
|                               | < Back Next > Cancel                                                                                                 |

9. Enter the "User Name" and "Password" of the MFP Server you have selected to login the MFP Server. The default "User Name" is "**admin**"; default "Password" is "**airlive**."

| Login             | × |
|-------------------|---|
| User Name : admin | 1 |
| Password : ****** |   |
| Login Cance       |   |

10. Set the "Alias Name" and the "MFP Server Description" to the MFP Server here. Click on "Next".

**Note:** You can define the location or other information of the MFP Server for easy to find the MFP by filling "MFP Server Description".

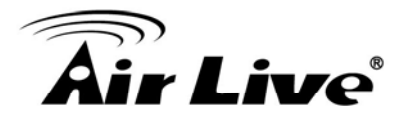

| Name the MFP Server                                                                   |
|---------------------------------------------------------------------------------------|
|                                                                                       |
| Device Name: MF101016                                                                 |
| The unique serial number of the MFP Server                                            |
| Alias Name: MF101016                                                                  |
| An alternative name for easy management                                               |
| MFP Server Description:                                                               |
| Enter 15-digit description of the MFP Server<br>such as location or other information |
|                                                                                       |
|                                                                                       |
|                                                                                       |
|                                                                                       |
| < Back Next > Cancel                                                                  |

11. Please set the network settings for the MFP Server manually. By default, the network settings are as follows.

#### IP Address: 192.168.2.2

#### Subnet Mask: 255.255.255.0

If you have selected "DHCP", the MFP Server will try to determine your network settings automatically. If a DHCP Server is present within the network, the MFP Server will automatically obtain and configure the network settings assigned by the DHCP Server. The assigned IP Address will be shown in the IP Address fields. If no DHCP Server is present within the network, please assign the network settings of the MFP Server manually. Please click "Next" once you have found appropriate network settings for the MFP Server.

Note: The MFP Server IP Address should be in the same network segment with the connected computer. If the network settings are incorrect, a message will be prompted to remind you after you click "Next". Please make sure that you have set the right settings before going to the next step. If you don't want to set it now, please click "Cancel" to finish the installation. You can then use the "Server Manager" utility to configure the MFP Server.

# **Air Live**

| TCP/IP Configuration |     |       |       |     |        | X      |
|----------------------|-----|-------|-------|-----|--------|--------|
|                      |     |       |       |     |        |        |
| C DHCP               |     |       |       |     |        |        |
| IP Address:          | 0   | . 0   | . 0   | . 0 | _      |        |
| Subnet Mask:         | 0   | . 0   | . 0   | . 0 | _      |        |
| Default Gateway:     | 0   | . 0   | . 0   | . 0 | _      |        |
|                      |     |       |       |     |        |        |
| Manual IP            |     |       |       |     |        |        |
| IP Address:          | 192 | . 168 | . 2   | . 2 |        |        |
| Subnet Mask:         | 255 | . 255 | . 255 | . 0 |        |        |
| Default Gateway:     | 0   | . 0   | . 0   | . 0 |        |        |
|                      |     |       |       |     |        |        |
|                      |     |       |       |     |        |        |
|                      |     |       | < Ba  | ck  | Next > | Cancel |
|                      |     | _     |       |     |        |        |

12. The "Wireless Network Settings" screen will allow you to connect your wireless MFP Server to your wireless router, access point, or point-to-point ad-hoc connection. The MFP Server will automatically scan the wireless networks nearby. Please select the appropriate wireless network that you would like to connect from the list and click "Next".

You may choose to scan for the wireless access point or router (Infrastructure mode) or the wireless adapters (Ad Hoc mode). Or, you can manually enter the wireless network information (Manual mode). By default, the wireless settings are as below.

Mode: Infrastructure

SSID: Default

13. If you chose to connect to an encrypted network, the "Wireless Security Settings" screen will be appeared. You have to select the "Security Mode" and enter the key the same as the settings on your wireless devices. For more information about the security settings, please refer to the Chapter 4.

Channel: 11

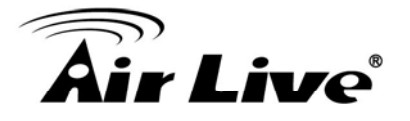

| Key                    | red Key   |            |             |   | 1 |
|------------------------|-----------|------------|-------------|---|---|
| -WEP Key<br>Key Length | 64 bits 💌 | Key Format | Hexadecimal | • |   |
| Key1                   |           |            |             |   |   |
| C Key2                 |           |            |             | _ |   |
| C Key4                 |           |            |             |   |   |
|                        |           |            |             |   |   |

14. The configurations are finished. Please click "Finish" to apply new settings.

| Preview Settings                                                                                                    | ×                                                                                                    |
|----------------------------------------------------------------------------------------------------|----------------------------------------------------------------------------------------------------|
|                                                                                                    |                                                                                                    |
| Device Name: MF101016<br>MFP Server Description:<br>Alias Name: MF101016<br>IP Address Assignment: DHCP<br>IP Address: 192.168.0.90<br>Wireless Mode: Infrastructure<br>SSID: Employee-NF<br>Channel: Auto<br>Security: None | Click "Finish", the program<br>will save the settings to the<br>MFP Server and reset the<br>MFP Server. |
| Security: None                                                                                                    |                                                                                                    |
|                                                                                                    |                                                                                                    |
|                                                                                                    |                                                                                                    |
| · · · · · · · · · · · · · · · · · · ·                                                                                                    |                                                                                                    |
|                                                                                                    | < Back Finish Cancel                                                                                    |

15. Click "Finish" to complete the installation.

Note: If the Windows XP Firewall in your system has been enabled, the MFP Server will automatically open ports for the MFP Server programs smoothly run in your system. It will not cause abnormal behaviors or unsafe on your system.

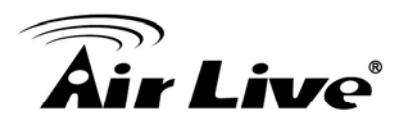

| AirLive MFP Server Utilities | - InstallShield Wizard                                                                                                |
|------------------------------|----------------------------------------------------------------------------------------------------|
|                              |                                                                                                    |
|                              |                                                                                                    |
|                              | InstallShield Wizard Complete                                                                                         |
|                              | The InstallShield Wizard has successfully installed AirLive MFP Server Utilities. Click Finish to exit<br>the wizard. |
|                              |                                                                                                    |
|                              |                                                                                                    |
|                              |                                                                                                    |
|                              |                                                                                                    |
|                              |                                                                                                    |
|                              |                                                                                                    |
| <b>Install</b> Shield        | Eack Finish Cancel                                                                                                    |

16. Choose if you want to run the "MFP Manager" utility automatically when Windows starts. It is recommended to enable the setting.

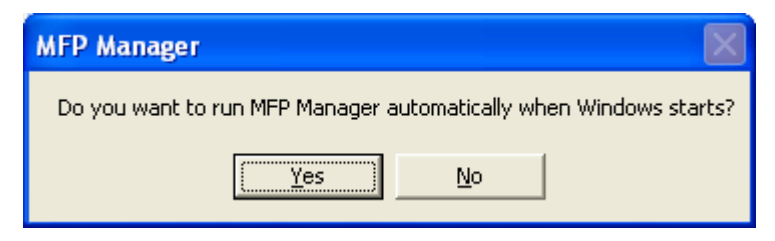

17. The default wireless setting is "Auto" mode. The MFP Server will detect if the MFP Server is connected to a wired LAN network through the attached Ethernet cable. If yes, it will work in wired network. To enable the wireless setting, please remove the Ethernet cable. For more detailed information about wireless setting, please refer to Chapter 4.

#### 2.7 MFP Server Utilities

After the installation is completed, there will be three utilities and a text file in the MFP Server's Program folder.

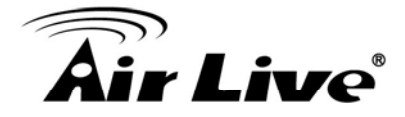

**MFP Manager** – Allows you to manage the connection between the MFP and your computer for sharing MFP function.

**Server Configuration** – Allows you to configure the MFP Server's IP Address, network protocols and other advanced features. It also allows you to manage the MFP Server.

**Uninstall** – Assistant for removing all installed MFP Server software programs.

**About Version** – Display the version of each utility including in the MFP Server software programs.

#### 2.8 Install MFP Drivers/Utilities

When the installation is completed, the "MFP Manager" will be popped up. It will automatically find the MFP Servers and the connected MFPs in the network and show it in the "MFP Server List".

| 📥 MFP Manager                                         |                       |
|-------------------------------------------------------|-----------------------|
| <u>O</u> ption <u>H</u> elp                           |                       |
| MFP Server List My Favorite Auto Connect List         |                       |
| MFP Server List                                       | MFP Information       |
| - MFCAB3EB (MAC: 00:4F:B4:CA:B3:EB IP: 192.168.2.2)   | Status: Idle          |
| Port 1: HP Officejet 5600 series                      | Computer Name:        |
|                                                       | Contact Information:  |
| Refresh Connect Disconnect Add t                      | o My <u>E</u> avorite |
| Auto release when idle time is over 0 minutes(5~255). |                       |

Before you start to install the MFP selected from the "MFP Server List", please check your computer's MFP installation status.

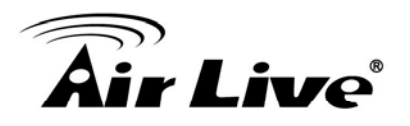

#### 2.8.1 Never Install MFP Driver/Utilities

Before the installation, please read the manual of the MFP. Some MFP requires users to install the drivers/utilities before connecting the MFP to your computer. Some MFP requires connecting the MFP to your computer during the installation. Please refer to the below illustration of "HP ALL-In-One Series" which is the screen displayed during the installation.

| 🐞 HP - All-In-One Series                                                                                                | K |
|----------------------------------------------------------------------------------------------------|---|
| Connect Your Device Now                                                                                                 | р |
| <ol> <li>Make sure the device is powered on.</li> <li>Connect the USB cable.</li> </ol>                                 |   |
| If you are unable to connect your device now, click this box and then click Next to finish                              |   |
| installing the software. You can connect your device later.           Help         < Back         Next >         Cancel | ] |

To connect the MFP to your computer through the MFP Server just like you have directly connected the MFP to your computer through the USB cable, you can follow the steps below.

1. Select the MFP that you want to install in the "MFP Server List" and click "Connect" button.

| 📥 MFP Manager                                       |                       |
|-----------------------------------------------------|-----------------------|
| <u>O</u> ption <u>H</u> elp                         |                       |
| MFP Server List My Favorite Auto Connect List       |                       |
| MFP Server List                                     | MFP Information       |
| - MECAB3ER (MAC: 00:4E:B4:CA:B3:EB IP: 192.168.2.2) | Status: Idle          |
| Port 1: HP Officejet 5600 series                    | Computer Name:        |
|                                                     | Contact Information:  |
|                                                     |                       |
|                                                     |                       |
|                                                     |                       |
| Refresh Disconnect Add t                            | o My <u>F</u> avorite |
| Auto release when idle time is over minutes(5~255). |                       |

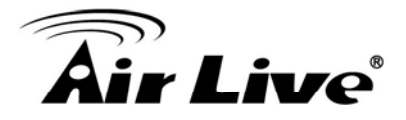

- 2. The Windows will detect the new hardware and prompt to install the MFP Server drivers and then the MFP drivers. When the system stops prompting, the drivers are all installed. If the system can't find the MFP driver, please insert the installation CD of the MFP and designated to find drivers in the CD.
- 3. After you have completed the MFP installation, you will see the MFP is added to the "Printers and Faxes" in Windows.

| Printers and Faxes                                                                 |                  |
|------------------------------------------------------------------------------------|------------------|
| Bie Edt You Pavorbes Iools 1980                                                    | 2                |
| 🔾 😑 · 🕥 · 🍠 🔎 Search 🝋 Polder                                                      | m• 🛛             |
| Address 9th Preters and Faces                                                      | 2 🖸 🛥            |
| Printer Tasks                                                                      | Net 5600 series  |
| Add a protein<br>Set up Teering                                                    | in option of the |
| See Also                                                                           |                  |
| (2) Trudiest-cot printing<br>(3) Trudiest-cot printing                             |                  |
| Other Places                                                                       |                  |
| Control Panel<br>Sciences and Common<br>Ho Documents<br>Front Panes<br>Ho Computer |                  |
| Details                                                                            |                  |
|                                                                                    |                  |

#### 2.8.2 MFP Drivers/Utilities has been installed

1. To bundle the MFP drivers/utilities that you have installed to the MFP Server, please follow the steps below. Select the MFP that you wan to install in the "MFP Server List" and click "Connect" button.

| 📥 MFP Manager                                       |                       |  |
|-----------------------------------------------------|-----------------------|--|
| <u>O</u> ption <u>H</u> elp                         |                       |  |
| MFP Server List My Favorite Auto Connect List       |                       |  |
| MFP Server List MFP Information                     |                       |  |
| - MECAB3ER (MAC: 00:4E:B4:CA:B3:EB IP: 192.168.2.2) | Status: Idle          |  |
| Port 1: HP Officejet 5600 series                    | Computer Name:        |  |
|                                                     | Contact Information:  |  |
|                                                     |                       |  |
| Refresh Qonnect Add to                              | o My <u>F</u> avorite |  |
| Auto release when idle time is over minutes(5~255). |                       |  |

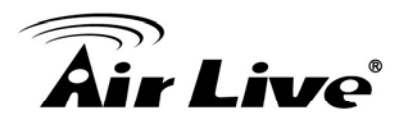

- 2. The Windows will detect the new hardware and prompt to install the MFP Server drivers and then the MFP drivers. When the system stops prompting, the drivers are all installed. If the system can't find the MFP driver, please insert the installation CD of the MFP and designated to find drivers in the CD.
- 3. After the installation, a copy of the MFP will be added to the "Printers and Faxes" in Windows.

<u>*Tip :*</u> The new copy of the MFP is bundled to the MFP Server. Please use the MFP to share print, scan, card reader or fax functions through the network.

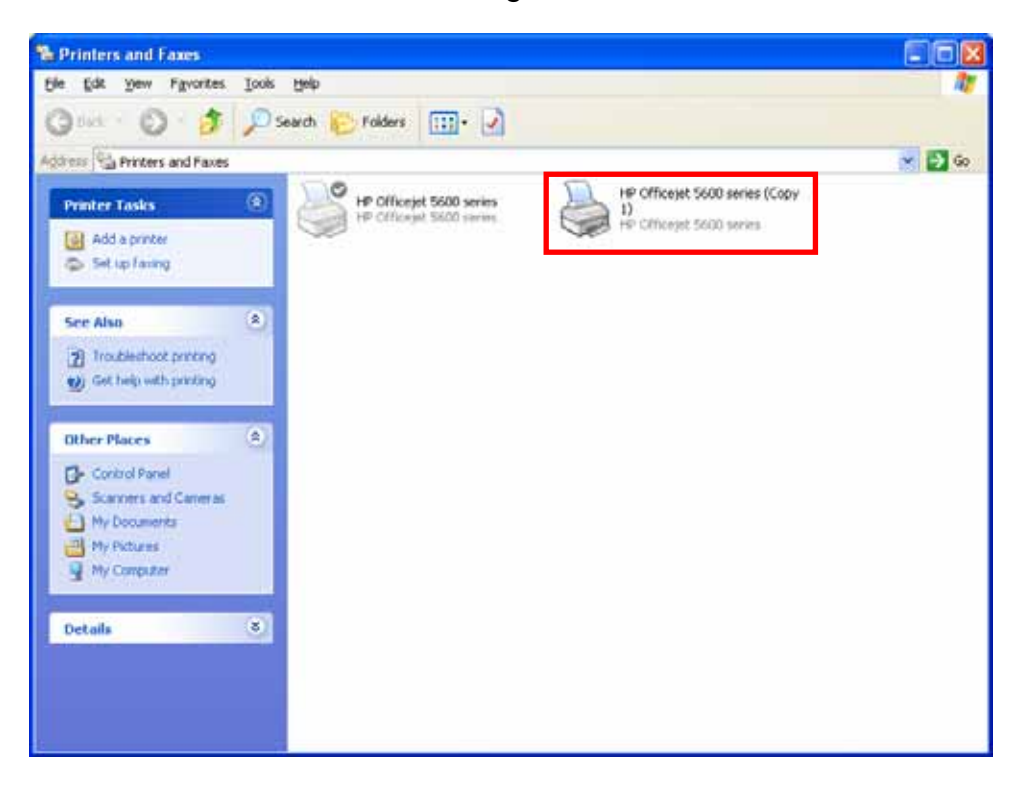

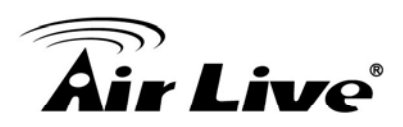

## Using the WFP-151U

After you have followed the install wizard to finish the MFP installation, the WFP-151U is now connected to your computer. You can start sharing print, scan, card reader or fax function provided by the MFP.

#### **3.1 Important Information**

The following information will help you to get start quickly. However, we recommend you to read through the entire manual before you start. Please note the username and password are case sensitive.

- The default IP address is **192.168.2.2**
- The default Subnet Mask is **255.255.255.0**
- The default username is **admin**
- The default password is **airlive**

*Tip 1*: If you have finished using the WFP-151U, please click "Disconnect" to release the WFP-151U. Another users can't use the WFP-151U until the WFP-151U is released

**Tip 2**: It is recommended to enable "Auto Release" setting. The WFP-151U Server will auto release your connection to the WFP-151U after a period of idle time that you have assigned. So the WFP-151U will not be occupied too long and other users can share the WFP-151U frequently.

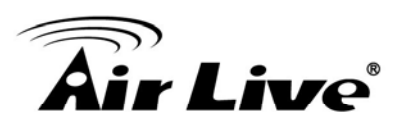

| 📥 MFP Manager                                       |                      |  |  |  |
|-----------------------------------------------------|----------------------|--|--|--|
| Option Help                                         |                      |  |  |  |
| MFP Server List My Favorite Auto Connect List       |                      |  |  |  |
| MFP Server List MFP Information                     |                      |  |  |  |
| - MFCAB3EB (MAC: 00:4F:B4:CA:B3:EB IP: 192.168.2.2) | Status: Idle         |  |  |  |
| Port 1: HP Officejet 5600 series                    | Computer Name:       |  |  |  |
|                                                     | Contact Information: |  |  |  |
|                                                     |                      |  |  |  |
| Refresh         Connect         Add to My Eavorite  |                      |  |  |  |
| Auto release when idle time is over minutes(5~255). |                      |  |  |  |

#### 3.2 Share Print

The WFP-151U will be added to "Printers and Faxes" in the Windows after the MFP is installed. When you have connected to the WFP-151U by clicking "Connect" in the "MFP Manager", the WFP-151U will auto create the connection between WFP-151U and your computer and then you can print a document just follows the same steps as usual.

**Tip**: If you have sent a printing job to the WFP-151U while the WFP-151U is connecting by a user, you may be prompted that the device is not found or the document is failed to print. Please resend the printing job after the WFP-151U is idle or not being connected.

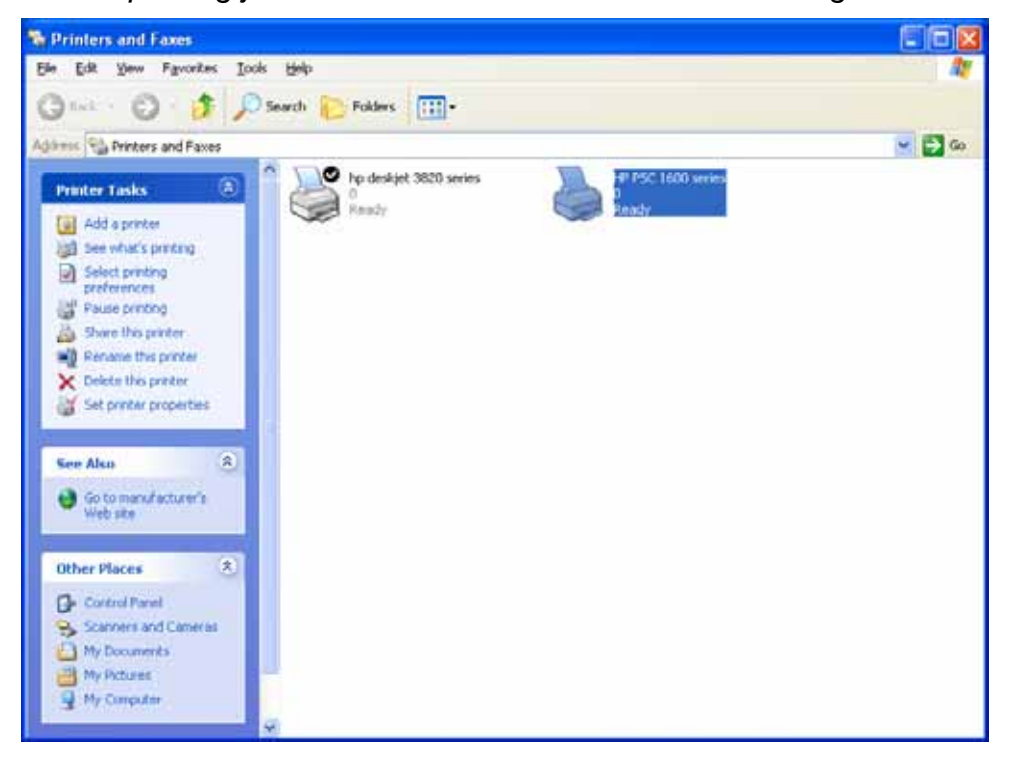

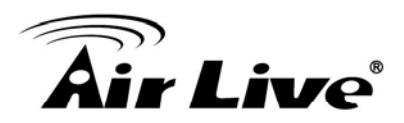

#### 3.3 Share Scan

Most of the MFP provides scan utility for users. You can scan pictures or documents through the utility. In Windows XP and Windows Vista, user can also scan from Windows XP and Windows Vista scanning utility.

#### Example: CX-8400/9400 Series Utilities

| 🐇 EPSON Scan                  |                   |                              |               |
|-------------------------------|-------------------|------------------------------|---------------|
| EPSON S                       | Scan              | <u>M</u> ode:<br>Office Mode | *             |
| Image Type                    |                   |                              |               |
| ⊙ Colo <u>r</u> ○ <u>G</u> ra | yscale            | <u>○ B</u> lack&             | White         |
| - Destination                 |                   |                              |               |
| Document Source:              | Auto Detect       |                              | <b>~</b>      |
| Size:                         | Letter(8.5 x 11 i | n.)                          | <b>~</b>      |
| Orientation:                  | •                 | 0 1                          |               |
| Resolution:                   | 300               | 🖌 dpi                        |               |
| Image Adjustments             |                   |                              |               |
| Brightness:                   |                   |                              | - 0           |
| Co <u>n</u> trast:            | •                 |                              | - 0           |
| Unsharp Mas <u>k</u>          |                   |                              |               |
| Descreening                   |                   |                              |               |
| Te <u>x</u> t Enhancement     |                   |                              |               |
|                               |                   |                              |               |
| Preview                       |                   | <u>S</u> can                 |               |
|                               | Configuration     |                              | <u>C</u> lose |

#### Windows XP Scanning Utility

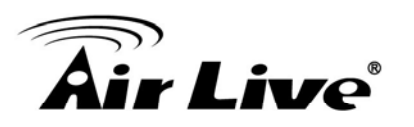

| My Computer                  |                                    |        |
|------------------------------|------------------------------------|--------|
| Elle Edit Yew Fgwarites Ioak | s Rep                              |        |
| G D . 2 %                    | Search 😥 Folders 🛄 •               |        |
| Address 💡 My Computer        |                                    | 💌 🛃 Go |
| System Tasks                 | Files Stored on This Computer      |        |
| Vew system information       | Shared Documents Documents         |        |
| B. crade strend              | Hard Disk Drives                   |        |
| Other Places (8)             | Summer                             |        |
| Hy fletwork Places           | Devices with Removable Storage     |        |
| Control Parmi                |                                    |        |
| Details (2)                  | Removable Disk (D:)                |        |
| My Computer<br>System Folder | Scanners and Cameras               |        |
|                              | 5550N<br>C93000F/C19400Fax/DX9400F |        |
|                              |                                    |        |
|                              |                                    |        |
|                              |                                    |        |

#### 3.4 Share Card Reader

If the MFP supports card reader function, you can read the files from the plugged card reader through the MFP Server.

| 💈 My Computer                                                   |                                    |         |
|-----------------------------------------------------------------|------------------------------------|---------|
| <u>File E</u> dit <u>V</u> iew F <u>a</u> vorites <u>T</u> ools | Help                               | <b></b> |
| 🔇 Back + 🕥 + 🏂 🔎 See                                            | arch 💫 Folders 📰 •                 |         |
| Address 😨 My Computer                                           |                                    | 💌 🋃 Go  |
| System Tasks                                                    | Files Stored on This Computer      |         |
| View system information                                         | Shared Documents PP's Documents    |         |
| Grange a setting                                                | Hard Disk Drives                   |         |
| Other Places                                                    | Local Disk (C:)                    |         |
| My Documents     Shared Documents                               | Devices with Removable Storage     |         |
| Control Panel                                                   | Removable Disk (D:)                |         |
| Details                                                         |                                    |         |
| My Computer                                                     | Scanners and Cameras               |         |
| System Folder                                                   | EPSON<br>CX9300F/CX9400Fax/DX9400F |         |

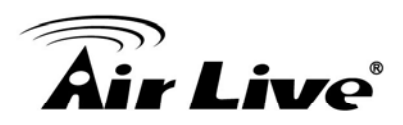

#### 3.5 Fax a File

WFP-151U supports fax function, you can fax files from your computer to the fax number you designated.

#### Example: Fax through HP Officejet 5600 Series

After the WFP-151U is installed, there is a fax device will be added to "Printers and Faxes" in the Windows. When you have connected to the WFP-151U by clicking "Connect" in the "MFP Manager", you can fax a file through the WFP-151U to the fax device.

#### Procedures to fax a file

- 1. In the Microsoft Office or other programs, select "Print" from the "File" menu.
- 2. The following screen will be popped up, select the fax device and then click "Print".

| 🍓 Print                                                                      | ? 🛛                              |
|------------------------------------------------------------------------------|----------------------------------|
| General                                                                      |                                  |
| Select Printer<br>Add Printer<br>HP LaserJet<br>HP Officejet 5600 series fax | HP Officejet 5600 series         |
|                                                                              | >                                |
| Status: Ready                                                                | Print to <u>file</u> Preferences |
| Location:<br>Comment:                                                        | Fin <u>d</u> Printer             |
| Page Range                                                                   | Number of <u>c</u> opies:        |
| Selection Current Page     Pages: 1-65535                                    |                                  |
| Enter either a single page number or a sing<br>page range. For example, 5-12 |                                  |
|                                                                              | Print Cancel Apply               |

3. The "Send Fax" screen is popped up, please configure the file and enter the fax number. Click "Send Fax" to fax the file.

# **Air Live**

| 🚳 HP Officejet 5600 series - Send Fax 🛛 🔀     |                    |                      |                  |
|-----------------------------------------------|--------------------|----------------------|------------------|
| Address Book                                  | Fax To             | L set Name           |                  |
| Select From                                   |                    |                      | •                |
| Add To                                        | Fa <u>x</u> Number | Voice Number Co      | mpany            |
| Include with Fax<br>C-Generated<br>Cover Page | Clear Entry<br>Rec | <u>R</u> ecent Faxes | Log and Settings |
| Edi <u>t</u> Contents                         | Add to List        | me Fax               | Number           |
| Page(s) in unit                               | Remo <u>v</u> e    |                      |                  |
| Quality                                       | Color              | Contrast             | MATER I          |
| Standard C                                    | Photo 📀 Black and  | d White              |                  |
| C Fine                                        | C Color            | Lighten              | Darken           |
| Send Fax                                      | Preview Fax        | <u>H</u> elp         | <u>C</u> ancel   |

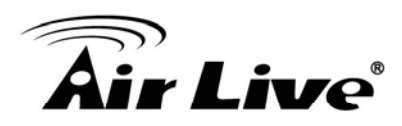

### **MFP Manager**

In this chapter, we will explain configuration of MFP Manager Please be sure that you already installed the utility.

#### 4.1 MFP Server List

The "MFP Manager" can automatically find the MFP server in the network and show it in the MFP Server List. Users can select a MFP and click "Connect" to connect the MFP just like you have directly connected the MFP to your computer through USB cable. It also displays the information of the connection status.

When you don't want to use the MFP or Printer, please click "Disconnect" so that other users can use the device. Or you can enable the "Auto Release" setting, so that the MFP Server will release your connection after a period of idle time that you have assigned.

If you unplug the USB cable or turn off the WFP-151U while using, the device will not display in the list. After you reconnect the USB cable or turn on MFP, you have to click "Refresh" and "Connect" buttons in the "MFP Manager" to recover the connection.

| 📥 MFP Manager                                        |                               |
|------------------------------------------------------|-------------------------------|
| <u>O</u> ption <u>H</u> elp                          |                               |
| MFP Server List My Favorite Auto Connect List        |                               |
| MFP Server List                                      | MFP Information               |
| 🛤 MFCAD328 (MAC: 00:4F:B4:CA:D3:28 IP: 192.168.2.13) | Status: Connected             |
| Port 1: EPSON Stylus CX9400Fax                       | Computer Name:<br>THINKPADR32 |
|                                                      | Contact Information:          |
|                                                      |                               |
|                                                      |                               |
|                                                      |                               |
|                                                      |                               |
| Refresh Connect Disconnect Add to                    | o My <u>F</u> avorite         |
| Auto release when idle time is over minutes(5~255).  |                               |

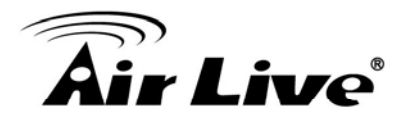

| MFP Server List               | The "MFP Server List" will list all the MFP Servers within the<br>network. You can find the information of the MFP Servers<br>including "MFP Server Name", "MAC ID", "IP Address" and<br>the device that is connected to the MFP Server.                                                                                                    |  |  |  |  |
|-------------------------------|----------------------------------------------------------------------------------------------------|--|--|--|--|
| MFP Server/MFP<br>Information | When you are clicking on the "MFP Server" in the "MFP Server List", you will see the "MFP Server Description" and the "Idle Timeout" setting for the MFP Server.                                                                                                    |  |  |  |  |
|                               | <b>MFP Server Description</b> – It is a description that can help users to identify where or what the MFP Server is.                                                                                                    |  |  |  |  |
|                               | <b>Idle Timeout</b> – From here, each user can know his/her<br>auto release setting. To avoid occupying the MFP overtime,<br>each user can enable the "Auto Release" setting at the<br>bottom of the "MFP Manager" utility. It is used to<br>automatically disconnect the connection after the MFP is<br>idle for a specified period of time. By default, it is never<br>released. |  |  |  |  |
|                               | When you are clicking on the "MFP" in the "MFP Server List", you will see the information including "Status", "Computer Name" and "Contact Information".                                                                                                    |  |  |  |  |
|                               | <b>Status</b> – It displays the status of the MFP including<br>Connected, Idle and Busy. When the status is "Connected",<br>it indicates that you are connecting the MFP. When the<br>status is "Idle", it indicates that the MFP is not being used.<br>When the status is "Busy", it indicates that other user is<br>using the MFP to scan, print, or etc.                        |  |  |  |  |
|                               | <b>Computer Name</b> – It display the computer name of the user who is connecting to the MFP.                                                                                                    |  |  |  |  |
|                               | <b>Contact Information</b> – When the current user has set his "Contact Information", you can see it here. You can contact with the current user for asking to disconnect the MFP.                                                                                                    |  |  |  |  |
| Refresh                       | Refresh the "MFP Server List" immediately.                                                                                                    |  |  |  |  |
| Connect                       | Let the MFP be connected to your computer.                                                                                                    |  |  |  |  |
| Disconnect                    | Disconnect the selected MFP.                                                                                                    |  |  |  |  |
| Add to My Favorite            | Add the MFP Servers that you frequently use to "My                                                                                                    |  |  |  |  |

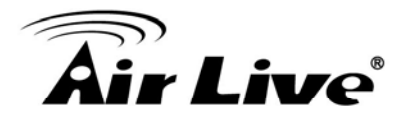

|                                                              | Favorite List".                                                                                                    |
|--------------------------------------------------------------|----------------------------------------------------------------------------------------------------|
| Auto Release when<br>idle time is over xx<br>minutes (5-255) | To avoid you occupy the MFP overtime; you can setup auto<br>release function. It is used to automatically disconnect the<br>current connection after the MFP is idle for a specified<br>period of time. By default, it is never released. It is<br>recommended to enable the setting after the MFP and MFP<br>Server are installed completely so that the MFP resource<br>will not be occupied permanently. |

#### 4.2 My Favorite

You can add the frequently use MFP Servers to "My Favorite" list. The MFP Server in the list will be added to the quick link list when you right click the MFP Server icon in the system tray.

| 📥 MFP Manager                                       |                                |
|-----------------------------------------------------|--------------------------------|
| <u>O</u> ption <u>H</u> elp                         |                                |
| MFP Server List My Favorite Auto Connect List       |                                |
| My Favorite                                         | MFP Server Information         |
|                                                     | MFP Server Description:        |
| Source Port 1: HP Officejet 5600 series             |                                |
|                                                     | Idle Timeout:<br>Never Timeout |
|                                                     |                                |
|                                                     |                                |
|                                                     |                                |
|                                                     |                                |
|                                                     |                                |
| <u>R</u> efresh <u>Connect</u> <u>Disconnect</u>    | te                             |
| Auto release when idle time is over minutes(5~255). |                                |

| My Favorite List              | The "My Favorite List" will list your favorite MFP Servers.<br>You can find the information of the MFP Servers including<br>"MFP Server Name", "MAC ID", "IP Address" and the<br>device that is connected to the MFP Server. |
|-------------------------------|----------------------------------------------------------------------------------------------------|
| MFP Server/MFP<br>Information | The information listed here are the same as MFP Server List                                                                                                    |
| Refresh                       | Refresh the "MFP Server List" immediately.                                                                                                    |
| Connect                       | Let the MFP be connected to your computer.                                                                                                    |

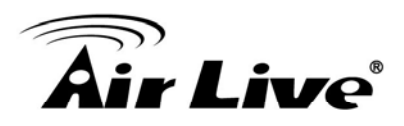

#### 4.3 Auto Connect List

To let the system occupy the MFP server automatically when you want to print a document just like the behavior of using traditional print server, you can add the MFP into your Auto Connect List. The system will send the printing jobs to the MFP when the MFP Server is idle and not being connected.

Tip: If you have sent a printing job to the MFP while the MFP is connecting by a user, you may be prompted that the device is not found or the document is failed to print. It also happens in some MFPs or printers even though the MFP is not connecting by a user. Please follow the message to retry and the MFP will queue your printing job in your computer spooler. The MFP Server will then print the job after the MFP is idle or disconnected.

To add the MFP to the Auto Connect List, please follow the steps below.

| 📥 MFP Manager                 |                          |     |        |
|-------------------------------|--------------------------|-----|--------|
| <u>O</u> ption <u>H</u> elp   |                          |     |        |
| MFP Server List My Favorite   | Auto Connect List        |     |        |
|                               | Auto Connect List        |     |        |
| Printer Name In Computer      | MFP Server Name          | Mac | Add    |
|                               |                          |     | Delete |
|                               |                          |     | Edit   |
|                               |                          |     |        |
|                               |                          |     |        |
|                               |                          |     |        |
| <                             |                          |     |        |
| Auto release when idle time i | s over 5 minutes(5~255). |     |        |

1. Click "Add" from the "Auto Connect List".

2. The MFP Servers within the network will be displayed in the following screen. Select the MFP Server you would like to add to the list.

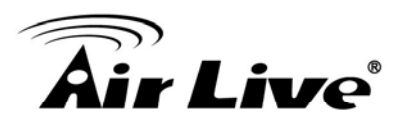

| Auto Connect Settings    |                                   |                   |
|--------------------------|-----------------------------------|-------------------|
| Select a Printer         |                                   |                   |
| MFP Server Name          | MFP                               | <u> </u>          |
| MFCA1719-P1              | HP PSC 1600 series                | Cancel            |
|                          |                                   | Refresh           |
|                          |                                   |                   |
|                          |                                   |                   |
| Select a Printer Queue   |                                   |                   |
|                          | -                                 |                   |
| ✓ Keep connecting for 30 | second(s) after printing has been | n finished(5~60). |

3. Select the MFP that is connected to the selected MFP Server. Click "Ok". Note that in some cases, new coming printing jobs cannot be printed because the MFP is already disconnected. It will cause unformatted messages to be printed out. "Keep connecting for 30 second(s) after printing has been finished (5-60)" is enabled by default. It will help to avoid this kind of situation.

| Auto Connect Settings    |                                      |                |
|--------------------------|--------------------------------------|----------------|
| Select a Printer         |                                      |                |
| MFP Server Name          | MFP                                  | <u>o</u> k     |
| MFCA1719-P1              | HP PSC 1600 series                   | <u>C</u> ancel |
|                          |                                      |                |
|                          |                                      | Refresh        |
|                          |                                      |                |
|                          |                                      |                |
|                          |                                      |                |
|                          |                                      |                |
|                          | I I                                  |                |
| Select a Printer Queue   |                                      |                |
| HP PSC 1600 series       |                                      |                |
| ✓ Keep connecting for 30 | second(s) after printing has been fi | inished(5~60). |

4. The setup is finished.

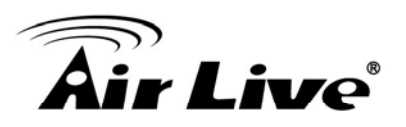

| 📥 MFP Manager                 |                          |                   |   |             |
|-------------------------------|--------------------------|-------------------|---|-------------|
| <u>O</u> ption <u>H</u> elp   |                          |                   |   |             |
| MFP Server List My Favorite   | Auto Connect List        |                   |   |             |
|                               | Auto Connect List        |                   |   |             |
| Printer Name In Computer      | MFP Server Name          | Mac               |   | <u>A</u> dd |
| HP PSC 1600 series            | MFCA1719                 | 00-00-B4-CA-B3-E3 |   |             |
|                               |                          |                   |   | Delete      |
|                               |                          |                   |   | Edit        |
|                               |                          |                   |   |             |
|                               |                          |                   |   |             |
|                               |                          |                   |   |             |
|                               |                          |                   |   |             |
|                               |                          |                   |   |             |
|                               |                          |                   |   |             |
| <                             |                          |                   | > |             |
| Auto release when idle time i | is over 5 minutes(5-255) | )                 |   |             |
| Auto release when the line    |                          | J.                |   |             |

#### 4.4 Quick Setup

Right click on the MFP Server icon in the system tray you can see the MFP servers you have designated to "My Favorite List". You can directly connect or disconnect the MFP and check the MFP information from the here easily.

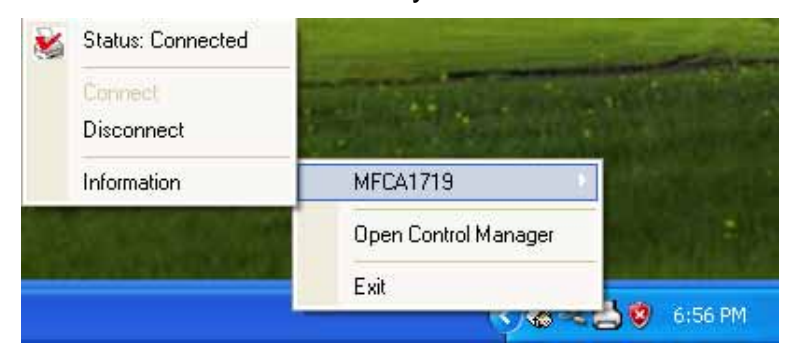

| MFP Server Infomation            |                      |       |
|----------------------------------|----------------------|-------|
| I                                | Address: 192.168.2.2 |       |
| MFP Server Description:          |                      |       |
| ld                               | le Timeout: 5        |       |
|                                  | Port: 1              |       |
|                                  | Status: Connected    |       |
| Printer Name: HP PSC 1600 series |                      |       |
|                                  | User: FAE            |       |
| Contact Ir                       | nformation:          |       |
|                                  |                      | Close |
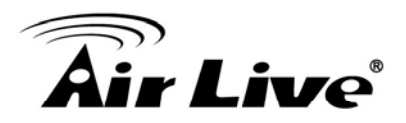

| Status      | The current status of the MFP will be displayed here.<br>"Connected" indicates that you are connecting to the MFP.<br>"Busy" indicates the MFP is being used. "Idle" indicates<br>that the MFP is free to use by any users. |
|-------------|----------------------------------------------------------------------------------------------------|
| Connect     | If the MFP is free to use, the "Connect" will be available to click for occupying the MFP. Or it will be grayed.                                                                                                    |
|             |                                                                                                    |
| Disconnect  | Disconnect the selected MFP. The "Disconnect" will be available only for the current user.                                                                                                    |
| Information | To check more information about the MFP Server and the MFP, please click this button. The information will be listed as the illustration above.                                                                             |

# 4.5 Option Settings

# 4.5.1 General Setting

| General Settings                         |  |  |  |
|------------------------------------------|--|--|--|
| General Settings                         |  |  |  |
| Run MFP Manager when Windows starts      |  |  |  |
| 🔽 Minimized when start MFP Manager       |  |  |  |
| ☐ Refresh status every 5 seconds.(5~300) |  |  |  |
| Vour Contact Information                 |  |  |  |
|                                          |  |  |  |
|                                          |  |  |  |
|                                          |  |  |  |

| Run MFP Manager<br>when Windows starts | Execute the "MFP Manager" when Windows starts every time. By default, it is enabled.                                    |
|----------------------------------------|----------------------------------------------------------------------------------------------------|
| Minimized when start<br>MFP Manager    | Minimized the "MFP Manager" to an icon in the system tray when you start the "MFP Manager". By default, it is disabled. |
| Refresh status every                   | Setup the refresh interval for device status update.                                                                    |

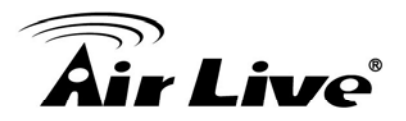

| xx seconds. (5~300)          | By default, it is disabled.                                                                                                    |
|------------------------------|----------------------------------------------------------------------------------------------------|
| Your Contract<br>Information | Enter your contact information here. When you connect to the MFP, your contact information will be displayed in the right side of the program for other users to contact you. |

## 4.5.2 Search for MFP Server

If there is an MFP Server is not in the network as your computer, you can enter the IP Address of the MFP Server to do the remote search. The MFP Server in the "Remote MFP Server List" will be added to the "MFP Server List" for you to configure.

#### Note:

If the remote MFP Server you have searched is behind NAT Router, the MFP Server may not operate normally.

| Re | mote MFP Serve                     | r List      |   | ×      |
|----|------------------------------------|-------------|---|--------|
|    | Remote MFP Server L<br>IP Address: | .ist        |   |        |
|    | IP Address                         | Mac Address | N | Add    |
|    |                                    |             |   | Delete |
|    |                                    |             |   |        |
|    |                                    |             |   |        |
|    |                                    |             |   | Close  |
|    | <                                  |             | > |        |

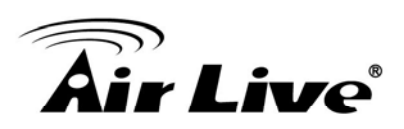

# 5

# **Server Configuration**

This chapter introduces MFP Server's system configuration utility in Windows environment. This utility provides the most complete management and configuration functions on the MFP Server side. This utility only provides configuration functions for MFP Server itself; it does not include configuration functions for client side or other file server in the network environment.

# **5.1 Option Settings**

The Configuration Utility provides the following configuration and management functions:

- Search MFP Server: Search All Available MFP Servers on the Network.
- **Status**: Display MFP Server Network Status.
- General Configuration: Configure general settings about the MFP Server such as Server Name, Password, etc.
- **TCP/IP Configuration**: IP Address and DHCP Server Configuration.
- **System Configuration**: MFP Server Network Ability Setting and Firmware Upgrade.
- Wireless Configuration: Search for the available wireless networks and configure the wireless settings of the MFP Server for the wireless connection.
- MFP Server Management: For administrator to manage the MFP Server. Administrator can force disconnect the current connection of the MFP Server.
- **Report**: List the some information of All Available MFP Servers on the Network.

We will explain each function separately in the following section.

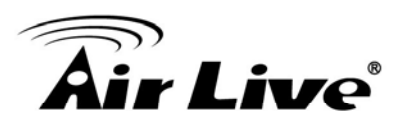

# 5.2 Search for All Available MFP Server

| 🔄 AirLive Server Manager  |                         |                                                                                                    |
|---------------------------|-------------------------|----------------------------------------------------------------------------------------------------|
| <u>F</u> ile <u>H</u> elp |                         |                                                                                                    |
| 🔊 🚯 🎸 🔌 🖉                 | 2 3                     |                                                                                                    |
|                           | Status                  | MAC ID : 00:1F:1F:58:C8:AC<br>Model Type : MFN<br>Version : 1.02<br>Server Port<br>Port 1 : Off-line<br>MFP Server<br>MFP Server Description :<br>Port 1 :<br>TCP/IP<br>IP Address : 192.168.0.162<br>Subnet Mask : 255.255.255.0<br>Gateway : 192.168.0.254<br>System |
|                           | Date Time               | Message                                                                                                    |
|                           | 2010-02-08 下午 01:59:27  | Welcome !                                                                                                    |
|                           | 2010-02-08 下午 01:59:28  | Searching Please Wait !                                                                                                    |
|                           | 2010-02-06 P T 01:59:44 | i server iouna !                                                                                                    |
| /                         |                         |                                                                                                    |

Every time when you run the "Server Manager" configuration utility, click the "Search" icon

on the tool bar. The configuration utility will delay for several seconds because the utility is using system's available network protocols to search for all MFP Servers on the network. All available MFP Servers will be listed under "Server Group" on the left side of the window.

You must select the MFP Server you would like to configure from the list. The system will, at the same time, display the selected MFP Server's status on the right side of the window.

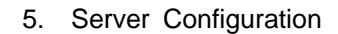

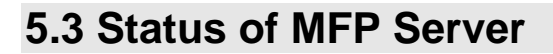

i*r Live* 

| 🔄 AirLive Server Manager   |                        |                                                                                                    |
|----------------------------|------------------------|----------------------------------------------------------------------------------------------------|
| <u>F</u> ile <u>H</u> elp  |                        |                                                                                                    |
| 🔊 🚯 🎸 🔌 🖉                  | e    🔊                 |                                                                                                    |
| ₩ Server Group<br>MF58c8ac | Status                 | MAC ID : 00:1F:1F:58:C8:AC<br>Model Type : MFN<br>Server Port<br>Port 1 : Off-line<br>MFP Server<br>MFP Server Description :<br>Port 1 :<br>Port 1 :<br>TCP/IP<br>IP Address : 192.168.0.162<br>Subnet Mask : 255.255.255.0<br>Gateway : 192.168.0.254<br>System |
|                            | Date Time              | Message                                                                                                    |
|                            | 2010-02-08 下午 01:59:27 | Welcome !                                                                                                    |
|                            | 2010-02-08 下午 01:59:28 | Searching Please Wait !                                                                                                    |
|                            | 2010-02-08 下午 01:59:44 | 1 server found !                                                                                                    |
|                            |                        |                                                                                                    |

Click "Status" icon with a tool bar, the status of the currently selected MFP Server will be showed on the right side of the window. The information of the MFP Server displayed are including MAC ID, Model Type, Firmware Version, status of each server port, IP address, subnet mask, default gateway and supported printing protocols...etc.

You can refresh the MFP Server's status by pressing the "Refresh" button

) N You can restart the MFP Server by pressing the "Reboot" button

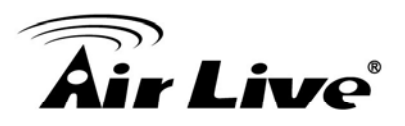

# 5.4 Setup the MFP Server

| 🖴 Server Manager  |                      |                                  |        |
|-------------------|----------------------|----------------------------------|--------|
| <u>Eile H</u> elp |                      |                                  |        |
| 🔊 🕵 🎸 🔌           | 2    🕄               |                                  |        |
| Server Group      | Setup                | ireless MFP Server<br>Management | iystem |
|                   | Date Time            | Message                          |        |
|                   | 4/12/2006 3:41:19 PM | Welcome !                        |        |
|                   | 4/12/2006 3:41:20 PM | Searching Please Wait !          |        |
|                   | 4/12/2006 3:41:24 PM | 1 server found !                 |        |
| ,                 |                      |                                  |        |

Click "Setup" icon icon on the tool bar, the setup items of the current selected MFP Server will be showed on the right side of the window.

Double click one of the icons to set up the selected MFP Server. A screen will pop up to verify "User Name" and "Password" of the MFP Server. The default values are: **User Name:** admin, **Password:** airlive.

*Tip*: When you have finished the settings, please click <sup>(M)</sup> to restart the MFP Server to let the settings take effect.

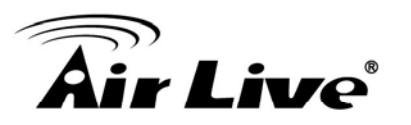

# **5.5 General Configuration**

| General - MF58c8                         | 3ac                                                                                      | × |  |
|------------------------------------------|------------------------------------------------------------------------------------------|---|--|
|                                          | General                                                                                  |   |  |
| General Settings                         | Device Info<br>MAC ID : 00:1F:1F:58:C8:AC<br>Type : MFN<br>Version : 1.02<br>Port No : 1 |   |  |
|                                          | Server Name : MF58c8ac                                                                   |   |  |
| 📄 Set User Na                            | me/Password                                                                              |   |  |
| User Name : Password : Retype Password : |                                                                                          |   |  |
|                                          | Save Cancel                                                                              |   |  |

Double Click "General" icon and the General configuration window will pop-up.

You can see basic MFP Server information in this page. You also can configure the "Server Name", "User Name" and "Password" here.

**Server Name**, the name of the MFP Server. You can use this name to identify the MFP Server when you are searching for the MFP Server by the "Server Manger" utility.

**User Name / Password** is used to authenticate the administrator to login the MFP Server for configuring it from the "Server Manger" utility or the Web Management tool.

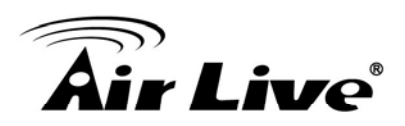

# **5.6 TCP/IP Configuration**

| тср/ір          |                             | ×  |
|-----------------|-----------------------------|----|
|                 | TCP/IP                      |    |
| TCP/IP Settings | IP DHCP Server              |    |
| 77 P            | C Auto IP C Static IP       |    |
|                 | Subnet Mask : 255 255 255 0 |    |
|                 | Gateway: 0 0 0              |    |
|                 |                             |    |
|                 |                             |    |
|                 | Save Canc                   | el |

Double Click "TCP/IP" icon and the TCP/IP configuration window will pop-up.

You can configure the MFP Server to automatically get IP from DHCP server or manually specify static IP. The MFP Server also has a built-in DHCP server. You can enable this DHCP server and let it manages IP for you.

#### **IP Address Assignment**

Click the "IP" button to enter the IP setting page. If you need the MFP Server to automatically get an IP from DHCP server, select "Auto IP". You also can select "Static IP" to manually assign "IP Address", "Subnet Mask" and "Gateway" for the MFP Server. By default, "Static IP" is enabled and the default settings are as follows.

IP Address: 192.168.2.2

Subnet Mask: 255.255.255.0

**Auto IP** – The IP Address information of the MFP Server obtained from DHCP Server will be displayed in the address field. If no DHCP Server is present, you have to assign the information manually.

**Static IP** – Manually assign the IP address information in the same network with your computer to the MFP Server.

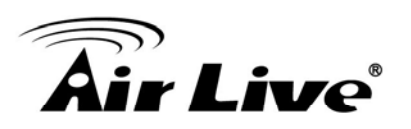

| TCP/IP          |                    |       |    |         |      | X   |
|-----------------|--------------------|-------|----|---------|------|-----|
|                 | TC                 | P/IP  |    |         |      |     |
| TCP/IP Settings |                    |       |    |         |      |     |
|                 | P DHCP Server      | nable | ΘC | Disable |      |     |
|                 | Starting Address : | 0     | 0  | 0       | 0    |     |
|                 | Range :            | 0     |    |         |      |     |
|                 | Subnet Mask :      | 0     | 0  | 0       | 0    |     |
|                 | Gateway :          | 0     | 0  | 0       | 0    |     |
|                 | DNS :              | 0     | 0  | 0       | 0    |     |
|                 |                    |       |    |         |      |     |
|                 |                    |       |    | Save    | Cano | cel |

#### **DHCP Server**

Click the "DHCP Server" button to enter into the DHCP server's setting page. By the default, the DHCP server is disabled.

**Auto** – If "Auto" is selected, the MFP Server will detect DHCP server within the network automatically and once the DHCP server doesn't exist, the MFP Server will turn on his own DHCP server and assign IP Address to client. Please fill in the "Starting Address", "Range", "Subnet Mask", "Gateway" and "DNS"; then the MFP Server will assign a unique IP within the range for each DHCP client.

**Enable** – If the DHCP is enabled, you have to assign a range of IP addresses. Fill in the "Starting Address", "Range", "Subnet Mask", "Gateway" and "DNS"; then the MFP Server will assign a unique IP within the range for each DHCP client.

**Disable** – The DHCP Server is disabled. You have to build up a DHCP Server in the network or set the IP Address for each client manually.

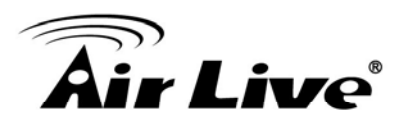

# 5.7 System Configuration

| System                                                                                                    | ×  |
|----------------------------------------------------------------------------------------------------|----|
| System                                                                                                    |    |
| System Settings                                                                                                    |    |
| Image: Constraint of the second second se |    |
| Update : Upgrade                                                                                                    |    |
| Wireless Function :  Auto C Enable C Disable Domain Country : FCC (1-11)                                                                                                    |    |
| Save                                                                                                    | el |

Double Click "System" icon and the System configuration window will pop-up.

In the System configuration page, you can see all available printing protocols and upgrade the new firmware for this MFP Server.

Upgrade: You can use this "Upgrade" function to update the newest firmware of the MFP

Server. Click "—" button and select the correct firmware in your PC. After selecting the firmware file, click the "Upgrade" button to finish the firmware update process.

*Tip*: Before you upgrade the firmware, please make sure that the IP Address settings of the MFP Server are in the same network as your computer.

**Load Default**: If you want to reset the MFP Server to default factory settings, please click "Load Default".

**Wireless Function**: You can select "Auto", Enable" or "Disable" to manually configure the wireless function.

**Auto** – "Auto" is the default setting of the MFP Server. At this mode, the MFP Server will automatically decide to enable or disable the wireless function. When the MFP Server starts up, it will auto-detect if the LAN port is connected to an active network by an Ethernet cable. If this is the case, the MFP Server will run in Ethernet mode. If the MFP Server is not connected to an active network by Ethernet cable, the MFP Server will run in wireless LAN mode.

Users can plug the Ethernet cable to the MFP Server at the first, after configuring the MFP Server features and wireless settings; they can unplug the Ethernet cable to enable the

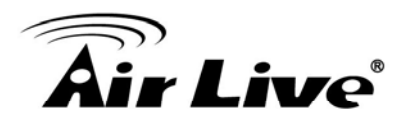

wireless connection. It makes the configuration much easier without creating the wireless connection in advance.

Note: After you have set the wireless function, please remove the Ethernet cable and then re-plug the power jack of the MFP Server to activate the wireless connection.

**Enable** – Enable wireless function only, the MFP Server's wireless LAN will be always enabled and Ethernet will be always disabled.

**Disable** – Disable the wireless function, the MFP Server's wireless LAN will be always disabled and Ethernet will be always enabled.

**Domain Country**: The wireless channels are different from country to country. Generally, the channels are from 1 to 11 in USA and from 1 to 13 in Europe. The operating channel will be set to the MFP Server before importing. If you are in different country, please make sure that you have set the available channels according to your location.

# **5.8 Wireless Configuration**

If you want to use the MFP Server through wireless LAN, please set up the MFP Server through Ethernet first and make sure your wireless LAN setting is correct. After setting the wireless LAN, unplug the Ethernet cable and restart the MFP Server, then you can start to use the MFP Server through wireless LAN. If the wireless configuration does not work, please plug the Ethernet cable again, restart the MFP Server and configure the MFP Server through Ethernet until the wireless LAN settings are correct.

The default settings of the MFP Server wireless function are as follows.

#### Mode: Ad Hoc; SSID: Default; Channel: 11

| reless 🛛 🔁                                                                                     |
|------------------------------------------------------------------------------------------------|
| Wireless                                                                                       |
| Set Your Wireless Adapter Mode                                                                 |
| C Infrastructure Mode                                                                          |
| If you wish to use Wireless to connect to your Wireless Access Point, please select this mode. |
| Adhoc Mode                                                                                     |
| If you wish to connect head to head with another Wireless client, please choose this mode.     |
| Wireless Function :                                                                            |
| Next >>                                                                                        |
| Cancel                                                                                         |

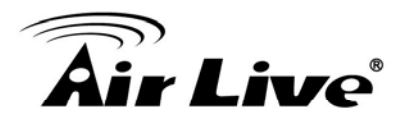

Double Click "Wireless" icon and the wireless configuration window will pop-up. If you use access point to build up wireless network, you have to select "Infrastructure Mode". If you do not have any access point and want to use peer-to-peer connection to build up wireless network, you have to select "Ad-Hoc Mode".

For Wireless Function, you can select "Auto", Enable" or "Disable" to manually configure the wireless function.

**Auto** – "Auto" is the default setting of the MFP Server. At this mode, the MFP Server will automatically decide to enable or disable the wireless function. When the MFP Server starts up, it will auto-detect if the LAN port is connected to an active network by an Ethernet cable. If this is the case, the MFP Server will run in Ethernet mode. If the MFP Server is not connected to an active network by Ethernet cable, the MFP Server will run in wireless LAN mode.

Users can plug the Ethernet cable to the MFP Server at the first, after configuring the MFP Server features and wireless settings; they can unplug the Ethernet cable to enable the wireless connection. It makes the configuration much easier without creating the wireless connection in advance.

Note: After you have set the wireless function, please remove the Ethernet cable and then re-plug the power jack of the MFP Server to activate the wireless connection.

**Enable** – Enable wireless function only, the MFP Server's wireless LAN will be always enabled and Ethernet will be always disabled.

**Disable** – Disable the wireless function, the MFP Server's wireless LAN will be always disabled and Ethernet will be always enabled.

After selecting the operation modes of the wireless function, click "Next" to go to further detailed configuration.

#### Infrastructure Mode

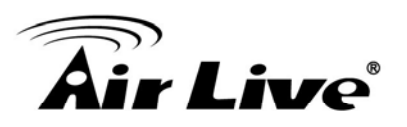

| Wireless                                                                                                    |
|----------------------------------------------------------------------------------------------------|
| Wireless                                                                                                    |
| Connect to Your Wireless Network                                                                                                    |
| <ul> <li>Scan For Your local Wireless Network</li> <li>Let the Wizard automatically scan for your Wireless Network(SSID)</li> </ul> |
| C Assign Your Wireless Network Manually                                                                                             |
| << Back Next >>                                                                                                    |
| Cancel                                                                                                    |

In the Infrastructure mode, you have to let the MFP Server associate with an access point. You let the MFP Server scan for an available access point automatically or manually assign the SSID of the access point you want to use.

If you select to let the MFP Server scan for an available access point, the following window will pop up.

| Wi | ireless  |                                                                          |                                                 |                         |                                        | ×       |
|----|----------|--------------------------------------------------------------------------|-------------------------------------------------|-------------------------|----------------------------------------|---------|
|    |          |                                                                          | Wireless                                        |                         |                                        |         |
|    | Wireless | Network N                                                                | ame(SSID)                                       |                         |                                        |         |
|    | SSID     |                                                                          | BSSID                                           |                         | Channel                                |         |
|    | WN300R   |                                                                          | 00:4F:2e:64:7b:12                               |                         | 1                                      |         |
|    |          | Discourses                                                               |                                                 |                         | I                                      | 1. 6    |
|    | Scan     | fiease scan ar<br>the list above.<br>If you do not so<br>your Wireless I | ee your Wireless Netw<br>Network is setup corre | vork pleas<br>ectly and | ess Networ<br>e check to :<br>re-scan. | see if  |
|    |          |                                                                          |                                                 | << Ba                   |                                        | Next >> |
|    |          |                                                                          |                                                 |                         |                                        | Cancel  |

The table will list the available access points near the MFP Server. Select an access point in the list and click "Next". If you cannot find the access point that you want to use, click "Scan" to let the MFP Server scan again.

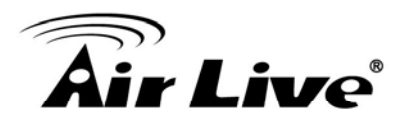

#### Ad Hoc Mode

| Wireless                                                                                                    | × |  |  |  |  |  |
|----------------------------------------------------------------------------------------------------|---|--|--|--|--|--|
| Wireless                                                                                                    |   |  |  |  |  |  |
| Connect to your wireless Network                                                                                                    |   |  |  |  |  |  |
| C Scan For Your local Wireless Network                                                                                                    |   |  |  |  |  |  |
| Let the Wizard automatically scan for your Wireless Network(SSID)                                                                                                    |   |  |  |  |  |  |
| <ul> <li>Assign Your Wireless Network Manually</li> <li>default</li> <li>Enter your own Wireless Network ID (SSID)Manually</li> </ul>                                                                                                    |   |  |  |  |  |  |
| Channel Selection                                                                                                    |   |  |  |  |  |  |
| C Auto                                                                                                    |   |  |  |  |  |  |
| Manual 11      Alignment Alignment Alignm |   |  |  |  |  |  |
| Cancel                                                                                                    |   |  |  |  |  |  |

In the Ad-Hoc mode, you can let the MFP Server automatically associate with other wireless station or manually assign the SSID of your wireless network. You can let the MFP Server automatically select the channel that is the same with the wireless station that you want to connect or manually assign a channel.

If you select to let the MFP Server scan for an active wireless station, the following window will pop up.

| Vireless                                              |                                                       |                                                |                         |                                |              |  |  |
|-------------------------------------------------------|-------------------------------------------------------|------------------------------------------------|-------------------------|--------------------------------|--------------|--|--|
|                                                       |                                                       | Wireless                                       |                         |                                |              |  |  |
| Wireless                                              | Wireless Network Name(SSID)                           |                                                |                         |                                |              |  |  |
| SSID                                                  |                                                       | BSSID                                          |                         | Channel                        |              |  |  |
| AlexLien                                              |                                                       | 00:0e:2e:64:7b:12                              |                         | 1                              |              |  |  |
| Scan                                                  | Please scan ar<br>the list above.<br>If you do not su | nd select the name of<br>ee your Wireless Netw | your Wire<br>vork pleas | less Network<br>se check to se | from<br>e if |  |  |
| your Wireless Network is setup correctly and re-scan. |                                                       |                                                |                         |                                |              |  |  |
|                                                       |                                                       |                                                |                         |                                | Cancel       |  |  |

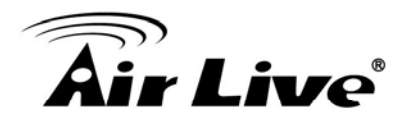

Both "Infrastructure" and "Ad-Hoc" mode have to go through the following procedure:

| Wireless                                                                                                    | X                                                                                                    |  |  |  |  |
|----------------------------------------------------------------------------------------------------|----------------------------------------------------------------------------------------------------|--|--|--|--|
| Wireless                                                                                                    |                                                                                                    |  |  |  |  |
| Wireless Security(WEP)<br>Security Mode : Disable<br>PassPhrase WEP(ASCII)<br>WEP(HEX)<br>© WPA-shared key    | If you wish to activate (WEP)<br>wireless security or your<br>wireless network is already<br>running wireless security you<br>may configure your settings<br>here. (Note)All Wireless Devices                                                                                                    |  |  |  |  |
| Key 1:     Key 2:     Key 3:                                                                                  | on your network must use the<br>same WEP key to function<br>correctly.                                                                                                    |  |  |  |  |
| C Key 4 :                                                                                                    | << Back Next >>                                                                                                    |  |  |  |  |
| Cancel                                                                                                    |                                                                                                    |  |  |  |  |
| Vireless                                                                                                    | Cancel                                                                                                    |  |  |  |  |
| Wireless<br>Wireless                                                                                          | Cancel                                                                                                    |  |  |  |  |
| Wireless<br>Wireless<br>Wireless Security                                                                     | Cancel                                                                                                    |  |  |  |  |
| Wireless<br>Wireless Security<br>Security Mode : WPA-None<br>Disable<br>WEP(ASCII)<br>WPA Algorithm(NAEPCHEX) | Lancel                                                                                                    |  |  |  |  |
| Wireless Wireless Security Security Mode : WPA-None Disable WEP(ASCII) WPA Algorithm WEP(HEX) WPA-None Key :  | Cancel                                                                                                    |  |  |  |  |
| Wireless Wireless Security Security Mode : WPA-None VWPA Algorithm WEP(ASCII) WPA-None Key :                  | If you wish to activate wireless         security or your wireless         network is already running         wireless security you may         configure your settings here.         (Note)All Wireless Devices on         your network must use the same         key to function correctly.         << Back       Next >> |  |  |  |  |

This MFP Server supports WEP and WPA-PSK security mode. If you want to use WEP encryption to protect your wireless network, you have to select "WEP(ASCII)" or "WEP(HEX)". If you want to use WPA-PSK, you have to select "WPA-shared key" or "WPA-None" specified for Ad Hoc mode. The wireless security setting should be the same with other wireless devices in the same network.

#### **WEP Security Mode**

# **Air Live**

| Vireless                                                                                                    | X                                                                                                    |  |  |  |  |
|----------------------------------------------------------------------------------------------------|----------------------------------------------------------------------------------------------------|--|--|--|--|
| Wireless                                                                                                    |                                                                                                    |  |  |  |  |
| Wireless Security(WEP)<br>Security Mode : WEP(ASCI)                                                               | If you wish to activate (WEP)<br>wireless security or your<br>wireless network is already<br>running wireless security you<br>may configure your settings<br>here. (Note)All Wireless Devices<br>on your network must use the<br>same WEP key to function<br>correctly. |  |  |  |  |
| Cancel                                                                                                    |                                                                                                    |  |  |  |  |
|                                                                                                    |                                                                                                    |  |  |  |  |
| Vireless                                                                                                    | <br>X                                                                                                    |  |  |  |  |
| Vireless<br>Wireless                                                                                              |                                                                                                    |  |  |  |  |
| Vireless<br>Wireless<br>Wireless Security(WEP)                                                                    |                                                                                                    |  |  |  |  |
| Wireless Wireless Security(WEP) Security Mode : WEP(HEX) PassPhrase 6 64 bit C 128 bit Key 1: Key 2: Key 3:       | If you wish to activate (WEP)<br>wireless security or your<br>wireless network is already<br>running wireless security you<br>may configure your settings<br>here. (Note)All Wireless Devices<br>on your network must use the<br>same WEP key to function<br>correctly. |  |  |  |  |
| Wireless Wireless Security(WEP) Security Mode: MEP(HEX) PassPhrase 6 64 bit C 128 bit Key 1: Key 2: Key 3: Key 4: | If you wish to activate (WEP)<br>wireless security or your<br>wireless network is already<br>running wireless security you<br>may configure your settings<br>here. (Note)All Wireless Devices<br>on your network must use the<br>same WEP key to function<br>correctly. |  |  |  |  |

You can select "64 bit" or "128 bit" length and "Hexadecimal" or "ASCII" format for the encryption key. Longer key length can provide stronger security but worth communication performance.

**PassPhrase** – A "PassPhrase" simplifies the WEP encryption process by automatically generating the WEP encryption keys for the MFP Server. This setting is only valid when the security mode is in "WEP(HEX)".

**Key 1 to Key 4** – Enter four key values by following the rules below and select one key as the default key.

If the key length is 64-bit, enter 10-digit Hex values or 5-digit ASCII values as the encryption

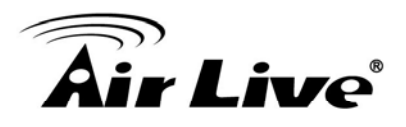

keys. For example: "0123456aef" or "Guest".

If the key length is 128-bit, enter 26-digit Hex values or 13-digit ASCII values as the encryption keys. For example: "01234567890123456789abcdef" or "administrator".

#### WPA-shared key or WPA-None Security Mode

| Wireless                                                                                 |                                                                                                    |
|------------------------------------------------------------------------------------------|----------------------------------------------------------------------------------------------------|
| Wireless                                                                                 |                                                                                                    |
| Wireless Security Security Mode : WPA-shared key WPA Algorithms : TKIP Key :             | If you wish to activate wireless<br>security or your wireless<br>network is already running<br>wireless security you may<br>configure your settings here.<br>(Note)All Wireless Devices on<br>your network must use the same<br>key to function correctly. |
|                                                                                          | << Back Next >> Cancel                                                                                                    |
|                                                                                          |                                                                                                    |
| Wireless                                                                                 | ×                                                                                                    |
| Wireless<br>Wireless                                                                     | X                                                                                                    |
| Wireless<br>Wireless<br>Wireless Security<br>Security Mode : WPA-None                    | If you wish to activate wireless                                                                                                    |
| Wireless Wireless Wireless Security Security Mode : WPA-None WPA Algorithms : TKIP Key : | If you wish to activate wireless<br>security or your wireless<br>network is already running<br>wireless security you may<br>configure your settings here.<br>(Note)All Wireless Devices on<br>your network must use the same<br>key to function correctly. |
| Wireless Wireless Security Security Mode : WPA-None WPA Algorithms : TKIP Key :          | If you wish to activate wireless<br>security or your wireless<br>network is already running<br>wireless security you may<br>configure your settings here.<br>(Note)All Wireless Devices on<br>your network must use the same<br>key to function correctly. |

"WPA-shared key" (for an infrastructure network) or "WPA-None" (enables WPA security for your ad hoc network) requires users to select the advanced encryption methods, i.e. TKIP or AES and enter a set of shared key.

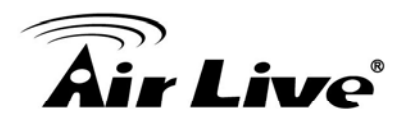

**TKIP** – TKIP (Temporal Key Integrity Protocol) changes the temporal key every 10,000 packets. This insures much greater security than the standard WEP security.

**AES** – AES has been developed to ensure the highest degree of security and authenticity for digital information and it is the most advanced solution defined by IEEE 802.11i for the security in the wireless network.

**Key** – Enter 8 to 63 digits of ASCII format to be the key for the authentication within the network.

When you finish configuring the wireless security, click "Next" to go to next step.

| Wireless                             |                                                                                                    |            |     |   | X      |  |  |
|--------------------------------------|----------------------------------------------------------------------------------------------------|------------|-----|---|--------|--|--|
|                                      | Wireless                                                                                                    |            |     |   |        |  |  |
| Configure Your Adapters IP Address   |                                                                                                    |            |     |   |        |  |  |
| C Automatically Ok                   | otain IP Se                                                                                                    | ttins(DHC) | P)  |   |        |  |  |
| Obtain your IP So<br>(DHCP must be a | Obtain your IP Settings from your Wireless Access Point/Router.<br>(DHCP must be enabled on your Wireless Access Point/Router) |            |     |   |        |  |  |
| Set Your IP Manual                   | ually                                                                                                    |            |     |   |        |  |  |
| IP Address :                         | 192                                                                                                    | 168        | 2   | 2 |        |  |  |
| Subnet Mask :                        | 255                                                                                                    | 255        | 255 | 0 |        |  |  |
| Gateway :                            | 0                                                                                                    | 0          | 0   | 0 |        |  |  |
| << Back Next >>                      |                                                                                                    |            |     |   |        |  |  |
|                                      |                                                                                                    |            |     |   | Cancel |  |  |

You can select to let the MFP Server automatically obtain IP settings with DHCP client or manually assign the IP settings.

If you manually assign the IP settings, you have to enter IP address, subnet mask and default gateway address.

When you finish configuring the IP settings, click "Next" to confirm the IP Address configuration.

# **Air Live**

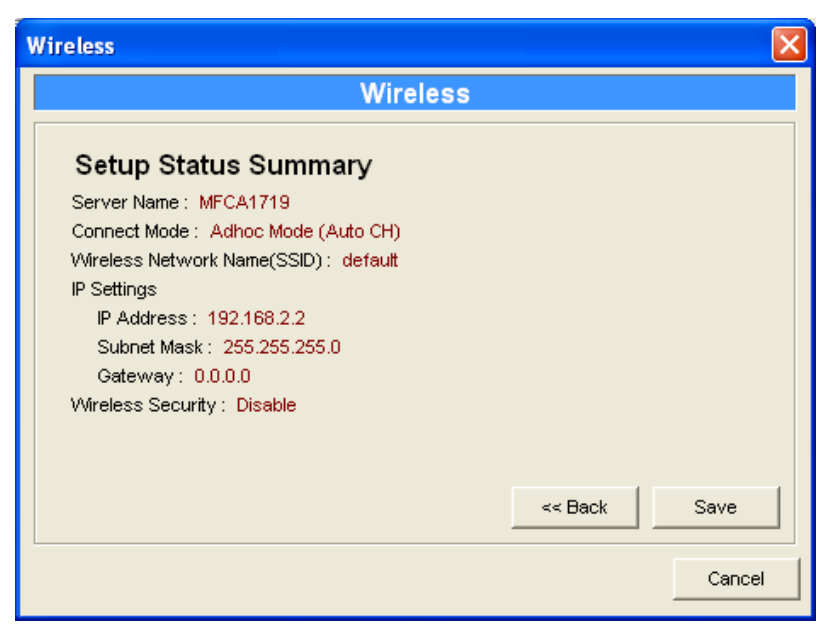

Click "Save" to save the wireless configuration.

# 5.9 MFP Server Management

| MFP Server Management      |             |          |        |               |  |
|----------------------------|-------------|----------|--------|---------------|--|
| ľ                          | MFP Ser     | ver Mar  | agemer | nt            |  |
| Force Release              |             |          |        |               |  |
| Port 1     C               | ) Port 2    | C Port 3 |        | Force Release |  |
| Settings<br>MFP Server Des | scription : |          |        |               |  |
|                            |             |          | Save   | Cancel        |  |

Double Click "MFP Server Management" icon and the MFP Server configuration window will pop-up. You are able to manage the MFP Server as below.

**Force Release**: Select the port number and then click "Force Release" will help to you disconnect the current connection between the user and the connected device. It is very useful when a user forgets to disconnect the MFP, administrator can force to disconnect the connection and let the MFP be free to use.

**MFP Server Description**: Enter 15 digits description of the MFP Server such as location or other information to help user to find the MFP Server easily.

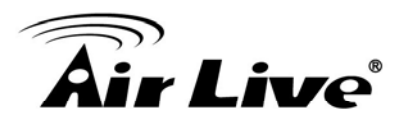

# 5.10 Report

Server.

| e | 🖹 Report 📃 🗖 🔀 |                   |            |         |        |  |  |
|---|----------------|-------------------|------------|---------|--------|--|--|
|   |                |                   |            |         |        |  |  |
|   | Device Name    | MACID             | Model Type | Version | Status |  |  |
|   | WFP1UN         | 00:4F:B4:10:10:14 | 1P/7A      | 2.4.26A |        |  |  |
|   |                |                   |            |         |        |  |  |
|   |                |                   |            |         |        |  |  |
|   |                |                   |            |         |        |  |  |
|   |                |                   |            |         |        |  |  |
|   |                |                   |            |         |        |  |  |
|   |                |                   |            |         |        |  |  |
|   |                |                   |            |         |        |  |  |
|   |                |                   |            |         |        |  |  |
|   |                |                   |            |         |        |  |  |
|   |                |                   |            |         |        |  |  |
|   |                |                   |            |         |        |  |  |
|   | <              |                   |            |         | >      |  |  |
|   |                |                   |            |         |        |  |  |
|   |                |                   |            |         |        |  |  |
|   |                |                   |            |         |        |  |  |

Click "Report" icon on the tool bar, the Report window will pop up. The report lists basic information of all available MFP Servers on the network. The information includes Device Name, MAC ID, Model Type and Firmware Version of MFP

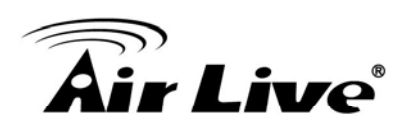

# 6

# Web Management in WFP-151U

In this chapter, we will explain all settings in web management interface. The default IP Address, User Name and Password settings of the MFP Server are as follows.

IP Address: 192.168.2.2 User Name: admin

Password: airlive

# 6.1 Menu Structure of WFP-151U

The web management menu of WFP-151U is divided into 3 parts: **Top Bar, Side Menu Bar, and Main Screen.** 

|                  |                                  | Top Bar           |               |              |
|------------------|----------------------------------|-------------------|---------------|--------------|
| Powered by OvisL | ink Corp. MFP Serve              | er 🚺              | 🤗 🄇 🍝 www.    | .airlive.com |
| STATUS<br>SYSTEM | Current system settings of the p | orint server.     |               |              |
| SYSTEM           | system Information               |                   |               | 8            |
| Device           | Device Name:                     | MF58c8ac          | Raw Printing: | Enabled      |
| TCP/IP           | Print Server Name:               | MF58c8ac          | IPP Printing: | Enabled      |
|                  | Model Type:                      | WFP-151U          | LPR Printing: | Enabled      |
|                  | System up time:                  | 0day:01h:00m:42s  |               |              |
|                  | Firmware Version:                | 1.02              |               |              |
|                  | MAC Address:                     | 00:1f:1f:58:c8:ac |               |              |
|                  | USB Port Number:                 | 1                 |               |              |
|                  | LPT Port Number:                 | 0                 |               |              |
|                  | Wireless Lan Status:             | Disabled          |               |              |
|                  |                                  |                   |               |              |
|                  |                                  |                   |               |              |
| ▼<br>Side Menu   |                                  |                   | Main Screen   |              |

■ **Top Bar**: It display main three menus, **Device Setup**. **Setup Wizard** and **System Tool**. Once you click one of them, the side menu will display all of the functions.

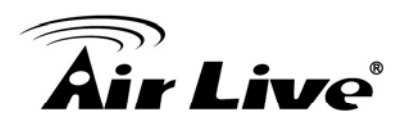

- Side Menu: All management functions will show in Side Menu, you can choose any one of them to configure its setting. The detailed introduction for all management function will explain in below chapters. The following list is the full function tree for web user interface.
- Main Screen: Once choosing any function of Side Menu, the configuration page of the function will show in Main Screen. You can configure the function by instruction of manual.

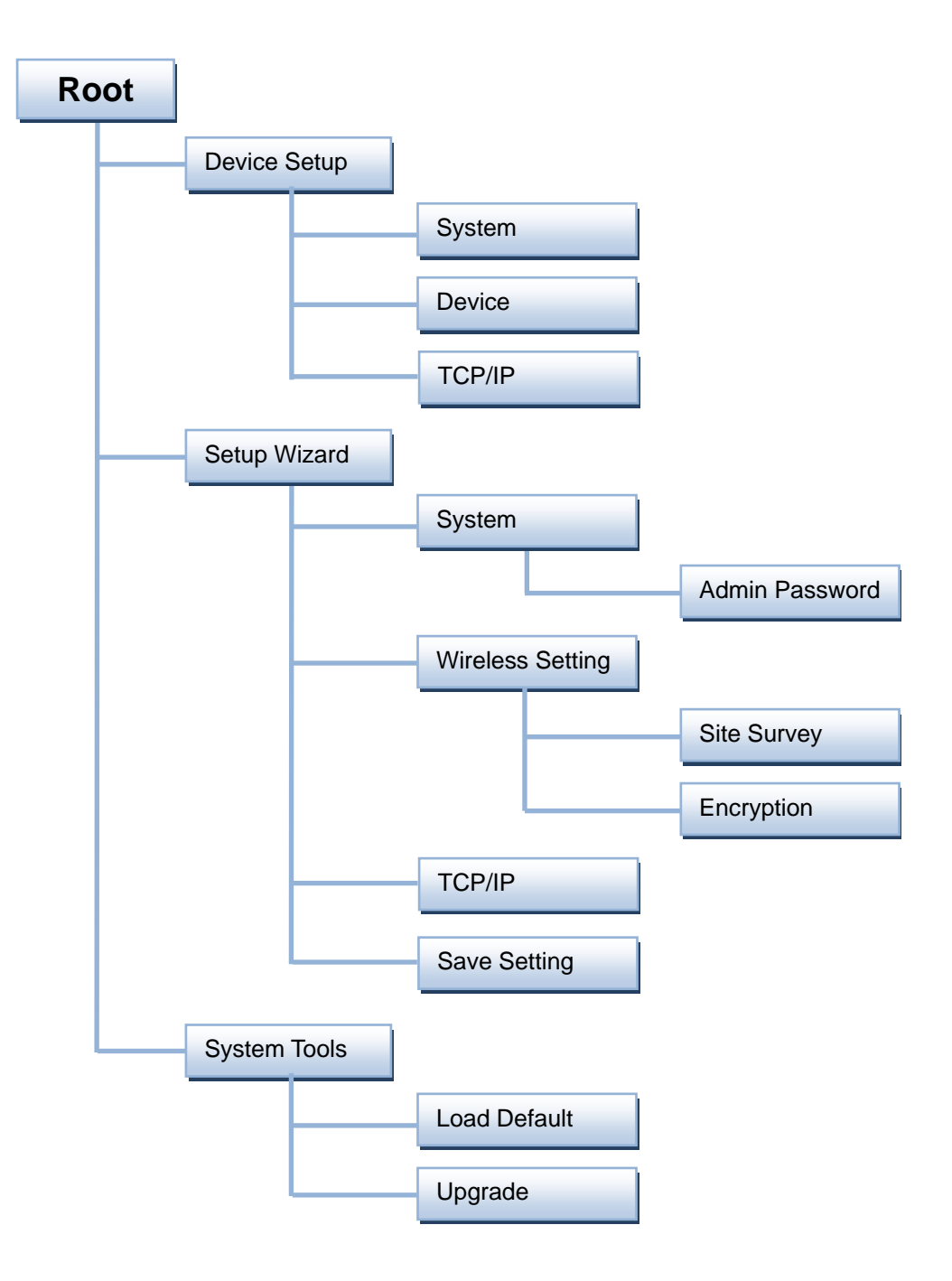

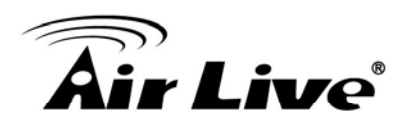

# 6.2 Login

You may use any Web Browser to review the status or configure the settings of the MFP Server. After entering the IP address of the MFP Server, a login page display. You have to enter correct "User Name" and "Password" before going to the Web Management pages.

Note: Default User Name is "admin", default password is "airlive".

| Connect to 192.168.2                                                                     | 2.2 ? 🔀                                                                                                    |
|------------------------------------------------------------------------------------------|----------------------------------------------------------------------------------------------------|
|                                                                                          |                                                                                                    |
| The server 192.168.<br>username and passw<br>Warning: This server<br>password be sent in | 2.2 at Default:admin/airlive requires a<br>ord.<br>is requesting that your username and<br>an insecure manner (basic authentication |
| without a secure con                                                                     | ection).                                                                                                    |
| <u>o</u> ser name.                                                                       |                                                                                                    |
| Password:                                                                                |                                                                                                    |
|                                                                                          | <u>R</u> emember my password                                                                                                    |
|                                                                                          |                                                                                                    |
|                                                                                          | OK Cancel                                                                                                    |

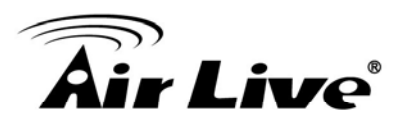

# 6.3 Device Setup

## 6.3.1 System

| Powered by Ovisi           | ink Corp. MFP Server                                     | ,                 | 🤣 🔇 🕤 🗤       | w.airlive.com |
|----------------------------|----------------------------------------------------------|-------------------|---------------|---------------|
| STATUS<br>SYSTEM<br>SYSTEM | Current system settings of the pri<br>System Information | nt server.        |               | 9             |
| Device                     | Device Name:                                             | MF58c8ac          | Raw Printing: | Enabled       |
| TCP/IP                     | Print Server Name:                                       | MF58c8ac          | IPP Printing: | Enabled       |
|                            | Model Type:                                              | WFP-151U          | LPR Printing: | Enabled       |
|                            | System up time:                                          | 0day:01h:00m:42s  |               |               |
|                            | Firmware Version:                                        | 1.02              |               |               |
|                            | MAC Address:                                             | 00:1f:1f:58:c8:ac |               |               |
|                            | USB Port Number:                                         | 1                 |               |               |
|                            | LPT Port Number:                                         | 0                 |               |               |
|                            | Wireless Lan Status:                                     | Disabled          |               |               |
|                            |                                                          |                   |               |               |
|                            |                                                          |                   |               |               |

System Information includes "Device Name", "MFP Server Name", "Model Type", "Firmware Version", "MAC Address", "Wireless Configuration", and the protocols enabled status, etc.

## 6.3.2 Device

| Air L<br>Powered by Ovia                         | Link Corp. MEP Server 🔗 🛇 🐨 www.airlive.com                                                                                    |
|--------------------------------------------------|----------------------------------------------------------------------------------------------------|
| STATUS<br>Printer<br>SYSTEM<br>Printed<br>TCPIIP | Connected printer on the MFP server Printer* Manufacturer: Model Number: Printing Language Supported: Current Status: Off-Line |

This page lists information and the status of MFP or printer connected to the MFP Server port. The status of the MFP or printer includes "Connected", "Ready", "Off Line" or "Paper Out".

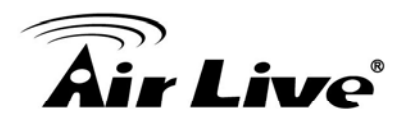

**Connected:** a user clicks "Connect" button in the "MFP Manager" utility, and the connection between the user's computer and the MFP is built.

**Ready:** the MFP or printer is not connected by a user and is ready to use.

**Off Line:** the MFP or printer is not connected by a user and is not connected to MFP Server through USB cable or it is turned off.

**Paper Out:** the MFP or printer not connected by a user and is paper out.

# 6.3.3 TCP/IP

| Air L<br>Numered by Ovis | iture Corp. MFP Server 🔗 🛇 www.sirlive.com |
|--------------------------|--------------------------------------------|
| STATUS                   | Current TCP/IP settings of the MFP server. |
| SYSTEM                   | TCP/IP Settings                            |
| Printer                  | DHCP/BOOTP: Disabled                       |
| TCP/IP                   | IP Address: 192.168.2.2                    |
|                          | Subnet Mask: 255 255 255 0                 |
|                          | Gateway: 192.168.2.254                     |
|                          |                                            |
|                          |                                            |
|                          |                                            |
|                          |                                            |
|                          |                                            |
|                          |                                            |

This page lists all TCP/IP settings of the MFP Server including "IP Address", "Subnet Mask" and "Gateway". It also can tell the DHCP server is "On" or "Off".

# 6.4 Setup Wizard

**Note:** You can configure the MFP Server from the Setup Wizard. To let the changes take effect, you have to click "Save Settings" in the menu of the left side to reboot the MFP Server.

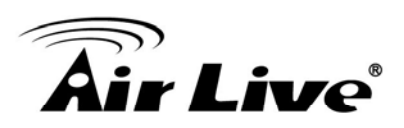

#### 6.4.1 System

| Device Setup Setup                                                                             | Ip Wizard   System Tools                    |
|------------------------------------------------------------------------------------------------|---------------------------------------------|
| System                                                                                         | Click Save and Next to continue.            |
| System                                                                                         | System Settings                             |
| -Admin Password<br>Wireless Setting<br>-Site Survey<br>-Encryption<br>TCP / IP<br>Save Setting | MFP server Name: MF0b5439<br>PORT1 Name: p1 |
|                                                                                                |                                             |

You can change the MFP Server name and port name from here.

**MFP Server Name**: the name of the MFP Server. You can use this name to identify the MFP server when you are searching for if using by the "Server Manager" utilities.

**PORT Name**: The name of the port which MFP server plugs on. The default port name is "p1".

#### 6.4.1.1 Admin Password

You can change the administrator's name and password from here.

| Air Li<br>Powered by Ovisi                                                                                                    | ink Corp. MFP Server                                                                                                    | <ul> <li>S</li> </ul>                     | 🕙 www.air | ive.com |
|----------------------------------------------------------------------------------------------------|----------------------------------------------------------------------------------------------------|-------------------------------------------|-----------|---------|
| Device Setup Set<br>System<br>System<br>-Admin Password<br>Wireless Setting<br>-Site Survey<br>-Encryption<br>TCP / IP<br>Save Setting | mp Wizard   System Tools  <br>Configure administrator settings of the MFP server.<br>Click Save and Next to continue.<br>Administrator's Password<br>Name:<br>Password:<br>Re-type Password: | admin<br>••••••<br>••••••<br>Save de Next |           |         |

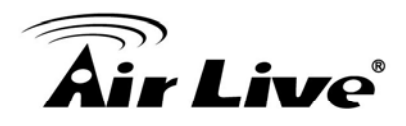

**Name**, the name of the MFP Server. You can use this name to identify the MFP Server when you are searching for the MFP Server by the "Server Manager" utilities.

**Password**, enter the password you want to change to the MFP Server. The password can be up to 7-digit alphanumeric format. The default password is "airlive".

**Re-type Password,** enter the same password for the MFP Server again.

#### 6.4.2 Wireless Setting

If you want to use the MFP Server through wireless LAN, please set up the MFP Server through Ethernet first and make sure your wireless LAN setting is correct. After setting the wireless LAN, unplug the Ethernet cable and restart the MFP Server, then you can start to use the MFP Server through wireless LAN. If the wireless configuration does not work, please plug the Ethernet cable again, restart the MFP Server and configure the MFP Server through Ethernet until the wireless LAN settings are correct.

| Air Li<br>Powered by OvisL                                                                     | ink Corp. MFP Server 🔗 🔇 www.airlive.com                                                          |
|------------------------------------------------------------------------------------------------|---------------------------------------------------------------------------------------------------|
| Device Setup   Set                                                                             | up Wizard   System Tools                                                                          |
| System                                                                                         | Define your ESSID, wireless mode channel no. Click Save and Next to continue.<br>Wireless Setting |
| -Admin Password<br>Wireless Setting<br>-Site Survey<br>-Encryption<br>TCP / IP<br>Save Setting | Function: Auto                                                                                    |
|                                                                                                |                                                                                                   |

You can enable/disable the wireless function and set up the wireless parameters for the MFP Server from here. The parameters include "Function", "Mode", "ESSID" and "Channel Number". You can manually set the wireless network that you want to connect in this page or use the "Site Survey" function to automatically search for an available wireless network and associate with it.

Function is for user to disable, enable or let the MFP Server auto select to connect to the

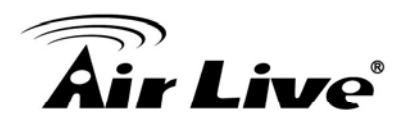

wired or wireless network. If "Disable" is selected, the MFP Server can only connect to the network through wired Ethernet. If "Enable" is selected, the MFP Server can only connect to the network through Wireless LAN. If "Auto" is selected, the MFP Server can automatically decide to enable or disable the wireless function. The MFP Server only can work in either Ethernet or wireless LAN mode. It cannot work in both Ethernet and wireless LAN mode at the same time. When the MFP Server starts up, it will auto-detect if the LAN port is connected to an active network by an Ethernet cable. If the MFP Server is connected to an active network by an Ethernet cable. If the MFP Server will run in Ethernet mode. If the MFP Server is not connected to an active network by Ethernet cable when starting up, the MFP Server default is in "Auto" mode.

**Mode** is the operation mode of wireless station. You can choose either "Ad Hoc" or "Infrastructure" mode. If you do not have any access point and want to use peer-to-peer connection, you have to choose "Ad Hoc" mode. If you have an access point as the wireless LAN infrastructure, you have to choose "Infrastructure" mode.

**ESSID** is the unique name identified by in a wireless LAN. The ID prevents the unintentional merging of two co-located WLANs. Please make sure that the ESSID of all stations and access points in the same WLAN network are the same.

**Channel Number** is the channel number of your wireless LAN. Please make sure that the channel number of all stations and access points in the same WLAN network are the same.

| System        | Click Select then Submit to con | tinue.            |           |                |            |        |        |
|---------------|---------------------------------|-------------------|-----------|----------------|------------|--------|--------|
| tem           | Wireless Site Survey            |                   |           |                |            |        |        |
| Imin Password | ESSID                           | BSSID             | Channel   | Mode           | Encryption | Signal | Select |
| te Survey     | gogogo                          | 00:4F:69:6F:DC:91 | 11        | Infrastructure | off        | 16     | 0      |
| cryption      | airlive+j                       | 00:4F:67:03:31:26 | 11        | Infrastructure | off        | 70     | ۲      |
| re Setting    | airlive                         | 00:50:18:21:D2:27 | 1         | Infrastructure | off        | 35     | 0      |
|               |                                 | Refresh           | Next Page | Sub            | mit        |        |        |

#### 6.4.2.1 Site Survey

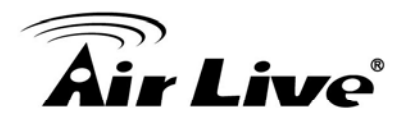

You can use this "Site Survey" function to search for available access points in you location. In the list is the information of all available access points or wireless stations, includes SSID, BSSID, Channel, Type, Encryption and Signal Strength. You can select one wireless device in the list for this MFP Server to associate with or you have to go back to Wireless page to manually setup the wireless parameters.

There is "WLAN Function" setting for you to setup Auto/Disable/Enable wireless function of the MFP Server here. Please refer to section 8.4.2 to know more about the setting.

#### 6.4.2.2 Encryption

This MFP Server supports WEP, WPA-PSK and WPA2-PSK security mode. If you want to use WEP encryption to protect your wireless network, you have to select "WEP". If you want to use WPA-PSK, you have to select "WPA-PSK". The wireless security setting should be the same with other wireless devices in the same network.

#### **WEP Security Mode**

| Air Li<br>Powered by OvisL                                                                     | ink Corp. MFP Server 🔗 🔇 S www.airlive.com                                                                                                    |
|------------------------------------------------------------------------------------------------|----------------------------------------------------------------------------------------------------|
| Device Setup   Set                                                                             | up Wizard   System Tools                                                                                                    |
| SETUP<br>System                                                                                | Encryption your data over the wireless network.<br>Click Save and Next to continue.                                                                  |
| System                                                                                         | Encryption Setting                                                                                                    |
| -Admin Password<br>Wireless Setting<br>-Site Survey<br>-Encryption<br>TCP / IP<br>Save Setting | Encryption mode:       WEP         Key length:       64-bit         Key format:       Hex (10 characters)         Passphrase:       Generate         |
|                                                                                                | Enter a key into the table                                                                                                    |
|                                                                                                | Default key:       Key1         Key 1:       **********         Key 2:       *********         Key 3:       *********         Key 4:       ********* |
|                                                                                                | Save & Next                                                                                                    |

**Key Length** – You can choose "64-bit" to use WEP with 64-bit key length encryption or choose "128-bit" to use WEP with 128-bit key length encryption. The longer key length can provide better security but worse transmission throughput.

Key Format – You may select to use ASCII Characters (alphanumeric format) or

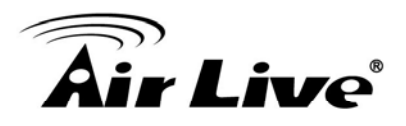

Hexadecimal digits (in the "A-F", "a-f" and "0-9" range) to be the WEP Key.

**PassPhrase** – A "PassPhrase" simplifies the WEP encryption process by automatically generating the WEP encryption keys for the MFP Server.

**Default Key** – Select one of the four keys to encrypt your data. Only the key you select it in the "Default key" will take effect.

**Key 1 – Key 4** – The WEP keys are used to encrypt data transmitted within the wireless network. Fill the text box by following the rules below.

64-bit WEP: input 10-digit Hex values (in the "A-F", "a-f" and "0-9" range) or 5-digit ASCII character as the encryption keys. For example: "0123456aef" or "Guest".

128-bit WEP: input 26-digit Hex values (in the "A-F", "a-f" and "0-9" range) or 10-digit ASCII characters as the encryption keys. For example: "01234567890123456789abcdef" or "administrator".

| Powered by Ovisi                                                                                                    | ink corp. MFP Server 🔗 🔇 www.airlive.com                                                                                                    |
|----------------------------------------------------------------------------------------------------|----------------------------------------------------------------------------------------------------|
| Device Setup   Set<br>System<br>System<br>-Admin Password<br>Wireless Setting<br>-Site Survey<br>-Encryption<br>TCP / IP<br>Save Setting | up Wizard   System Tools  <br>Encryption your data over the wireless network.<br>Click Save and Next to continue.<br>Encryption Setting<br>Encryption mode: WPA-PSK v<br>WPA algorithms: AES v<br>Pre-shared Key Format: Passphrase v<br>Pre-shared Key: 1234567890<br>Save & Mext |
|                                                                                                    |                                                                                                    |

#### WPA-PSK Security Mode

WPA-PSK requires users to select the advanced encryption methods, i.e. TKIP or AES and enter a set of shared key.

TKIP – TKIP (Temporal Key Integrity Protocol) changes the temporal key every 10,000

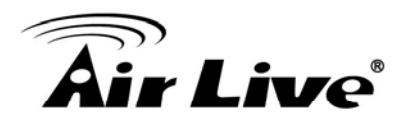

packets. This insures much greater security than the standard WEP security.

**AES** – AES has been developed to ensure the highest degree of security and authenticity for digital information and it is the most advanced solution defined by IEEE 802.11i for the security in the wireless network.

**Key** – Enter 8 to 63 digits of ASCII format to be the key for the authentication within the network.

When you finish configuring the wireless security, click "Save & Next" to confirm the configuration.

| SETUP<br>System                                                                                | Encryption your data over the wireless network.<br>Click Save and Next to continue.                                       |
|------------------------------------------------------------------------------------------------|----------------------------------------------------------------------------------------------------|
| System                                                                                         | Encryption Setting                                                                                                    |
| -Admin Password<br>Wireless Setting<br>-Site Survey<br>-Encryption<br>TCP / IP<br>Save Setting | Encryption mode: WPA2-PSK V<br>WPA algorithms: AES V<br>Pre-shared Key Format: Passphrase V<br>Pre-shared Key: 1234567890 |

#### WPA2-PSK Security Mode

**Pre-shared Key Format** – Select the type of pre-shared key, you can select Passphrase (8 or more alphanumerical characters, up to 63), or Hex (64 characters of 0-9, and a-f).

**WPA Pre-Shared Key** –Enter 8 to 63 digits of ASCII format to be the key for authentication within the network.

When you finish configuring the wireless security, click "Save & Next" to confirm the configuration.

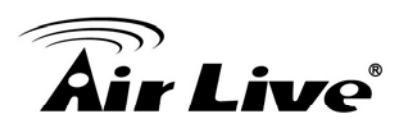

# 6.4.3 TCP/IP

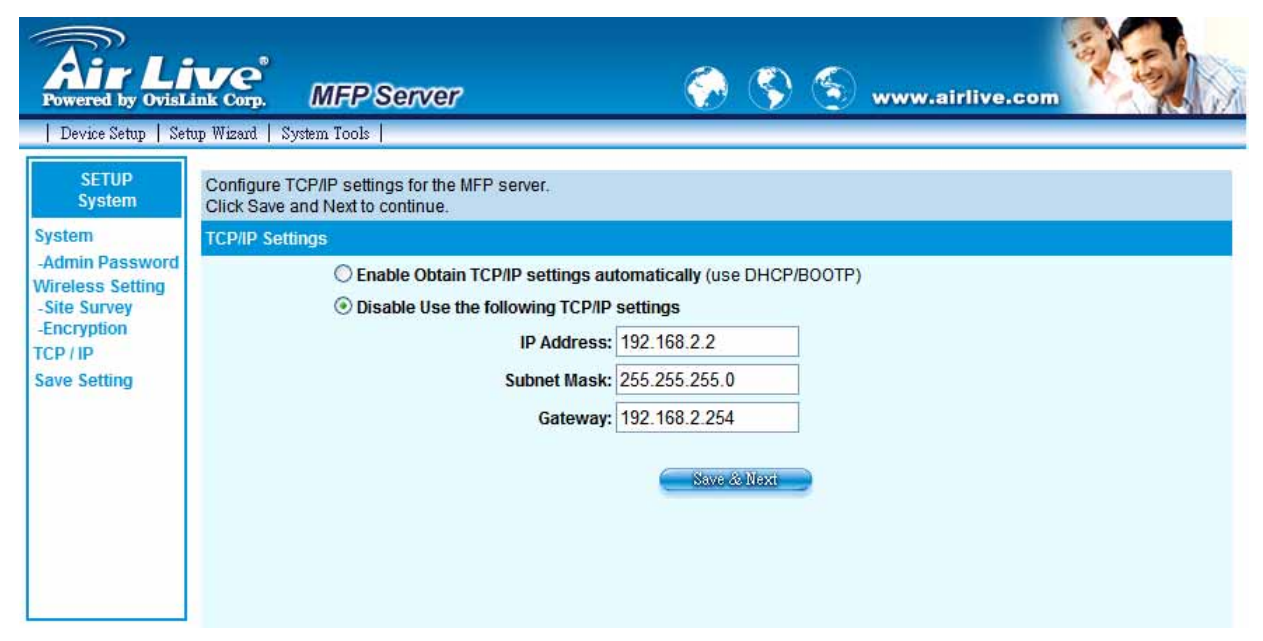

You can configure the MFP Server to automatically get IP from DHCP server or manually specify static IP.

If you need the MFP Server to automatically get an IP from DHCP server, select "Enable Obtain TCP/IP Settings Automatically (Use DHCP/ BOOTP)". You also can select "Disable Use the following TCP/IP Settings" to manually assign "IP Address", "Subnet Mask" and "Gateway" for the MFP Server.

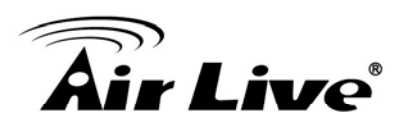

# 6.4.4 Save Setting

| Air Live                        | MFP Server   | ی چې                 | 0 3         | www.airlive.com |  |
|---------------------------------|--------------|----------------------|-------------|-----------------|--|
| Device Setup   Setup Winsel   3 | lystem Tools |                      |             |                 |  |
| STATUS<br>RESTART               |              |                      |             |                 |  |
|                                 |              |                      |             |                 |  |
|                                 |              |                      |             |                 |  |
|                                 |              |                      |             |                 |  |
|                                 |              | Restarting           |             |                 |  |
|                                 |              |                      |             |                 |  |
|                                 |              | P                    |             |                 |  |
|                                 |              | 0                    |             |                 |  |
|                                 |              | Please wait while it | t restarts. |                 |  |
|                                 |              |                      |             |                 |  |
|                                 |              |                      |             |                 |  |
|                                 |              |                      |             |                 |  |
|                                 |              |                      |             |                 |  |

After configuring the MFP Server, you have to click the "Save Settings" to save the settings and restart the system.

# 6.5 System Tools

# 6.5.1 Load Default

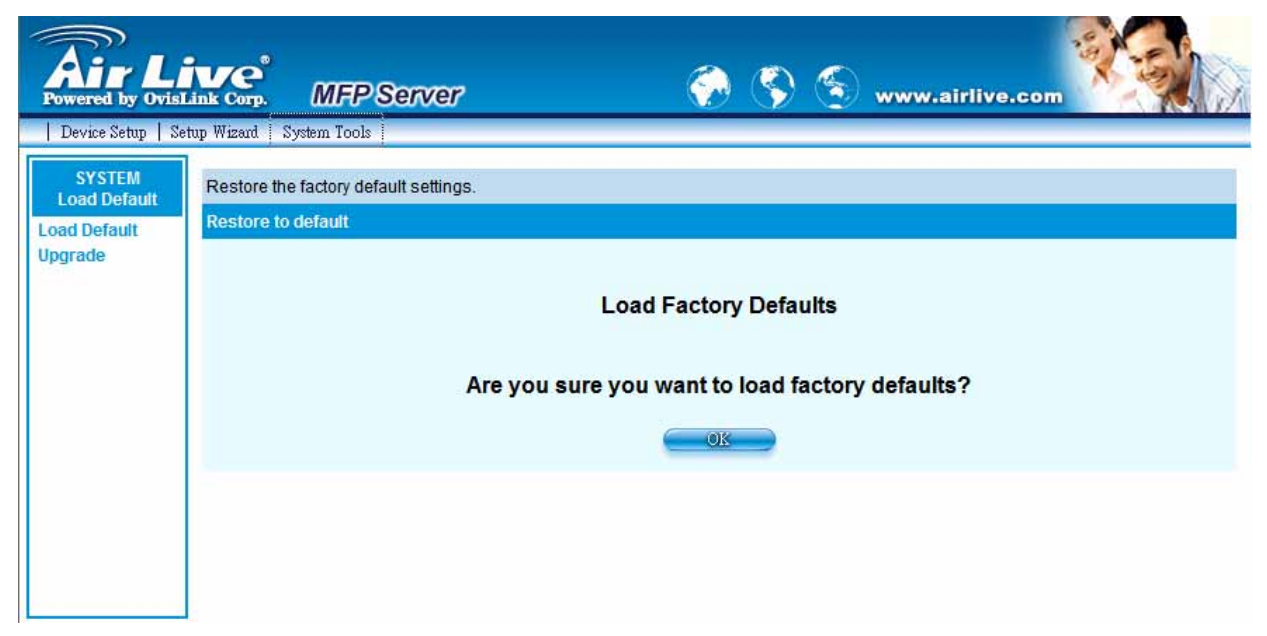

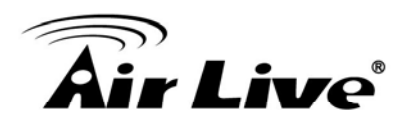

You can use this page to restore the factory default settings. All of your previous setup will be cleared.

# 6.5.2 Upgrade Firmware from Browser

| Fowered by Ovisi                  | ink corp. MFP Server 🔗 🔇 🕤 www.airlive.com                                                                                                    |
|-----------------------------------|----------------------------------------------------------------------------------------------------|
| Device Setup   Se                 | tup Wizard   System Tools                                                                                                    |
| SYSTEM<br>Upgrade<br>Load Default | Upgrade the firmware of the MFP server.<br>Note: Please make sure the firmware are correct before you proceed.If you do not know which firmware file you should use, please<br>contact your local dealer for technical support. |
| Upgrade                           | Firmware Upgrade                                                                                                    |
|                                   | Select a file: 瀏覽 )                                                                                                    |
|                                   |                                                                                                    |
|                                   |                                                                                                    |

You can upgrade new firmware for this MFP Server in this page. Click "Browse" to select the new firmware in your storage and then click "OK", the firmware will be updated in several minutes.

Be aware that if you have started upgrading firmware, you have to follow all the upgrading steps or the MFP Server can't turn back to normal configuration.

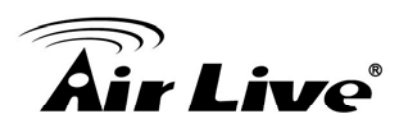

# **Printing Protocols**

In this chapter, we will explain three main printing protocols in WFP-151U. Different protocols can be used in different network structure for your need.

# 7.1 LPR Printing

LPR Printing (Line Printer Remote technology) allows users to connect to MFPs or printers via TCP/IP for printing sharing. The computer with Windows 98SE / Me / NT / 2000 / XP / 2003 / Vista operating system can use the protocol to share printing in the network. MFP Server can support LPR printing by default.

If you install the MFP Server in Windows 98SE/Me/NT, the MFP Server provides a tool "Network Port Setup" that helps to add the LPR protocol to users' computer easily. Please refer to Chapter 10.

To configure the LPR setting in Windows 2000/XP/2003/Vista, please follow the steps below. Note that the following procedures are running in Windows XP, for Windows 2000/2003/Vista, the procedures are similar.

- 1. Click "Start", choose "Settings" and select "Printers and Faxes".
- 2. Click "Add a Printer".
- 3. The "Add Printer Wizard" is displayed. Click "Next".

# **Air Live**

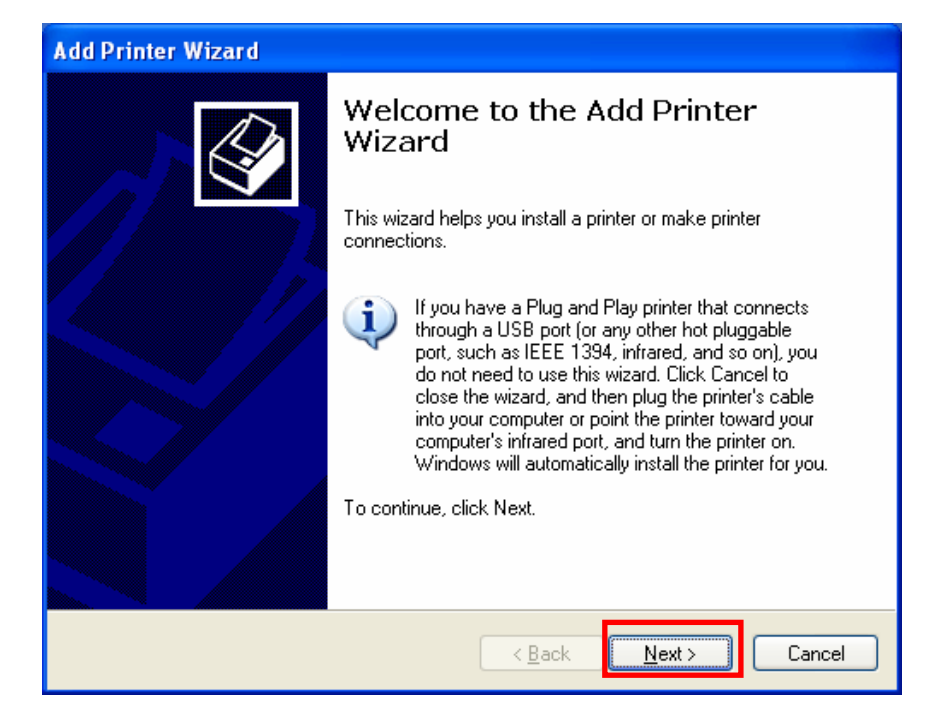

4. Select "Local Printer attached to this computer" and click "Next".

| Add Printer Wizard                                                                                  |
|----------------------------------------------------------------------------------------------------|
| Local or Network Printer<br>The wizard needs to know which type of printer to set up.               |
| Select the option that describes the printer you want to use:                                       |
| ● Local printer attached to this computer                                                           |
| Automatically detect and install my Plug and Play printer                                           |
| A network printer, or a printer attached to another computer                                        |
| To set up a network printer that is not attached to a print server, use the "Local printer" option. |
| < <u>B</u> ack <u>N</u> ext > Cancel                                                                |

5. Choose "Create a new port" and "Standard TCP/IP Port". Click "Next".
| Add Printer Wizard                                                                                                    |      |  |
|----------------------------------------------------------------------------------------------------|------|--|
| Select a Printer Port<br>Computers communicate with printers through ports.                                                                  |      |  |
| Select the port you want your printer to use. If the port is not listed, you can create a<br>new port.                                       |      |  |
| O Use the following port: LPT1: (Recommended Printer Port) ▼                                                                                 |      |  |
| Note: Most computers use the LPT1: port to communicate with a local printer.<br>The connector for this port should look something like this: |      |  |
|                                                                                                    |      |  |
| <u>C</u> reate a new port:     Type of port: <u>Standard TCP/IP Port</u>                                                                     |      |  |
| < <u>B</u> ack <u>N</u> ext > Car                                                                                                    | ncel |  |

6. Please make sure that the MFP Server and the MFP or Printer have turned on and connected to the network correctly before you continue. Click "Next".

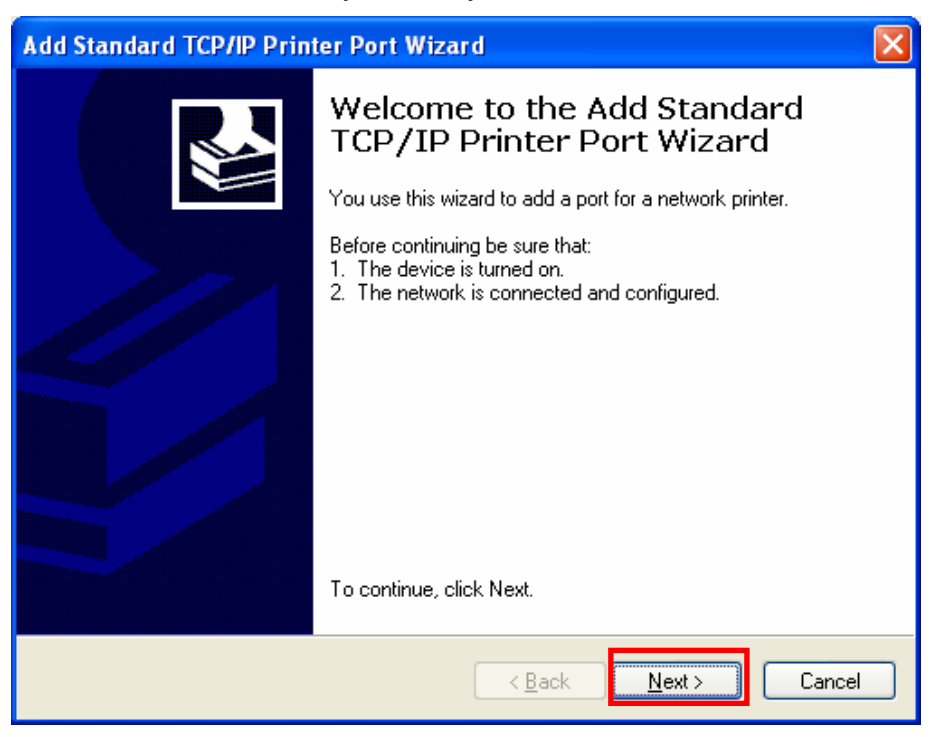

7. Enter the IP Address of the MFP Server in the "Printer Name or IP Address". Click

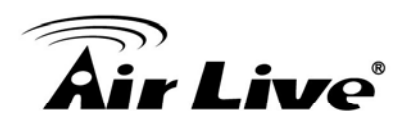

#### "Next".

| Add Standard TCP/IP Printer Port Wizard                 |                                                 |  |
|---------------------------------------------------------|-------------------------------------------------|--|
| Add Port<br>For which device do you want to add a port? |                                                 |  |
| Enter the Printer Name or IP a                          | ddress, and a port name for the desired device. |  |
| Printer Name or IP <u>A</u> ddress:                     | 192.168.2.2                                     |  |
| <u>P</u> ort Name:                                      | IP_192.168.2.2                                  |  |
|                                                         |                                                 |  |
|                                                         |                                                 |  |
|                                                         |                                                 |  |
|                                                         |                                                 |  |
|                                                         |                                                 |  |
|                                                         | < Back Next > Cancel                            |  |

8. Select "Custom" and click "Settings". When you have finished the settings at step 9, click "Next" to continue.

| Add Standard TCP/IP Printer Port Wizard                                                                                                    |
|----------------------------------------------------------------------------------------------------|
| Additional Port Information Required<br>The device could not be identified.                                                                                                    |
| The detected device is of unknown type. Be sure that:<br>1. The device is properly configured.<br>2. The address on the previous page is correct.<br>Either correct the address and perform another search on the network by returning to the<br>previous wizard page or select the device type if you are sure the address is correct. |
|                                                                                                    |
| ○ Standard     Generic Network Lard       ○ Custom     Settings                                                                                                    |
| < <u>B</u> ack <u>N</u> ext > Cancel                                                                                                    |

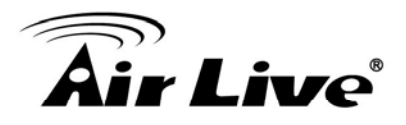

9. Select "LPR" and enter "lpt1" in the "Queue Name", click "OK". By default the queue name of the MFP Server is "lpt1".

| Configure Standard TCP/IP P         | ort Monitor 🛛 🕐 🔀 |
|-------------------------------------|-------------------|
| Port Settings                       |                   |
| Port Name:                          | IP_192.168.2.2    |
| Printer Name or IP <u>A</u> ddress: | 192.168.2.2       |
| Protocol<br>O <u>B</u> aw           | ⊙LPR              |
| Raw Settings<br>Port Number: 9100   |                   |
| LPR Settings<br>Queue Name: Ipt1    |                   |
| LPR Byte Counting Enabled           |                   |
| SNMP Status Enabled                 |                   |
| Community Name: public              |                   |
| SNMP <u>D</u> evice Index: 1        |                   |
|                                     |                   |
|                                     | OK Cancel         |

10. Click "Finish".

| Add Standard TCP/IP Printer Port Wizard |                                                                                                    | ×                                                 |  |
|-----------------------------------------|----------------------------------------------------------------------------------------------------|---------------------------------------------------|--|
|                                         | Completing the Add Standard<br>TCP/IP Printer Port Wizard<br>You have selected a port with the following characteristics. |                                                   |  |
|                                         | SNMP:<br>Protocol:<br>Device:<br>Port Name:<br>Adapter Type:                                                              | Yes<br>LPR, lpt1<br>192.168.2.2<br>IP_192.168.2.2 |  |
|                                         | To complete t                                                                                                    | his wizard, click Finish.                         |  |
|                                         |                                                                                                    | < <u>B</u> ack Finish Cancel                      |  |

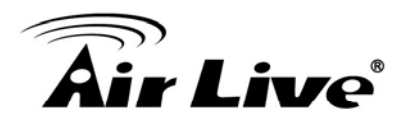

11. Select a suitable printer manufacturer and the printer model and click "Next". If your printer is not in the list, click "Have Disk..." to install the driver of the printer. After installation, the printer model will be added to the list.

| Add Printer Wizard                                                                                                    |
|----------------------------------------------------------------------------------------------------|
| Install Printer Software<br>The manufacturer and model determine which printer software to use.                                                                                                    |
| Select the manufacturer and model of your printer. If your printer came with an installation disk, click Have Disk. If your printer is not listed, consult your printer documentation for compatible printer software.                                                                                                    |
| Manufacturer       Printers         Gestetner       Printers         HP       HP LaserJet IIP PostScript Cartridge v52.2         HP LaserJet       HP LaserJet Plus         Infotec       HP LaserJet Plus         Iwatsu       HP LaserJet Series II         Y       HP LaserJet Series II         If this driver is digitally signed.       Windows Update |
| Tell me why driver signing is important          < Back                                                                                                    |

12. Choose to set the print whether as a default printer or not. Click "Next".

| Add Printer Wizard                                                                                                    |
|----------------------------------------------------------------------------------------------------|
| Name Your Printer<br>You must assign a name to this printer.                                                                                                    |
| Type a name for this printer. Because some programs do not support printer and server<br>name combinations of more than 31 characters, it is best to keep the name as short as<br>possible.<br>Printer name:<br>HP LaserJet<br>Do you want to use this printer as the default printer?<br>O yes<br>O No |
| < <u>B</u> ack Next > Cancel                                                                                                    |

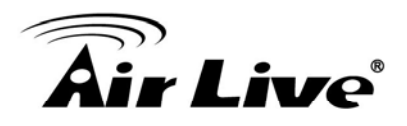

13. You have added the network printer to the PC successfully. The information of the printer is displayed in the windows. Click "Finish".

| Add Printer Wizard |                                                                                                    |                              |
|--------------------|----------------------------------------------------------------------------------------------------|------------------------------|
|                    | Completing the Add Printer<br>Wizard                                                                     |                              |
|                    | You have successfully completed the Add Printer Wizard.<br>You specified the following printer settings: |                              |
|                    | Name:                                                                                                    | HP LaserJet                  |
|                    | Share name:                                                                                              | <not shared=""></not>        |
|                    | Port:                                                                                                    | IP_192.168.2.2               |
|                    | Model:                                                                                                   | HP LaserJet                  |
|                    | Default                                                                                                  | Yes                          |
|                    | Test page:                                                                                               | Yes                          |
|                    |                                                                                                    |                              |
|                    | To close this                                                                                            | wizard, click Finish.        |
|                    |                                                                                                    | < <u>B</u> ack Finish Cancel |

#### 7.2 RAW Printing

RAW Printing allows users to connect to MFPs or printers via TCP/IP for printing sharing. The computer with Windows 2000/XP/2003 operating system can use the protocol to share printing in the network. MFP Server can support RAW printing by default.

To configure the RAW setting in Windows 2000/XP/2003, please follow the steps below. Note that the following procedures are running in Windows XP, for Windows 2000/2003, the procedures are similar.

- 1. Click "Start", choose "Settings" and select "Printers and Faxes".
- 2. Click "Add a Printer".
- 3. The "Add Printer Wizard" is displayed. Click "Next".

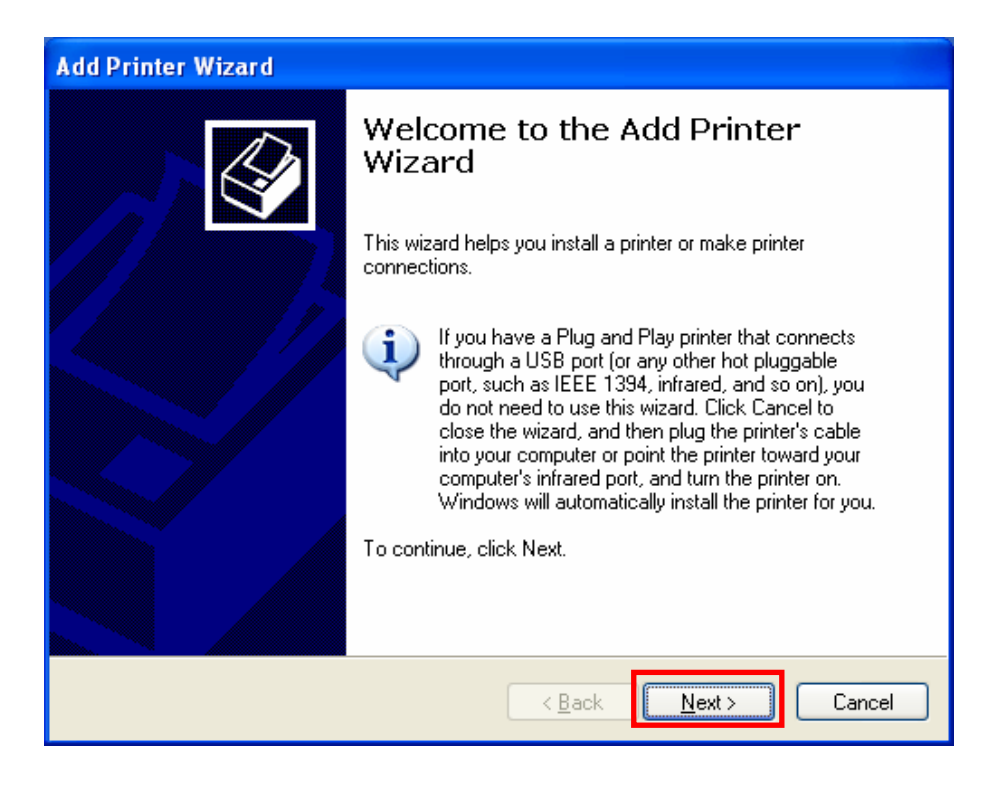

4. Select "Local Printer attached to this computer" and click "Next".

| Add Printer Wizard                                                                    |
|---------------------------------------------------------------------------------------|
| Local or Network Printer<br>The wizard needs to know which type of printer to set up. |
| Select the option that describes the printer you want to use: <ul> <li></li></ul>     |
| < <u>B</u> ack Next> Cancel                                                           |

5. Choose "Create a new port" and "Standard TCP/IP Port". Click "Next".

| Add Printer Wizard                                                          |                                                                                                  |  |
|-----------------------------------------------------------------------------|--------------------------------------------------------------------------------------------------|--|
| Select a Printer Port<br>Computers communicate with printers through ports. |                                                                                                  |  |
| Select the port you want yo<br>new port.                                    | ur printer to use. If the port is not listed, you can create a                                   |  |
| OUse the following port:                                                    | LPT1: (Recommended Printer Port)                                                                 |  |
| Note: Most computers u<br>The connector for this p                          | use the LPT1: port to communicate with a local printer.<br>port should look something like this: |  |
|                                                                             | A A A                                                                                            |  |
| <ul> <li><u>C</u>reate a new port:<br/>Type of port:</li> </ul>             | Standard TCP/IP Port                                                                             |  |
|                                                                             | < <u>B</u> ack Next > Cancel                                                                     |  |

6. Please make sure that the MFP Server and the MFP or Printer have turned on and connected to the network correctly before you continue. Click "Next".

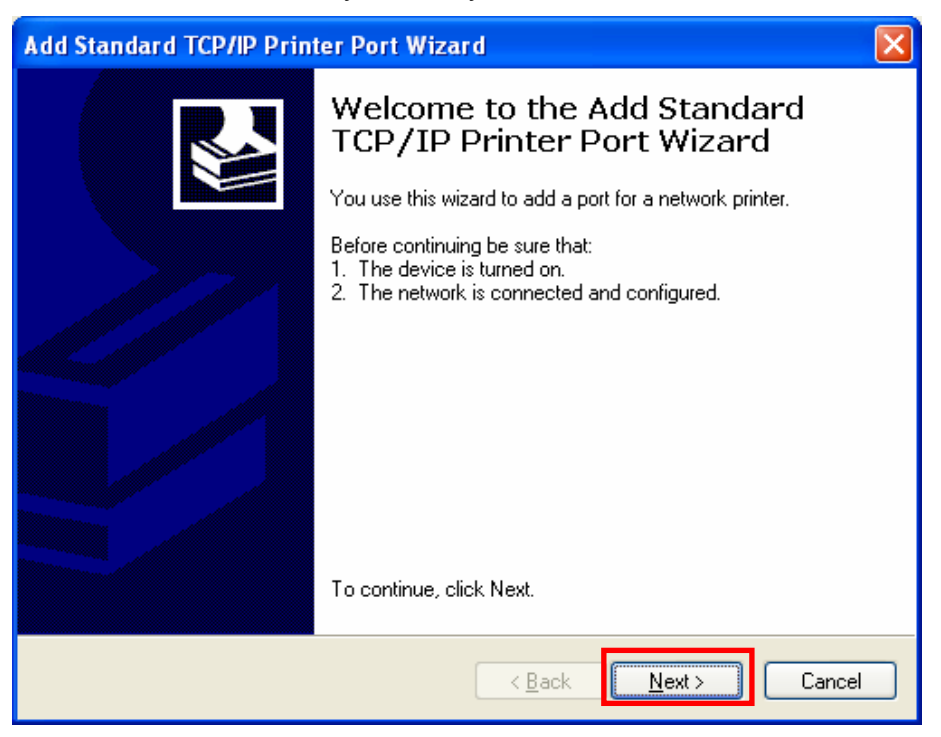

 Enter the IP Address of the MFP Server in the "Printer Name or IP Address". Click "Next".

| Add Standard TCP/IP Printer Port Wizard                 |                                                |  |
|---------------------------------------------------------|------------------------------------------------|--|
| Add Port<br>For which device do you want to add a port? |                                                |  |
| Enter the Printer Name or IP ad                         | dress, and a port name for the desired device. |  |
| Printer Name or IP <u>A</u> ddress:                     | 192.168.2.2                                    |  |
| Port Name:                                              | IP_192.168.2.2                                 |  |
|                                                         |                                                |  |
|                                                         |                                                |  |
|                                                         |                                                |  |
|                                                         |                                                |  |
|                                                         |                                                |  |
|                                                         | < <u>B</u> ack <u>N</u> ext > Cancel           |  |

8. Select "Custom" and click "Settings". When you have finished the settings at step 9, click "Next" to continue.

| Add Standard TCP/IP Printer Port Wizard 🛛 🛛 🔀                                                                                                    |
|----------------------------------------------------------------------------------------------------|
| Additional Port Information Required<br>The device could not be identified.                                                                                                    |
| The detected device is of unknown type. Be sure that:<br>1. The device is properly configured.<br>2. The address on the previous page is correct.<br>Either correct the address and perform another search on the network by returning to the<br>previous wizard page or select the device type if you are sure the address is correct. |
| Device Type       Standard       Generic Network Card       Custom       Settings                                                                                                    |
| < <u>B</u> ack Next > Cancel                                                                                                    |

9. Select "RAW" and enter "lpt1" in the "Queue Name", click "OK". By default the queue name of the MFP Server is "lpt1".

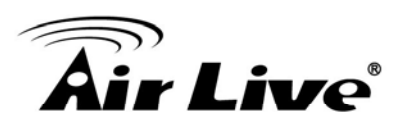

| Configure Standard TCP/IP Port Monitor 🛛 💽 🔀 |        |                |  |
|----------------------------------------------|--------|----------------|--|
| Port Settings                                |        |                |  |
| Port Name:                                   |        | IP_192.168.2.2 |  |
| Printer Name or IP <u>A</u> ddress           | :      | 192.168.2.2    |  |
| Protocol<br><u> </u>                         |        | ◯LPR           |  |
| - Raw Settings                               |        |                |  |
| Port <u>N</u> umber:                         | 9100   |                |  |
| LPR Settings                                 |        |                |  |
| <u>Q</u> ueue Name:                          | lpt1   |                |  |
| LPR Byte Counting E                          | nabled |                |  |
| SNMP Status Enable                           | d      |                |  |
| <u>C</u> ommunity Name:                      | public |                |  |
| SNMP <u>D</u> evice Index:                   | 1      |                |  |
|                                              |        |                |  |
|                                              |        | OK Cancel      |  |

#### 10. Click "Finish".

| Add Standard TCP/IP Printer Port Wizard |                                                              |                           | × |
|-----------------------------------------|--------------------------------------------------------------|---------------------------|---|
|                                         | Completing the Add Standard<br>TCP/IP Printer Port Wizard    |                           |   |
|                                         | You have selected a port with the following characteristics. |                           |   |
|                                         | SNMP:                                                        | No                        |   |
|                                         | Protocol:                                                    | RAW, Port 9100            |   |
|                                         | Device:                                                      | 192.168.2.2               |   |
|                                         | Port Name:                                                   | IP_192.168.2.2            |   |
|                                         | Adapter Type:                                                |                           |   |
|                                         |                                                              |                           |   |
|                                         | To complete t                                                | his wizard, click Finish. |   |
|                                         |                                                              | < Back Finish Cancel      |   |

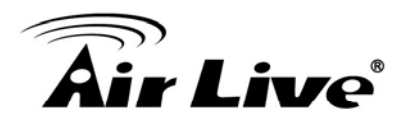

11. Select a suitable printer manufacturer and the printer model and click "Next". If your printer is not in the list, click "Have Disk..." to install the driver of the printer. After installation, the printer model will be added to the list.

| Add Printer Wizard                                                                          |                                                                                                    |
|---------------------------------------------------------------------------------------------|----------------------------------------------------------------------------------------------------|
| Install Printer Software<br>The manufacturer and model                                      | determine which printer software to use.                                                                                               |
| Select the manufacturer an<br>disk, click Have Disk. If you<br>compatible printer software. | d model of your printer. If your printer came with an installation<br>ur printer is not listed, consult your printer documentation for |
| Manufacturer<br>Gestetner<br>HP<br>IBM<br>infotec<br>Iwatsu                                 | Printers       HP LaserJet IIP PostScript Cartridge v52.2       HP LaserJet       HP LaserJet Plus       HP LaserJet Series II         |
| This driver is digitally signed.<br><u>Tell me why driver signing is imp</u>                | Windows Update Have Disk                                                                                                    |
|                                                                                             | < <u>B</u> ack <u>N</u> ext > Cancel                                                                                                   |

12. Choose to set the print whether as a default printer or not. Click "Next".

| Add Printer Wizard                                                                                                    |
|----------------------------------------------------------------------------------------------------|
| Name Your Printer<br>You must assign a name to this printer.                                                                                                    |
| Type a name for this printer. Because some programs do not support printer and server<br>name combinations of more than 31 characters, it is best to keep the name as short as<br>possible. |
| Printer name:<br>HP LaserJet                                                                                                    |
| Do you want to use this printer as the default printer?                                                                                                    |
| ⊙ Yes                                                                                                    |
| O N <u>o</u>                                                                                                    |
|                                                                                                    |
|                                                                                                    |
| < <u>B</u> ack Next > Cancel                                                                                                    |

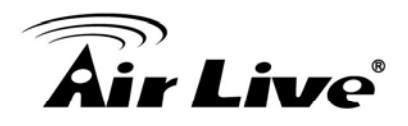

13. You have added the network printer to the PC successfully. The information of the printer is displayed in the windows. Click "Finish".

| Add Printer Wizard           |                                                                                                    |                       |  |
|------------------------------|----------------------------------------------------------------------------------------------------|-----------------------|--|
|                              | Completing the Add Printer<br>Wizard                                                                     |                       |  |
|                              | You have successfully completed the Add Printer Wizard.<br>You specified the following printer settings: |                       |  |
|                              | Name:                                                                                                    | HP LaserJet           |  |
|                              | Share name:                                                                                              | <not shared=""></not> |  |
|                              | Port:                                                                                                    | IP_192.168.2.2        |  |
|                              | Model:                                                                                                   | HP LaserJet           |  |
|                              | Default:                                                                                                 | Yes                   |  |
|                              | Test page:                                                                                               | Yes                   |  |
|                              |                                                                                                    |                       |  |
|                              | To close this                                                                                            | wizard, click Finish. |  |
| < <u>B</u> ack Finish Cancel |                                                                                                    |                       |  |

#### 7.3 IPP Printing

IPP (Internet Printing Protocol) Printing provides a convenient way of remote printing service by TCP/IP. The MFP Server can support IPP printing in Windows 2000/XP/2003 by default. By using the IPP printing, you can share the printer to all the PC's that can access the MFP Server by IP. You can even share your MFP or printer to Internet users.

#### 7.3.1 System Setup

#### 7.3.1.1 MFP Server Side

It does not need to do any setting on the MFP Server side. Make sure the MFP Server has correct IP settings. If you want to share the printers to Internet users, you have to set a real IP to the MFP Server. You also have to make sure that any gateway, router or firewall does not block IPP protocol if you have these gateway devices installed in your network.

#### 7.3.1.2 Client Side

You only need to perform Window's standard Add New Printer procedure.

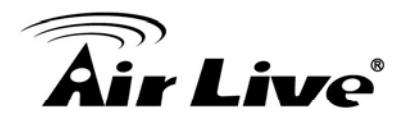

- 1. Click "Start", choose "Settings" and select "Printers and Faxes".
- 2. Click "Add a Printer".
- 3. The "Add Printer Wizard" is displayed. Click "Next".

| Add Printer Wizard |                                                                                                    |
|--------------------|----------------------------------------------------------------------------------------------------|
|                    | Welcome to the Add Printer Wizard         This wizard helps you install a printer or make printer connections.         Image: Stress of the Add Play printer that connects through a USB port (or any other hot pluggable port, such as IEEE 1394, infrared, and so on), you do not need to use this wizard. Click Cancel to close the wizard, and then plug the printer's cable into your computer or point the printer toward your computer's infrared port, and turn the printer on. Windows will automatically install the printer for you.         To continue, click Next. |
|                    | < Back Next > Cancel                                                                                                    |

4. Select "A network printer, or a printer attached to another computer". Click "Next".

| Add Printer Wizard                                                                                                    |
|----------------------------------------------------------------------------------------------------|
| Local or Network Printer<br>The wizard needs to know which type of printer to set up.                                                                                                    |
| Select the option that describes the printer you want to use:<br><ul> <li>Local printer attached to this computer</li> <li>Automatically detect and install my Plug and Play printer</li> <li>A network printer, or a printer attached to another computer</li> </ul> To set up a network printer that is not attached to a print server, use the "Local printer" option. |
| < <u>B</u> ack <u>N</u> ext > Cancel                                                                                                    |

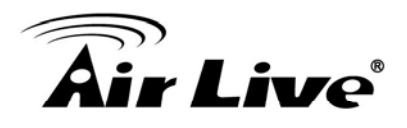

5. Select "Connect to a printer on the Internet or on a home or office network" and enter the URL of MFP Server. The URL format is "http://IP:631/Port Name". The IP should be the MFP Server's IP. The number 631 is IPP standard port number. Port Name is the port name of MFP Server that your printer is connected to. The default port name is "Ipt1". One example of the URL is http://192.168.2.2:631/lpt1. After entering the URL of MFP Server, click "Next".

| Add Printer Wizard                                                                                                    |  |  |
|----------------------------------------------------------------------------------------------------|--|--|
| Specify a Printer<br>If you don't know the name or address of the printer, you can search for a printer<br>that meets your needs. |  |  |
| What printer do you want to connect to?                                                                                           |  |  |
| O Browse for a printer                                                                                                    |  |  |
| Connect to this printer (or to browse for a printer, select this option and click Next):                                          |  |  |
| Name:                                                                                                    |  |  |
| Example: \\server\printer                                                                                                    |  |  |
| O Connect to a printer on the Internet or on a home or office network:                                                            |  |  |
| URL: http://192.168.2.2:631/lpt1                                                                                                  |  |  |
| Example: http://server/printers/myprinter/.printer                                                                                |  |  |
|                                                                                                    |  |  |
|                                                                                                    |  |  |
| < <u>Back</u> Cancel                                                                                                    |  |  |

6. Select a suitable printer manufacturer and the printer model and click "Next". If your printer is not in the list, click "Have Disk..." to install the driver of the printer. After installation, the printer model will be added to the list.

| Add Printer Wizard                                                                          |                                                                                                    |
|---------------------------------------------------------------------------------------------|----------------------------------------------------------------------------------------------------|
| Install Printer Software<br>The manufacturer and model                                      | determine which printer software to use.                                                                                               |
| Select the manufacturer an<br>disk, click Have Disk. If you<br>compatible printer software. | d model of your printer. If your printer came with an installation<br>ur printer is not listed, consult your printer documentation for |
| Manufacturer 🔥                                                                              | Printers 🔼                                                                                                    |
| Generic                                                                                     | HP LaserJet IIP Plus                                                                                                    |
| HP                                                                                          | WHP LaserJet IIP PostScript Cartridge v52.2                                                                                            |
| IBM                                                                                         | HP LaserJet                                                                                                    |
| infotec 💽                                                                                   |                                                                                                    |
| This driver is digitally signed.<br>Tell me why driver signing is imp                       | windows Update Have Disk                                                                                                    |
|                                                                                             | < <u>B</u> ack <u>N</u> ext > Cancel                                                                                                   |

7. Choose to set the print whether as a default printer or not. Click "Next".

| Add Printer Wizard                                                                                                  |
|----------------------------------------------------------------------------------------------------|
| Default Printer<br>Your computer will always send documents to the default printer unless you specify<br>otherwise. |
| Do you want to use this printer as the default printer?<br>                                                         |
| < <u>B</u> ack <u>Next</u> Cancel                                                                                   |

8. You have added the network printer to the PC successfully. The information of the printer is displayed in the windows. Click "Finish".

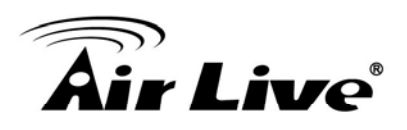

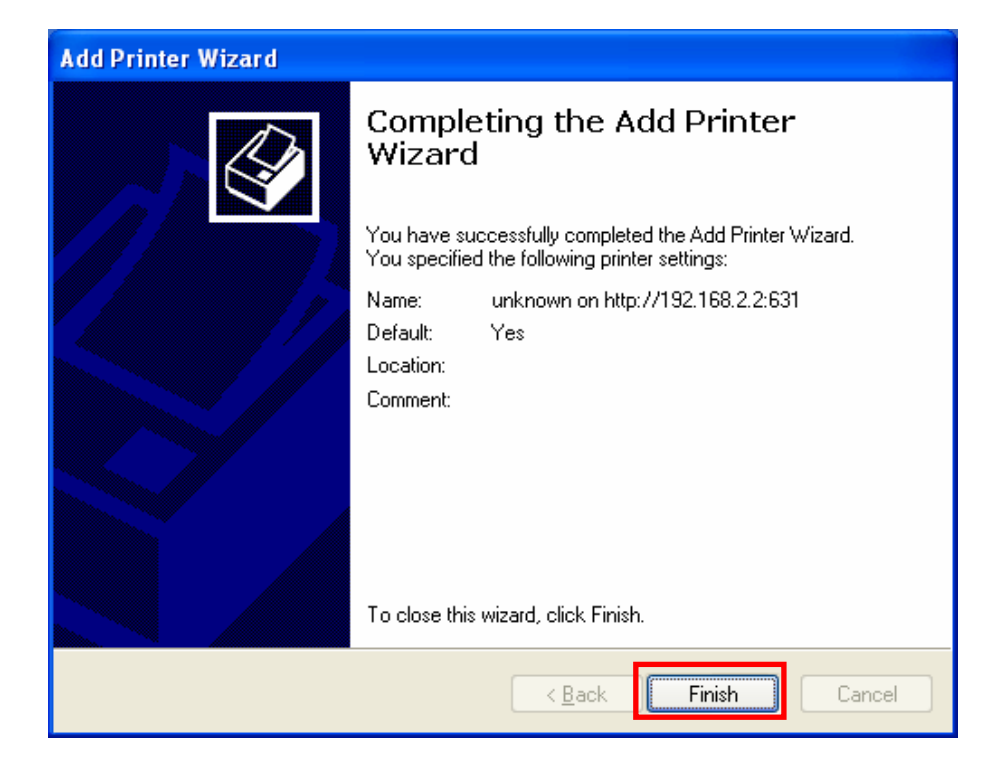

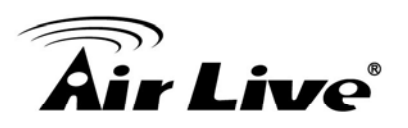

### MFP Server Installation in Win98SE/ME/NT

This MFP Server supports TCP/IP network protocol and IPP, RAW and LPR printing protocols, it can be a print server when you operate it in Win 98SE / Me / NT / 2000 / XP / 2003 / Vista, Unix / Linux and MAC OS. The IPP and RAW printing protocols can be used in Windows 2000/XP/2003. The LPR printing protocol can be used in Windows 98SE/Me/NT/2000/XP/2003/Vista, Unix/Linux and MAC OS.

This chapter will introduce you how to install the MFP Server to be print server in Win98SE / Me / NT.

Before you start, you should have:

- One computer with Win98SE / Me / NT.
- The TCP/IP network protocol has been installed in the PC.

#### 8.1 Software Installation Procedure

The following are the installation steps in Windows 98SE. To install MFP Server in Windows Me/NT, the procedures are similar.

- Insert the CD shipped along with the MFP server into your CD-ROM drive. The Autorun.exe program should be executed automatically. If not, run Autorun.exe manually from CD-ROM drive's root directory.
- 2. The following screen will be displayed. Click "Driver and Utility".

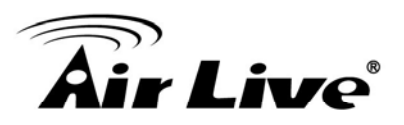

| Air Live <sup>®</sup> 11n Wireless | <b>WFP-151U</b><br>Multi-function Print Server |
|------------------------------------|------------------------------------------------|
| Quick Setup Guide<br>User's Manual |                                                |
| Install Driver And Utility         |                                                |
| Acrobat Reader                     |                                                |
| Browse CD                          |                                                |
| EXIT                               |                                                |
| /// Utility & Manual CD            | (www.airlive.com)                              |

3. The "MFP Server Utilities - InstallShield Wizard" is displayed, click "Next".

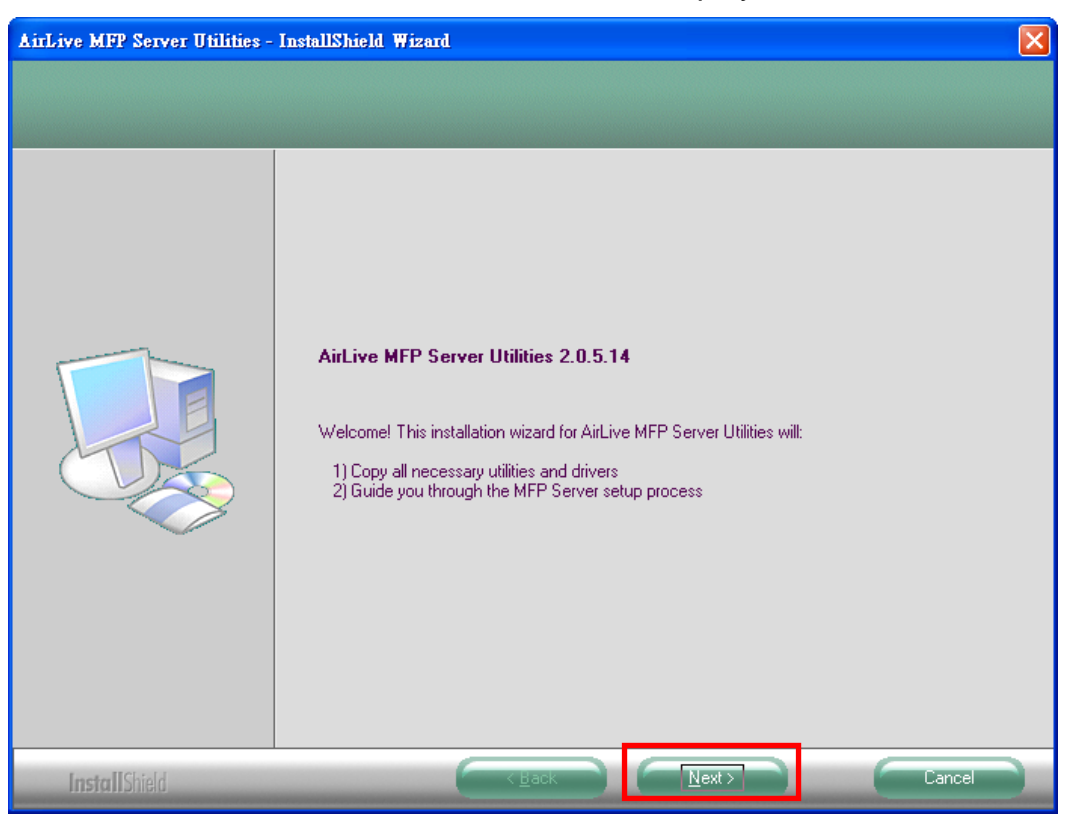

4. Click "Next" to install the MFP Server utilities in the default folder or click "Change" to specify the destination folder where you would like to install the MFP Server utilities.

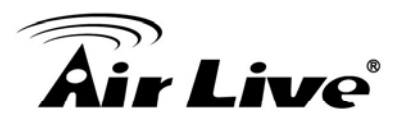

| AirLive MFP Server Utilities                                     | - InstallShield Wizard                                                                    |                |
|------------------------------------------------------------------|-------------------------------------------------------------------------------------------|----------------|
| Choose Destination Location<br>Select folder where setup will in | a<br>stall files.                                                                         |                |
|                                                                  | Install AirLive MFF Server Utilities to:<br>C:\Program Files\AirLive MFP Server Utilities | <u>C</u> hange |
| InstallShield                                                    |                                                                                           | Cancel         |

5. Click the" Continue Anyway button " for software installation

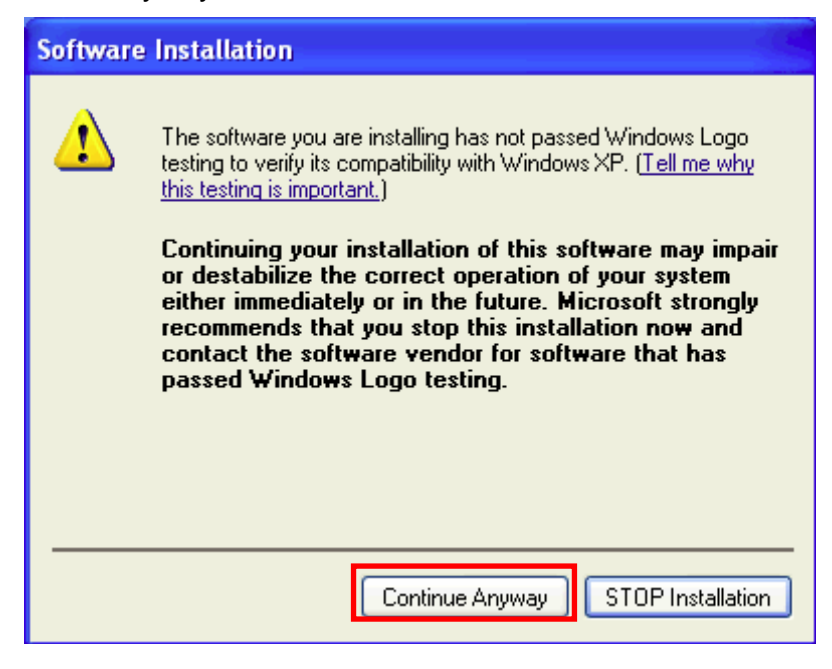

6. The system starts installing the MFP Server Utilities.

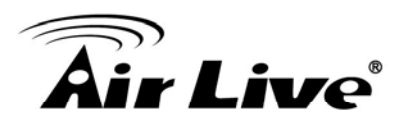

| MFP Server Utilities - InstallSh | ield Wizard                                                        | ×      |
|----------------------------------|--------------------------------------------------------------------|--------|
| Setup Status                     |                                                                    |        |
|                                  | MFP Server Utilities Setup is performing the requested operations. |        |
|                                  | Installing                                                         |        |
|                                  | C:\WINDOWS\SYSTEM\MFC042D.DLL                                      |        |
|                                  |                                                                    |        |
| InstallShield                    |                                                                    | Cancel |

7. The "MFP Server Configuration" screen is displayed. If you want to configure the MFP Server, please click "Next" directly. Or you can select "No, I will configure the MFP Server later" and click "Next" to complete the installation.

| AirLive MFP Server Utilities | - InstallShield Wizard                                       |        |
|------------------------------|--------------------------------------------------------------|--------|
| Configuration                |                                                              |        |
|                              |                                                              |        |
|                              | Please choose to start the configuration right now or later. |        |
|                              | Yes, I want to configure the MFP Server now.                 |        |
|                              | C No, I will configure the MFP Server later.                 |        |
|                              |                                                              |        |
| InstallShield                |                                                              | Cancel |

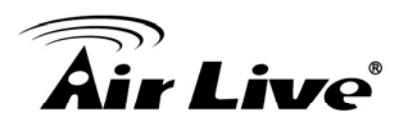

8. Once choosing "Yes, I want to configure MFP Server now." and click "Next". The MFP Server List will auto search the MFP Servers in the network. Select the MFP Server you wan to setup and click "Next" to continue.

| MFP Server List   |                                       | ×      |
|-------------------|---------------------------------------|--------|
| Choose MFP Server |                                       |        |
| MF101016          | If the MFP Server is installed for    |        |
|                   | the first time, the "MFP Server Name" |        |
|                   | is the last 6 digits of MAC ID of the |        |
|                   | MFP Server with a "MF" prefix.        |        |
|                   |                                       |        |
|                   |                                       |        |
|                   | Befresh                               |        |
|                   |                                       |        |
|                   |                                       |        |
|                   |                                       |        |
|                   |                                       |        |
|                   |                                       |        |
|                   | < Back Next >                         | Cancel |

9. Enter the "User Name" and "Password" of the MFP Server you have selected to login the MFP Server. The default "User Name" is "**admin**"; default "Password" is "**airlive**".

| Login             | × |
|-------------------|---|
| User Name : admin |   |
| Password : ****** |   |
| Login Cancel      |   |

10. Set the "Alias Name" and the "MFP Server Description" to the MFP Server here. Click on "Next".

**Note:** You can define the location or other information of the MFP Server for easy to find the MFP by filling "MFP Server Description".

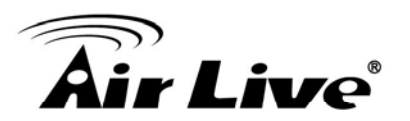

| Name the MFP Server                                                                   | ×  |
|---------------------------------------------------------------------------------------|----|
|                                                                                       |    |
| Device Name: MF101016                                                                 |    |
| The unique serial number of the MFP Server                                            |    |
| Alias Name: MF101016                                                                  |    |
| An alternative name for easy management                                               |    |
| MFP Server Description:                                                               |    |
| Enter 15-digit description of the MFP Server<br>such as location or other information |    |
|                                                                                       |    |
|                                                                                       |    |
|                                                                                       |    |
|                                                                                       |    |
| < Back Next > Cance                                                                   | şi |

11. Please set the network settings for the MFP Server manually. By default, the network settings are as follows.

#### IP Address: 192.168.2.2

#### Subnet Mask: 255.255.255.0

If you have selected "DHCP", the MFP Server will try to determine your network settings automatically. If a DHCP Server is present within the network, the MFP Server will automatically obtain and configure the network settings assigned by the DHCP Server. The assigned IP Address will be shown in the IP Address fields. If no DHCP Server is present within the network, please assign the network settings of the MFP Server manually. Please click "Next" once you have found appropriate network settings for the MFP Server.

Note: The MFP Server IP Address should be in the same network segment with the connected computer. If the network settings are incorrect, a message will be prompted to remind you after you click "Next". Please make sure that you have set the right settings before going to the next step. If you don't want to set it now, please click "Cancel" to finish the installation. You can then use the "Server Manager" utility to configure the MFP Server.

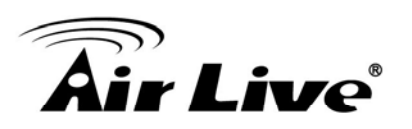

| CP/IP Confi | iguration        |     |       |       |      |   |       |   |        | × |
|-------------|------------------|-----|-------|-------|------|---|-------|---|--------|---|
| TCP/IP-     |                  |     |       |       |      |   |       |   |        |   |
|             | C DHCP           |     |       |       |      |   |       |   |        |   |
|             | IP Address:      | 0   | . 0   | . 0   | . (  | 0 |       |   |        |   |
|             | Subnet Mask:     | 0   | . 0   | . 0   | . (  | 0 |       |   |        |   |
|             | Default Gateway: | 0   | . 0   | . 0   | . (  | 0 |       |   |        |   |
|             |                  |     |       |       |      |   |       |   |        |   |
|             | Manual IP        |     |       |       |      |   |       |   |        |   |
|             | IP Address:      | 192 | . 168 | . 2   | . :  | 2 |       |   |        |   |
|             | Subnet Mask:     | 255 | . 255 | . 255 | i. I | 0 |       |   |        |   |
|             | Default Gateway: | 0   | . 0   | . 0   | . (  | 0 |       |   |        |   |
|             |                  |     |       |       |      |   |       |   |        |   |
|             |                  |     |       |       |      |   |       |   |        |   |
|             |                  |     |       | < Ba  | ick  | Г | Next> | 1 | Cancel | 1 |
|             |                  |     | -     |       |      | - |       |   |        |   |

12. The "Wireless Network Settings" screen will allow you to connect your wireless MFP Server to your wireless router, access point, or point-to-point ad-hoc connection.

The MFP Server will automatically scan the wireless networks nearby. Please select the appropriate wireless network that you would like to connect from the list and click "Next".

You may choose to scan for the wireless access point or router (Infrastructure mode) or the wireless adapters (Ad Hoc mode). Or, you can manually enter the wireless network information (Manual mode). By default, the wireless settings are as below.

#### Mode: Infrastructure

**SSID:** Default

Channel: 11

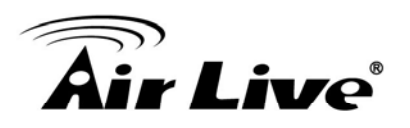

|                                         | BSSID                                                                | Channel                               | Network Type                | Encryp |
|-----------------------------------------|----------------------------------------------------------------------|---------------------------------------|-----------------------------|--------|
| default                                 | 00:11:22:33:33                                                       | 55 11                                 | Infrastructure              | None   |
|                                         |                                                                      |                                       |                             |        |
|                                         |                                                                      |                                       |                             |        |
|                                         |                                                                      |                                       |                             |        |
| •                                       |                                                                      |                                       |                             | F      |
| Connect ti<br>C (Ad-hoc N<br>Connect ti | he MFP Server to your wirele<br>1ode )<br>he MFP Server peer-to-peer | ss Access Point<br>with other wirele: | : or Houter.<br>ss clients. |        |
|                                         | Mode Ad-hoc                                                          | 💌 Chanr                               | nel 11 💌                    |        |
| 🔿 Manual                                |                                                                      |                                       |                             |        |
| C Manual                                | SSID default                                                         |                                       |                             |        |

13. If you chose to connect to an encrypted network, the "Wireless Security Settings" screen will be appeared. You have to select the "Security Mode" and enter the key the same as the settings on your wireless devices. For more information about the security settings, please refer to the Chapter 4.

| Wireless Security Settings                               | ×      |
|----------------------------------------------------------|--------|
| Security Mode WEP                                        |        |
| WEP Key<br>Key Length 64 bits V Key Format Hexadecimal V |        |
| © Key1<br>© Key2                                         |        |
| © Key4                                                   |        |
|                                                          | /      |
| < Back Next >                                            | Cancel |

14. The configurations are finished. Please click "Finish" to apply new settings.

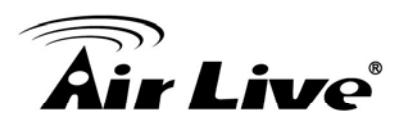

| Preview Settings                                                                                                    | ×                                                                                                    |
|----------------------------------------------------------------------------------------------------|----------------------------------------------------------------------------------------------------|
| Preview Settings Device Name: MF101016 MFP Server Description: Alias Name: MF101016 IP Address Assignment: DHCP IP Address: 192.168.0.90 Wireless Mode: Infrastructure SSID: Employee-NF | Click "Finish", the program<br>will save the settings to the<br>MFP Server and reset the<br>MFP Server. |
| Channel: Auto                                                                                                    |                                                                                                    |
| Security: None                                                                                                    |                                                                                                    |
|                                                                                                    |                                                                                                    |
| < Bac                                                                                                    | k Finish Cancel                                                                                         |

15. Click "Finish" to complete the installation.

Note: If the Windows XP Firewall in your system has been enabled, the MFP Server will automatically open ports for the MFP Server programs smoothly run in your system. It will not cause abnormal behaviors or unsafe on your system.

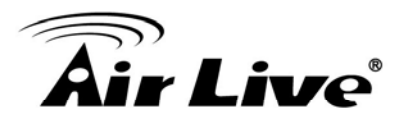

| AirLive MFP Server Utilities | - InstallShield Wizard                                                                                                    |
|------------------------------|----------------------------------------------------------------------------------------------------|
|                              |                                                                                                    |
|                              | InstallShield Wizard Complete<br>The InstallShield Wizard has successfully installed AirLive MFP Server Utilities. Click Finish to exit<br>the wizard. |
|                              |                                                                                                    |
| InstallShield                | Eack Finish Cancel                                                                                                    |

16. Choose if you want to run the "MFP Manager" utility automatically when Windows starts. It is recommended to enable the setting.

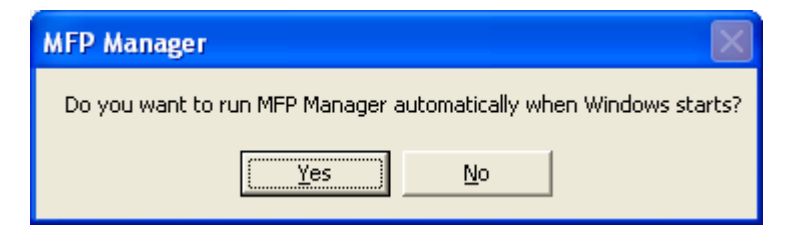

17. The default wireless setting is "Auto" mode. The MFP Server will detect if the MFP Server is connected to a wired LAN network through the attached Ethernet cable. If yes, it will work in wired network. To enable the wireless setting, please remove the Ethernet cable. For more detailed information about wireless setting, please refer to Chapter 4.

#### 8.2 Server Utilities

After the installation is completed, there will be three utilities and a text file in the MFP Server's Program folder.

**Network Port Setup** – Add the network ports of MFP Server within the network to your PC.

**Server Manager** – Allows you to configure IP Address, network protocols and other advanced functions. Please refer to Chapter 6 for the detail instruction of the configuration.

**Uninstall** – Assistant for removing all installed software.

**About Version** – Display the version of each utility including in the MFP Server software programs.

| File       Edit       View       Go       Favorites       Help         Help       Help |                                                             |
|----------------------------------------------------------------------------------------------------|-------------------------------------------------------------|
| Back       Forward       Up       Line       Copy       Paste       Undo       Delete       Properties       Views         Address       C:\WINDOWS\Start Menu\Programs\MFP Server Utilities       Image: City of the server Utilities       Image: City of the server Utilities       Image: City of the server Utilities                                                                                                    | iew <u>G</u> o F <u>a</u> vorites <u>H</u> elp              |
| Address 🕞 C:\WINDOWS\Start Menu\Programs\MFP Server Utilities                                                                                                    | → È X È Copy Paste Undo Delete Properties Views             |
|                                                                                                    | WINDOWS\Start Menu\Programs\MFP Server Utilities            |
| About Version       Network Port Setup       Server Configuration       Uninstall         Select an item to view its description.       Setup       Setup       Setup       Setup                                                                                                    | About Version Network Port<br>Setup Configuration Uninstall |
| 1.99KB I My Computer                                                                                                    | 1.99KB 🖳 My Computer                                        |

#### 8.3 Network Port Setup

"Network Port Setup" Utility offers a very simple method to add or remove MFP Server's printer port from the client's computer.

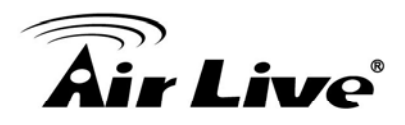

During the MFP Server's installation procedure, the system will automatically search for all MFP Servers on the network, and add the printer port of the MFP Server you have selected to user's computer (see below).

If you have just installed another new MFP Server in the network, you must run this program first. This program will search for new MFP Servers and allow you to add the new network printer port into your computer conveniently. Perform the standard Add Printer procedure, then you can print directly to the printer through the newly installed MFP Server.

**Note:** Please be aware that Network Port Setup Utility can only detect and configure all MFP Servers within the same network; it cannot search and configure the MFP Servers on other subnets across network segments.

| Network Ports Quick Setu | up 3.1.6                               |              | ×      |
|--------------------------|----------------------------------------|--------------|--------|
| Available Ports          |                                        | Chosen Ports |        |
|                          | >>>>>>>>>>>>>>>>>>>>>>>>>>>>>>>>>>>>>> | MFCA1719-P1  | Cancel |
| Refresh                  |                                        | Queue        | ]      |

#### 8.4 Add Printer

After adding a "Network Port" of the MFP Server to your computer, you can follow the procedure described below to add printer to the Windows. Note that following "Add Printer" steps are running in Windows 98SE, the steps in other Operating Systems are similar.

- 1. Click "Start", choose "Settings" and select "Printers".
- 2. Click "Add Printer".
- 3. The "Add Printer Wizard" is displayed. Click "Next".

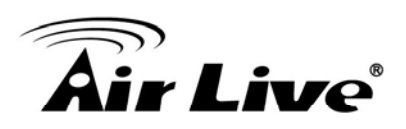

| Add Printer Wizard |                                                                                                    |
|--------------------|----------------------------------------------------------------------------------------------------|
|                    | This wizard will help you to install your printer quickly and easily.<br>To begin installing your printer, click Next. |
|                    | < <u>B</u> ack <b>Cancel</b>                                                                                           |

4. Select "Local printer" and click "Next".

| Add Printer Wizard |                                                                                                    |
|--------------------|----------------------------------------------------------------------------------------------------|
|                    | How is this printer attached to your computer?<br>If it is directly attached to your computer, click Local<br>Printer. If it is attached to another computer, click Network<br>Printer<br>Colocal printer |
|                    | < <u>B</u> ack Next > Cancel                                                                                                    |

5. Select a suitable printer manufacturer and the printer model and click "Next". If your printer is not in the list, click "Have Disk..." to install the driver of the printer. After installation, the printer model will be added to the list.

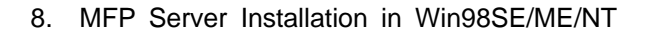

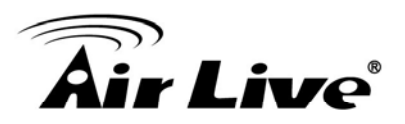

| Add Printer Wizard                                                             |                                                                                                    |
|--------------------------------------------------------------------------------|----------------------------------------------------------------------------------------------------|
| Click the manufacturer<br>installation disk, click H<br>documentation for a co | and model of your printer. If your printer came with an<br>lave Disk. If your printer is not listed, consult your printer<br>mpatible printer.   |
| Manufacturers:<br>Generic<br>Gestetner<br>Hermes<br>IBM<br>Kodak<br>Kvocera    | Printers:<br>HP LaserJet IIP<br>HP LaserJet IIP Plus<br>HP LaserJet IIP PS Cartridge<br>HP LaserJet Plus<br>HP LaserJet 2000<br>HP LaserJet 500+ |
|                                                                                | < Back Next > Cancel                                                                                                    |

6. Choose the suitable "Print Server Network Port" and click "Next".

| Add Printer Wizard |                                                                                                    |
|--------------------|----------------------------------------------------------------------------------------------------|
|                    | Click the port you want to use with this printer, and then<br>click Next.<br><u>Available ports:</u><br>COM1: Communications Port<br>COM4: Infrared Serial (COM) Port<br>FILE: Creates a file on disk<br>LPT1: Printer Port<br>LPT3: Infrared Printing (LPT) Port<br>MFCA1719-P1 PrintServer Network Port<br><u>Configure Port</u> |
|                    | < <u>B</u> ack Next > Cancel                                                                                                    |

7. Please enter the new name for the printer or click "Next" to keep the default printer name.

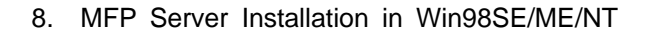

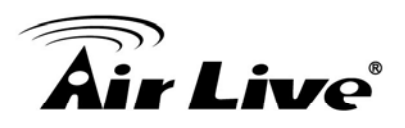

| Add Printer Wizard                                                                                                    |                                                                                                    |
|----------------------------------------------------------------------------------------------------|----------------------------------------------------------------------------------------------------|
|                                                                                                    | You can type a name for this printer, or you can use<br>the name supplied below. When you have finished,<br>click Next. |
| Construction of the second second sec | Printer name:                                                                                                    |
| and the second second                                                                                                    | HP LaserJet                                                                                                    |
|                                                                                                    | Your Windows-based programs will use this printer as the default printer.                                               |
|                                                                                                    | < Back Next > Cancel                                                                                                    |

 Choose to print the test page or not. It is recommended to print a test page. Click "Finish".

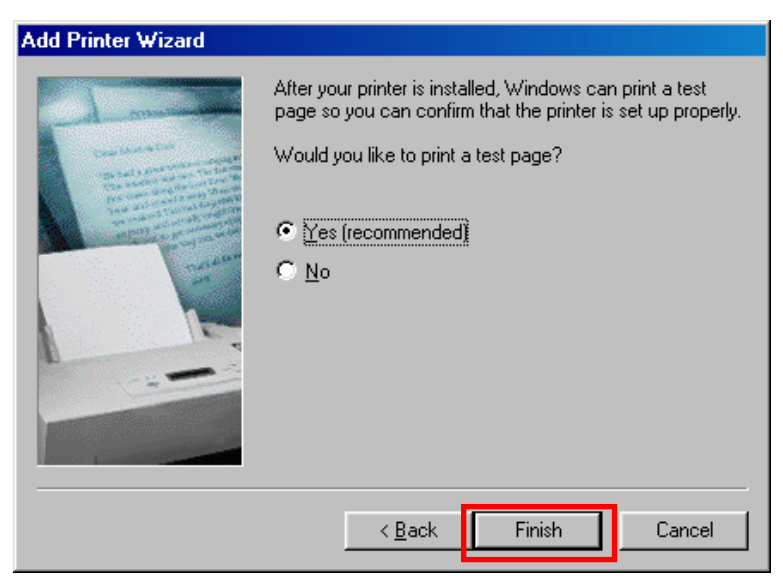

9. The drivers of the printer will be installed. After complete the installation, the printer has been added to your computer.

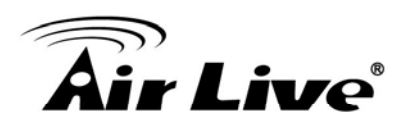

| Printers                                                                                                    |                      |              |                                        |           |
|----------------------------------------------------------------------------------------------------|----------------------|--------------|----------------------------------------|-----------|
| ∫ <u>F</u> ile <u>E</u> dit ⊻iew <u>G</u> o F <u>a</u> v                                                                                                    | vorites <u>H</u> elp |              |                                        | <u>10</u> |
| Back Forward                                                                                                    | Jp Cut C             | Dopy Paste L | い ) ) ) ごう<br>Jndo ) Delete Properties | Views     |
| Address 🞯 Printers                                                                                                    |                      |              |                                        | •         |
| Add Printer<br>Add Printer<br>The Add Printer wizard<br>walks you step-by-step<br>through installing a<br>printer. Just follow the<br>instructions on each<br>screen. | Add Printer          | W LaserJet   |                                        |           |
|                                                                                                    |                      |              |                                        |           |

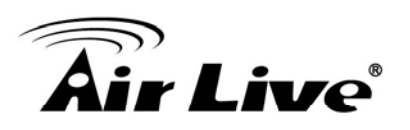

# 9

### MFP Server Installation in UNIX/Linux

The MFP Server is available for TCP/IP printing by Unix/Linux LPD (Line Printer Daemon) protocol. This chapter explains how to set the MFP Server with the LPD protocol in the Unix/Linux system. Following describe two modes to configure the MFP Server. In the GUI Mode, we follow the settings in the Fedora Core 4 system. If you are in different system, you can refer to the configurations in the Console Mode.

#### 9.1 GUI Mode

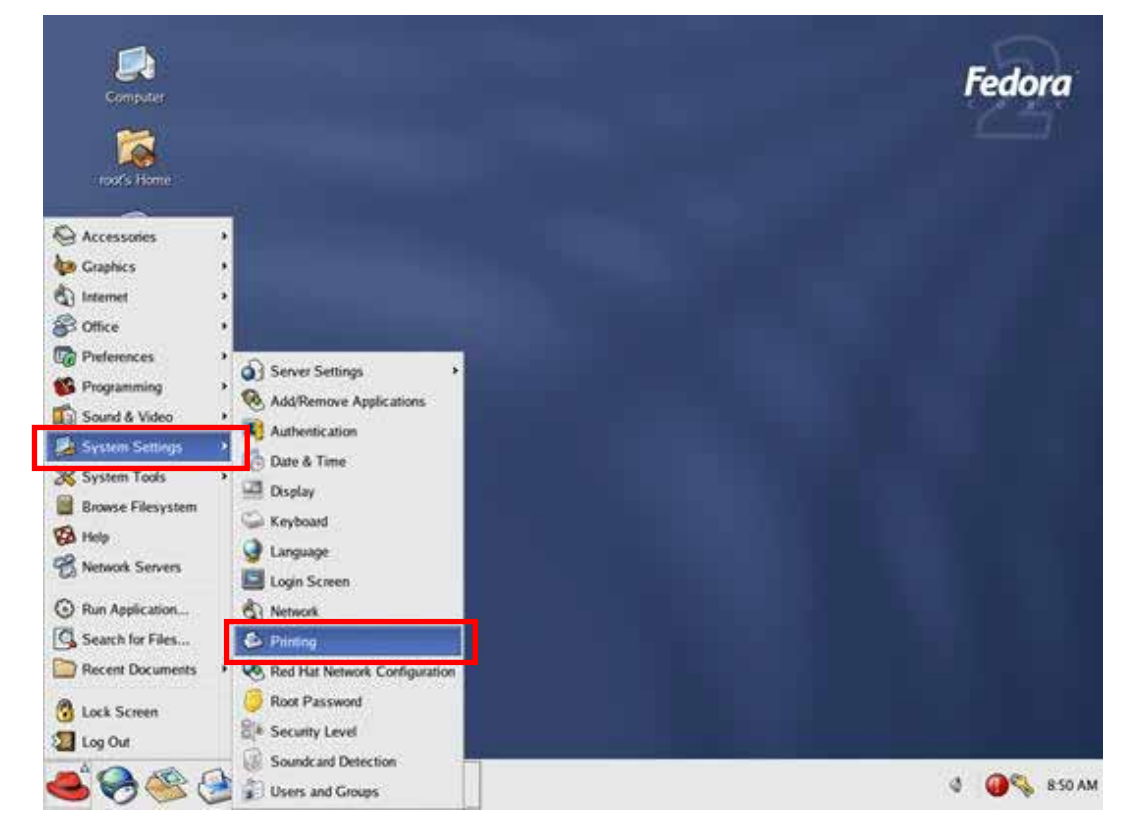

1. Select "Printing" from "System Settings".

2. Click "New" to add the MFP or printer with the MFP Server.

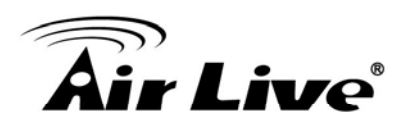

| 1 | >              | Р            | inter co     | nfigurati | on - fedora |      |
|---|----------------|--------------|--------------|-----------|-------------|------|
|   | <u>A</u> ction | <u>T</u> est | <u>H</u> elp |           |             |      |
|   | 실<br>New       | 6<br>Edit    | E)<br>Delet  | e Defai   | ilt Apply   |      |
| Q | ueue na        | me 🛩         | Shared       | Default   | Description |      |
|   |                |              |              |           |             |      |
|   |                |              |              |           |             |      |
|   |                |              |              |           |             |      |
|   |                |              |              |           |             | <br> |

3. Click "Forward".

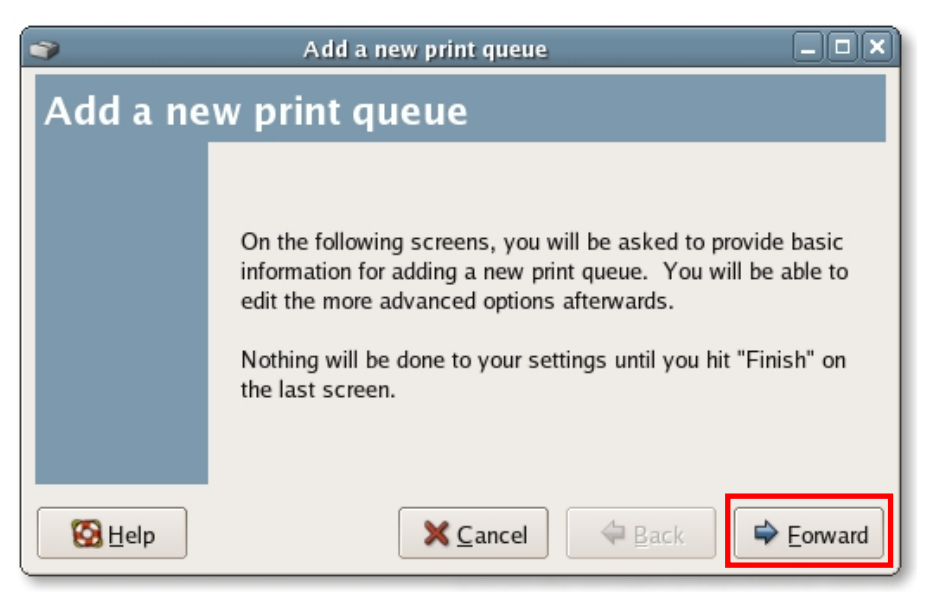

4. Set the printer queue name and the short description of the MFP or printer and click "Forward".

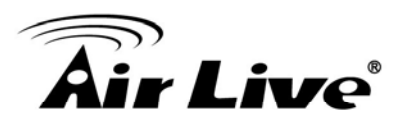

| Add a new print                                                                                       | queue 💶 🔍                     |
|----------------------------------------------------------------------------------------------------|-------------------------------|
| Queue name                                                                                            |                               |
| Please enter a name for this queue. Che<br>name that begins with a letter and contai<br>Name: printer | oose a short<br>ns no spaces. |
| If you like, you can enter a description o to help you identify it more easily.                       | f the printer                 |
| Short description: HP PSC 1210                                                                        |                               |
| Help X Ca                                                                                             | uncel                         |

 In the following screen, please configure as below. Then click "Forward" to continue. Select a queue type: Select "Network Unix (LPD)" as the queue type. Server: Enter the IP Address of the MFP Server, for example: 192.168.2.253. Queue: Set the queue name to lpt1.

|                     | Add a new print queue |                  |
|---------------------|-----------------------|------------------|
| Queue type          |                       |                  |
| Select a queue type | Networked UNIX (LPD)  |                  |
| Server:             | Queue:                |                  |
| 192.168.2.253       | LPT1                  |                  |
| ·                   |                       |                  |
|                     |                       |                  |
| ]                   |                       |                  |
| 🚱 <u>H</u> elp      | 🗙 Cancel 🛛 🗢 Back     | 🗣 <u>F</u> orwar |

6. Select the MFP or printer manufacturer and model and click "Forward".

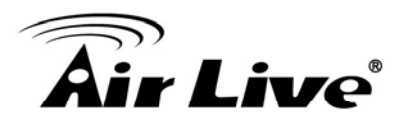

| 3                                                                             | Add a new print queue                                                                    |          |
|-------------------------------------------------------------------------------|------------------------------------------------------------------------------------------|----------|
| Printer model                                                                 |                                                                                          |          |
| Select the printer manuf<br>on how the remote que<br>to select the generic Po | facturer and model. Depending<br>ie is configured, you may need<br>stScript option here. | Notes    |
| HP                                                                            |                                                                                          | \$       |
| PSC 1205                                                                      |                                                                                          |          |
| PSC 1210                                                                      |                                                                                          |          |
| PSC 1300                                                                      |                                                                                          | <b>_</b> |
|                                                                               |                                                                                          |          |
| 🔀 <u>H</u> elp                                                                | X Cancel 4 Back                                                                          | Eorward  |

7. Please review the settings. If the settings are no problem, click "Finish"

| 3              | Add a new print queue                                                                                               |        |
|----------------|----------------------------------------------------------------------------------------------------|--------|
| Finish, a      | nd create the new print queue                                                                                       |        |
|                | About to create the following queue:<br>Type: Unix Print Queue<br>Queue: LPT1@192.168.2.253<br>Printer: HP PSC 1210 |        |
| 🔞 <u>H</u> elp | 🗙 <u>C</u> ancel 🔷 <u>B</u> ack                                                                                     | Finish |

8. To print a test page and apply all the settings, please click "Yes".

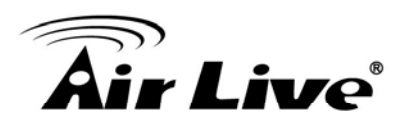

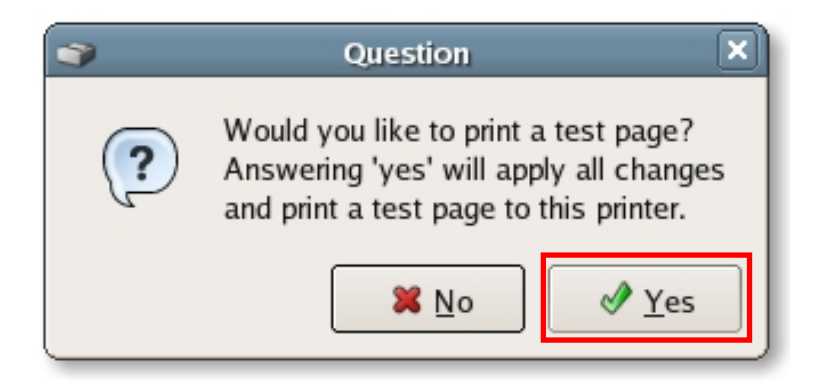

9. If the test page is printed without problem, please click "Yes". If it is failed to print, please click "No" to go back to "Printer configuration - fedora" screen and configure again.

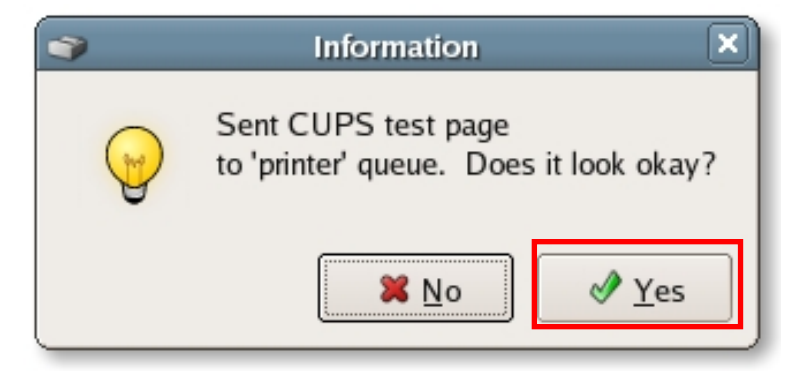

#### 9.2 Console Mode

To configure the MFP Server for LPD printing, perform the procedures below:

- 1. Enable MFP Server's TCP/IP Support.
- 2. Set up MFP Server's IP address.
- 3. Verify MFP Server's IP Address.
- 4. Configure remote LPD printing on the host.
- 5. Print a test page.

In the next sections, we will describe these five procedures step by step.
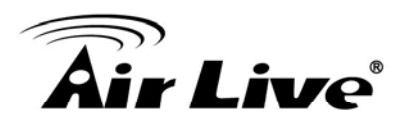

### 9.2.1 Enable MFP Server's TCP/IP Support

The default configuration of the MFP Server is with TCP/IP support enabled. Anyway, you can configure the MFP Server to enable TCP/IP support using the configuration program.

### 9.2.2 Setup MFP Server's IP Address

The MFP Server must have a unique IP address in order to be recognized by the network.

You can set up the IP address on the various Unix/Linux systems using any one of the following methods:

- 1. DHCP (Dynamic Host Configuration Protocol)
- 2. BOOTP (Bootstrap Protocol)

The MFP Server will use the last two methods to obtain its IP address automatically if its IP address is configured as Auto (0.0.0.0).

#### 9.2.2.1 DHCP

There are many Unix/Linux systems that support DHCP protocol, and the procedures to configure the DHCP server database are different. Please refer to the manual of Unix/Linux for the way to use different DHCP Server. It is highly recommended that the DHCP server should be located on the same network as the MFP Server.

#### 9.2.2.2 BOOTP

If you have the BOOTP daemon, bootpd, running on your UNIX/LINUX system that is accessible by the MFP Server, you can use the BOOTP protocol to set up the IP address of the MFP Server. We recommend that the BOOTP server should be located on the same subnet as the MFP Server. If you use Network Information Services (NIS) in your system, you may need to rebuild the NIS map with the BOOTP services before doing the following BOOTP configuration. To rebuild the NIS map, please refer to your system documentation.

To configure the IP address data for the BOOTP server, you will need to log in the host of BOOTP server as the superuser (root). Perform the following steps to add address entries,

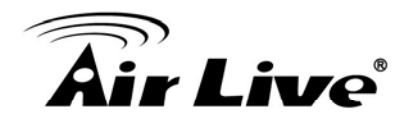

 Optionally, assign a name corresponding to the MFP Server's IP address. You can add this address to the /etc/hosts file, by adding a line such as:

203.66.191.12 pserver

2. Add an entry to the host's /etc/bootptab file, similar to the following:

hostname:\
:ht=1:\
:ha=MFP\_Server\_ethernet\_address:\
:ip=MFP\_Server\_ip\_address:

Lines should be indented with tabs.

Where hostname is the device name of a MFP Server, the ht=1 tag specifies the hardware type is Ethernet, the ha= tag specifies the Ethernet address of a MFP Server, which is the Node ID located on the MFP Server. The ha tag must be preceded by the ht tag. The ip= tag should correspond to the IP address you want to assign to the MFP Server.

For example, a MFP Server with the following configuration:

Node ID: 0000B4010101 (this implies Ethernet address is 0000B4010101), IP address: 203.66.191.12

The entry for this MFP Server in the /etc/bootptab file should be:

MF010101:\ :ht=1:\ :ha=0000B4010101:\ :ip=203.66.191.12:

## 9.2.3 Verify MFP Server's IP Address

To verify your MFP Server is responding to the newly assigned IP address using a PING command:

#### ping ip-address

## 9.2.4 Configure Remote LPD Printing on the Host

The procedure you use to configure your Unix/Linux host(s) to allow printing to your network remote MFP Server varies between different varieties of Unix/Linux. The

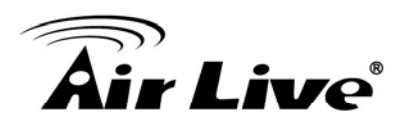

procedure below can be used for Unix/Linux variants that are related to BSD Unix, such as SunOS or Linux. For other versions of Unix/Linux, consult your system documentation, keeping in mind that:

- 1. The MFP Server should be treated as a BSD networked MFP Server host.
- 2. The host name should be the name (or IP address) that you have assigned to the MFP Server.
- 3. The printer name (or queue name) on the remote host should be lpt1, lpt2 or lpt3, the name of the printer port on the MFP Server.

You will need to perform the tasks below, logged in as the superuser (root). To configure your Unix/Linux host for printing,

1. Optionally, assign a name corresponding to the MFP Server's IP address. You can add this address to the /etc/hosts file, by adding a line such as:

#### 203.66.191.186 pserver

2. Create a spool directory for the printer in the same directory where spool directories are normally kept on the machine, such as /var/spool or /var/spool/lpd:

mkdir /var/spool/lpd/pserverd chown daemon /var/spool/lpd/pserverd chgrp daemon /var/spool/lpd/pserverd chmod 775 /var/spool/lpd/pserverd

3. Add an entry to the host's /etc/printcap file, similar to the following:

printer-name:\ :Ip=:\ :rm=203.66.191.186:\ :rp=Ipt1:\ :If=/var/spool/Ipd/pserverd.log:\ :sd=/var/spool/Ipd/pserverd:\ :mx#0:

Lines should be indented with tabs. More than one printer name can be used, with

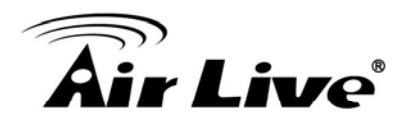

variants separated by vertical bars (name1|name2).

The rm= entry should correspond to the IP address you have assigned to the MFP Server. You can also use a host name if you have assigned one in the /etc/hosts file.

The sd= entry should correspond to the spool directory you created in the previous step.

The rp= entry should correspond to the port name of the remote printer. The values should be one of lpt1, lpt2 or lpt3 depends on the printer port.

The MFP Server should now be available for printing from your Unix/Linux host.

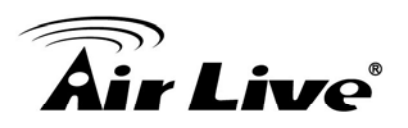

# **10** MFP Server Installation in MAC OS

LPR Printing (Line Printer Remote technology) allows Macintosh computers to connect to MFPs or printers via TCP/IP. LPR Printing can be set up on any Macintosh with version 9.x above.

# 10.1 MAC 10.4.x

To enable LPR Printing in Macintosh 10.4.x, please follow the procedures below.

- 1. Open Print and Fax from the System Preferences.
- 2. With the Printing tab selected, click the "Add" button.
- 3. When the Printer Browser opens, select "IP Printer".
- 4. In the "IP Printer" screen, please configure as below.
  Protocol: Select Line Printer Daemon LPD as the Protocol.
  IP Address: Set the address to the MFP Server's IP Address, for example: 192.168.2.3.
  Queue: Set the queue name to lpt1.
  Name: You can designate a name for the MFP or printer.
  Location: You can enter the location of the MFP or printer.
  Printer: Select the MFP or printer model that is attached to the MFP Server.
- 5. Click "Add" to complete the MFP or printer installation.

## 10.2 MAC 10.3.x

To enable LPR Printing in Macintosh 10.3.x, please follow the procedures below.

1. In the Desktop, click "System Preferences".

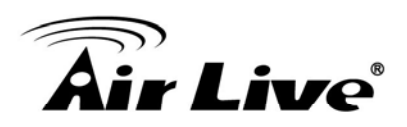

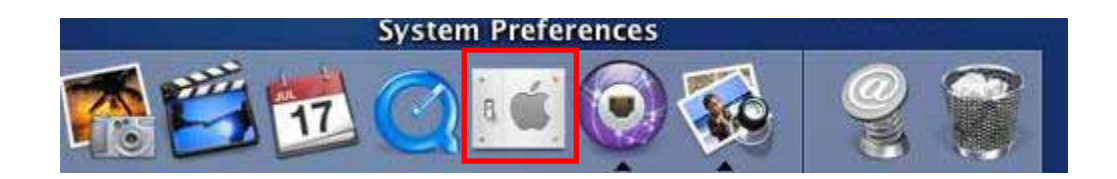

2. Click "Print & Fax".

| 000        |                           | Sy              | stem Prefere        | ences         |              | C                   |
|------------|---------------------------|-----------------|---------------------|---------------|--------------|---------------------|
| Personal   |                           |                 |                     |               |              |                     |
| e New      |                           | -               |                     | 1             | Ó            |                     |
| Appearance | Desktop &<br>Screen Saver | Dock            | Exposé              | International | Security     |                     |
| Hardware   |                           |                 |                     |               |              |                     |
| 0          |                           | $\mathbf{Q}$    | B                   |               | ۵            |                     |
| CDs & DVDs | Displays                  | Energy<br>Saver | Keyboard &<br>Mouse | Print & Fax   | Sound        |                     |
| Internet & | Network                   |                 |                     |               |              |                     |
|            |                           | Ø               |                     |               |              |                     |
| .Mac       | Network                   | QuickTime       | Sharing             |               |              |                     |
| System     |                           |                 |                     |               |              |                     |
| 11         | 9                         | A               | ()                  | 8             |              |                     |
| Accounts   | Classic                   | Date & Time     | Software<br>Update  | Speech        | Startup Disk | Universal<br>Access |

3. From the "Print & Fax" screen, click "Set Up Printers...".

|              | Set Up                 | Printers)                  |  |
|--------------|------------------------|----------------------------|--|
| Selected p   | rinter in Print Dialog | : Last printer used        |  |
| Default pape | er size in Page Setup  | US Letter                  |  |
|              | Chara mu ari           | stors with other computers |  |
|              | U Share my pri         | nters with other computers |  |

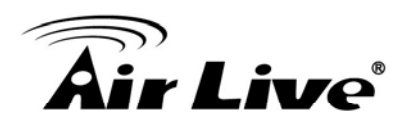

4. Click "Add" to add the new MFP Server through TCP/IP.

|            | <b>a</b>                                  | Printe | r List                                                        |                   |
|------------|-------------------------------------------|--------|---------------------------------------------------------------|-------------------|
| Make Defai | ilt Add Pelete<br>me Add<br>PS000888_lpt1 | Status | Sync Shaw Info<br>Kind<br>EPSON Stylus Co<br>EPSON Stylus Col | Host<br>lor<br>or |
|            |                                           |        |                                                               |                   |

5. Enter the "Printer Type", "Printer Address" and "Queue Name" and select the "Printer Model" to setup the MFP Server. Click "Add" to continue.

Printer Type: LPD/LPR

Printer Address: Input the IP Address of the MFP Server

Queue Name: The queue name of the MFP Server is "lpt1".

Printer Model: Select the MFP or Printer Model that is attached to the MFP Server.

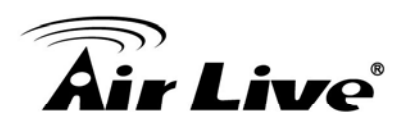

| 00     | 0                                  | Printer List                                                                                                    | 0 |
|--------|------------------------------------|----------------------------------------------------------------------------------------------------|---|
| Make   |                                    | IP Printing                                                                                                    |   |
| in Men | Printer Type:                      | (LPD/LPR 🛟                                                                                                    | H |
| ⊻      | Printer Address:                   | 192.168.1.227                                                                                                    |   |
|        | Queue Name:                        | Complete and valid address.           Ipt1         Image: Complete and valid address.           Leave blank for default queue         Image: Complete and valid address. |   |
| _      | Printer Model:                     | EPSON                                                                                                    |   |
|        | Model Name                         |                                                                                                    |   |
|        | EPSON Stylus CO<br>EPSON Stylus CO | 51, CUPS+Gimp-Print v4.2.5<br>52, CUPS+Gimp-Print v4.2.5                                                                                                    | - |
|        | EPSON Stylus C                     | 70, CUPS+Gimp-Print v4.2.5 80, CUPS+Gimp-Print v4.2.5                                                                                                    |   |
|        |                                    | Cancel Add                                                                                                    |   |

6. The MFP Server is installed completely. You can see it in the "Printer List".

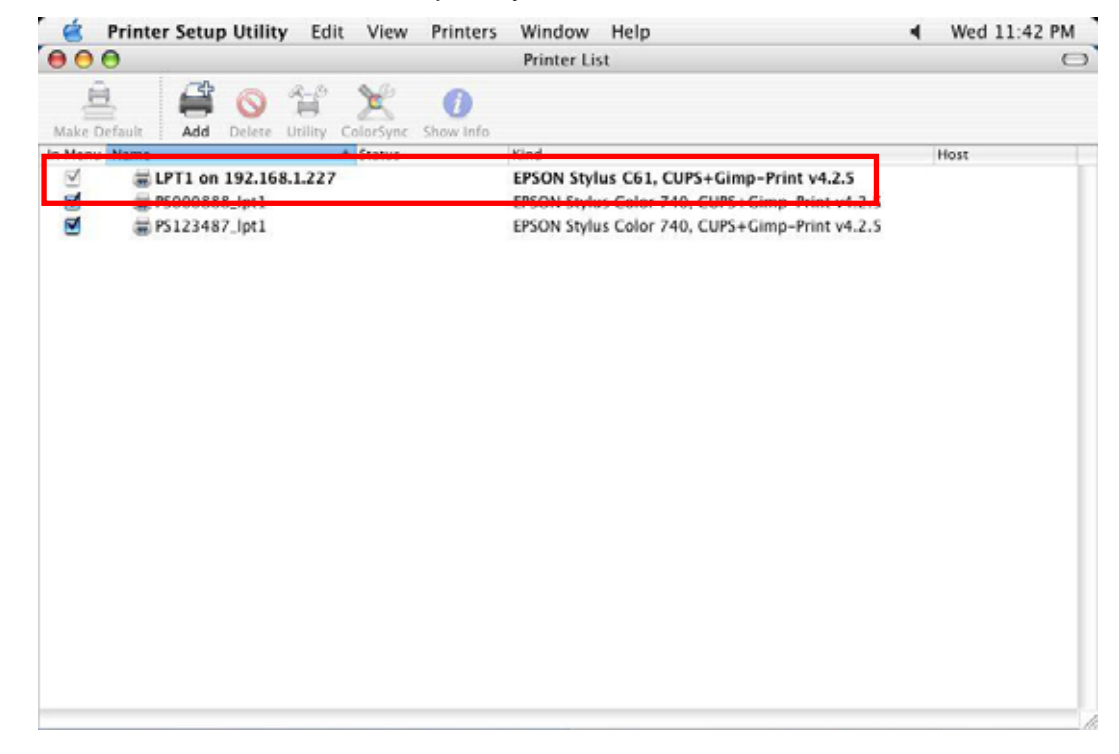

7. You can print a file to check whether the MFP Server is installed successfully.

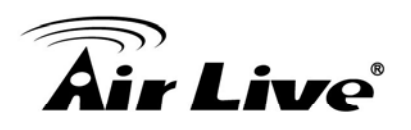

| 000       |           | LPT1 on 192.168.1.227    | 0     |
|-----------|-----------|--------------------------|-------|
| Delete Ho | ld Resume | Stop Je Stop Jobs        |       |
|           | SuperN    | fario.jpg                |       |
|           | Spoolir   | ng LPR job, 55% complete | ***** |
| Status    | A Na      | me                       |       |
| Printing  | Suj       | oerMario.jpg             |       |
| 1         |           |                          | 1     |

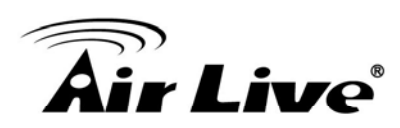

11

# Troubleshooting

This section is intended to help you solve the most common problems on the WFP-151U.

- 1. This product is not found even after searching by the "MFP Manager".
  - Check if the power adapter and the network cable are connected to the MFP Server properly.
  - Check if the LAN is turned on.
  - Check if the IP Address of the MFP Server is in the network segment same as your computer.
  - If you are not sure about IP Address setting of the MFP Server, please check the TCP/IP setting of the MFP Server from the "Server Manager".
- 2. The ways to change the IP Address of the MFP Server.
  - A DHCP Server is installed in the network

If a DHCP Server is installed, you can setup to let the MFP Server get IP Address from the DHCP Server automatically.

- 1. Open "Server Manager" and then select "TCP/IP" setting.
- 2. Select "Auto IP" and click "Save".
- 3. Reboot the MFP Server.
- Set up the IP Address Manually
- 1. Open "Server Manager" and then select "TCP/IP" setting.
- 2. Select "Static IP" and enter the IP Address and Subnet Mask as your computer. Click "Save".
- 3. Reboot the MFP Server.

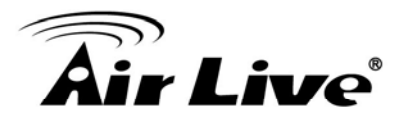

**Note:** Set a static IP Address to MFP Server is recommended since DHCP assignment may dramatically change the IP Address for MFP Server.

| TCP/IP - MFCA1719 |               |        |     |      |   | ×     |
|-------------------|---------------|--------|-----|------|---|-------|
|                   | •             | TCP/IP |     |      |   |       |
| TCP/IP Settings   |               |        |     |      |   |       |
| P<br>77 P         | DHCP Ser      | ver    | 2   |      |   |       |
|                   | IP Address :  | 192    | 168 | 2    | 2 |       |
|                   | Subnet Mask : | 255    | 255 | 255  | 0 |       |
|                   | Gateway :     | 0      | 0   | 0    | 0 |       |
|                   |               |        |     |      |   |       |
|                   |               |        |     | Save | c | ancel |

- 3. A user always connects the MFP Server.
  - Contact with the current user and ask the user to disconnect the device.
  - If the user forgets to disconnect the device, you can inform the administrator to release the device.
- 4. I can't use the MFP to scan, print, read the card reader or fax a file even I have followed the installation of MFP as the manual.
  - Check if the MFP you are using is in the "Compatibility List".
  - Attached the MFP to PC directly and try if the MFP is able to use.
- 5. My computer has installed the firewall and the MFP Server can't work normally in my computer.
  - Some firewalls, for example, the "Network Access Manager" firewall program attached with nVidia network card may block the communication between MFP Server and your computer; you have to add the MFP Server programs to the exception list of your firewall. The programs are as follows.

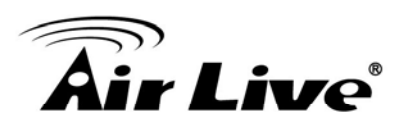

- 1. Add "servoap.exe" program to the exception list.
- 2. Add "mfpagent.exe" program to the exception list.
- 6. When I use LPR, IPP or RAW printing, the printing jobs are not able to print to the MFP or printer.
  - Check if the MFP is "Idle" but not being connected. Printing from all PC connected to MFP server will be performed when the MFP Server is not being connected. The printing jobs are been queuing in the Windows spooler when there is a PC which is under connected with MFP Server.
  - Disable "Bi-Directional Support". Please follow the steps below.
  - 1. Right click the printer from "Printer and Faxes" in the Windows.
  - 2. Select "Properties" and select "Ports".
  - 3. Uncheck the "Enable bidirectional support ".

| 💩 KONICA MIN                                                                            | IOLTA ma                                                                                                  | gicolor 24     | 480MF Pr        | opertie        | s         | ?×   |
|-----------------------------------------------------------------------------------------|----------------------------------------------------------------------------------------------------|----------------|-----------------|----------------|-----------|------|
| General Sharin                                                                          | g Ports                                                                                                   | Advanced       | Color Mar       | agement        | About     |      |
| 실 кол                                                                                   | ICA MINOL                                                                                                 | TA magicolo    | r 2480MF        |                |           | _    |
| Print to the follo checked port.                                                        | owing port(s)                                                                                             | . Document:    | s will print to | the first fr   | ee        |      |
| Port                                                                                    | Description                                                                                               |                | Printer         |                |           | ~    |
| □ LPT2: F<br>□ LPT3: F<br>□ COM1: 9<br>□ COM2: 9<br>□ COM3: 9<br>□ COM4: 9<br>□ FILE: F | Printer Port<br>Printer Port<br>Serial Port<br>Serial Port<br>Serial Port<br>Serial Port<br>Print to File |                |                 |                |           |      |
| Add Port                                                                                |                                                                                                    | <u>D</u> elete | Port            | <u>C</u> onfig | gure Port |      |
| Enable bidire                                                                           | ectional sup<br>er pooling                                                                                | port           |                 |                |           |      |
|                                                                                         |                                                                                                    | ОК             |                 | Cancel         |           | pply |

Check if the MFP you are using is in the "Compatibility List" in Appendix or contact

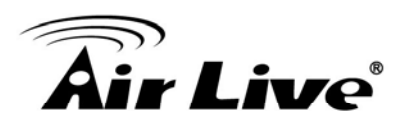

11. Troubleshooting

your dealer.

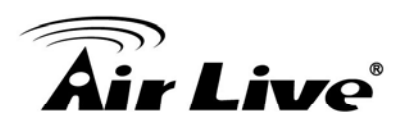

12

# **Specifications**

This section provides the specifications of WFP-151U, and the following table lists these specifications.

| Chipset                        | • RT 3050                                                                                                    |
|--------------------------------|----------------------------------------------------------------------------------------------------|
| Standard                       | <ul> <li>IEEE802.3 10BASE-T</li> <li>IEEE802.3u 100BASE-TX/100BASE-FX</li> <li>IEEE802.11 n/b/g</li> </ul>                                          |
| Interface                      | <ul> <li>1 x 10/100Mbps ports, Auto-negotiation, Auto-MDIX ports</li> <li>1 x USB 2.0 Type A</li> </ul>                                             |
| Flash                          | 2MB NOR Flash                                                                                                    |
| Memory                         | • 16MB SDRAM                                                                                                    |
| LED                            | <ul> <li>LAN</li> <li>Status</li> <li>WLAN</li> </ul>                                                                                               |
| Antenna                        | External 3dBi Dipole Antenna                                                                                                    |
| Output Power                   | • 16dBm-18dBm                                                                                                    |
| Management                     | <ul> <li>Quick Install Wizard</li> <li>Web Installation Wizard</li> <li>UPnP (Universal Plug-N-Play)</li> <li>Internet Printing Protocol</li> </ul> |
| Supported MFP                  | <ul> <li>Printing: via Virtual USB utility or Print Server function</li> <li>Scanning</li> <li>Card Reader</li> </ul>                               |
| Supported Network<br>Protocols | • TCP/IP                                                                                                    |

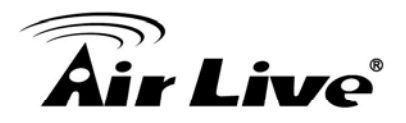

|                    | <ul> <li>LPR, IPP, Raw Printing</li> <li>BooTP</li> <li>DHCP Client</li> </ul>                                                                                                    |
|--------------------|----------------------------------------------------------------------------------------------------|
| Supported OS       | <ul> <li>Printing, Scanning, Card Reade Functions</li> <li>Windows 2000 SP4 and above</li> <li>Windows XP SP1 and above</li> <li>Windows Vista 32 and Vista 64</li> <li>Print Only</li> <li>Windows 98SE/Me/2003</li> <li>Mac OS 9.X or above</li> <li>LINUX/UNIX</li> </ul> |
| Temperature        | • Operating: 0 to 40°C                                                                                                    |
| Humidity           | • 10~90% (Non-condensing)                                                                                                    |
| Power              | • 5V DC, 1A Power Adaptor                                                                                                    |
| Produce Weight (g) | • 65 g                                                                                                    |
| Dimensions         | • 75 x 60 x 20 mm                                                                                                    |

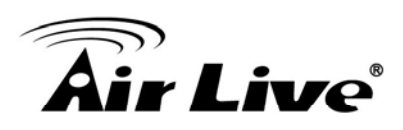

# 13

# **Network Glossary**

The network glossary contains explanation or information about common terms used in wireless networking products. Some of information in this glossary might be outdated, please use with caution.

#### 100Base-FX

The IEEE standard defines how to transmit Fast Ethernet 100Mbps data using multi-mode or single fiber optic cable

#### 100Base-TX

Also known as 802.3u. The IEEE standard defines how to transmit Fast Ethernet 100Mbps using Cat.5 UTP/STP cable. The 100Base-TX standard is backward compatible with the 10Mbps 10-BaseT standard.

#### 802.11b

International standard for wireless networking that operates in the 2.4 GHz frequency band (2.4 GHz to 2.4835 GHz) and provides a throughput up to 11 Mbps.

#### 802.11g

A standard provides a throughput up to 54 Mbps using OFDM technology. It also operates in the 2.4 GHz frequency band as 802.11b. 802.11g devices are backward compatible with 802.11b devices.

#### 802.11n

A standard provides a throughput up to 150 Mbps using MIMO technology. It operates in the 2.4 and/or 5 GHz frequency band. 802.11n devices are backward compatible with 802.11b/g devices even 802.11a devices.

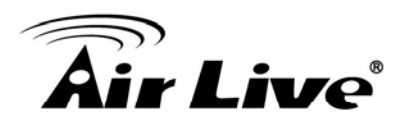

#### Access Point (AP)

The central hub of a wireless LAN network. Access Points have one or more Ethernet ports that can connect devices (such as Internet connection) for sharing. Multi-function Access Point can also function as an Ethernet client, wireless bridge, or repeat signals from other AP. Access Points typically have more wireless functions comparing to wireless routers.

#### DHCP

Dynamic Hosting Configuration Protocol. A protocol that enables a server to dynamically assign IP addresses. When DHCP is used, whenever a computer logs onto the network, it automatically gets an IP address assigned by DHCP server. A DHCP server can either be a designed PC on the network or another network device, such as a router.

#### Firmware

The program that runs inside embedded device such as AP or Switch. Many network devices are firmware upgradeable through web interface or utility program.

#### **IP Address**

IP (Internet Protocol) is a Layer 3 network protocol that is the basis of all Internet communication. An IP address is 32-bit number that identifies each sender or receiver of information that is sent across the Internet. An IP address has two parts: an identifier of a particular network on the Internet and an identifier of the particular device (which can be a server or a workstation) within that network. The new IPv6 specification supports 128-bit IP address format.

#### MAC

Media Access Control. MAC address provides Layer-2 identification for network devices. Each Ethernet device has its own unique address. The first 6 digits are unique for each device manufacturers. When a network device has MAC access control feature, only the devices with the approved MAC address can connect with the network.

#### Mbps

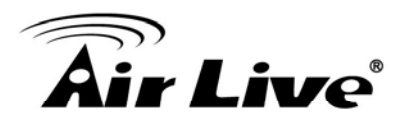

Megabits Per Second. One million bits per second; a unit of measurement for data transmission.

#### Packet

A unit of data sent over a network.

#### SNMP

Simple Network Management Protocol. A set of protocols for managing complex networks. The SNMP network contains three key elements: managed devices, agents, and network-management system (NMS). Managed devices are network devices that contain SNMP agents. SNMP agents are programs that reside SNMP capable device's firmware to provide SNMP configuration service. The NMS typically is PC-based software that can monitor and control managed devices remotely.

#### Subnet Mask

An address code mask that determines the size of the network. An IP subnet are determined by performing a BIT-wise AND operation between the IP address and the subnet mask. By changing the subnet mask, you can change the scope and size of a network.

#### TFTP

Trivial File transfer Protocol. A file transfer protocol, with the functionality of a very basic form of FTP. It is used to transfer small amounts of data between hosts on a network, such as Switch firmware.

#### WDS

Wireless Distribution System. WDS defines how multiple wireless Access Point or Wireless Router can connect together to form one single wireless network without using wired uplinks. WDS associate each other by MAC address, each device

#### Wi-Fi

Wireless Fidelity. An interoperability certification for wireless local area network (LAN)

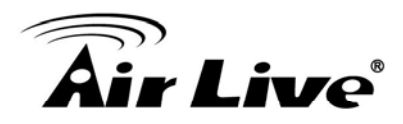

products based on the IEEE 802.11 standards. The governing body for Wi-Fi is called Wi-Fi Alliance (also known as WECA).

#### WLAN

Wireless Local Area Network. A type of local-area network that uses high-frequency radio waves rather than wires to communicate between nodes. The most popular standard for WLAN is the 802.11 standards.